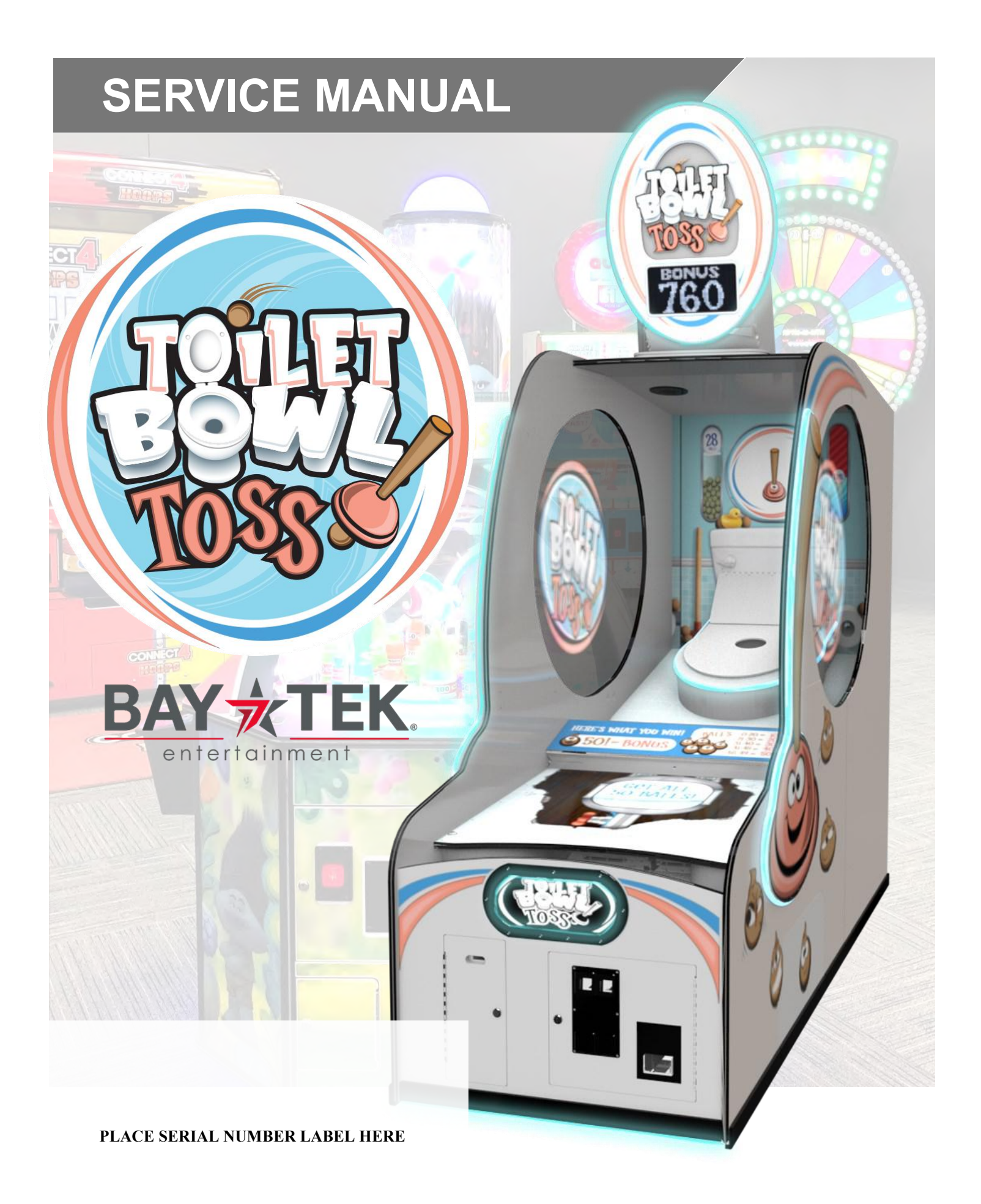

### FACTORY CONTACT INFORMATION

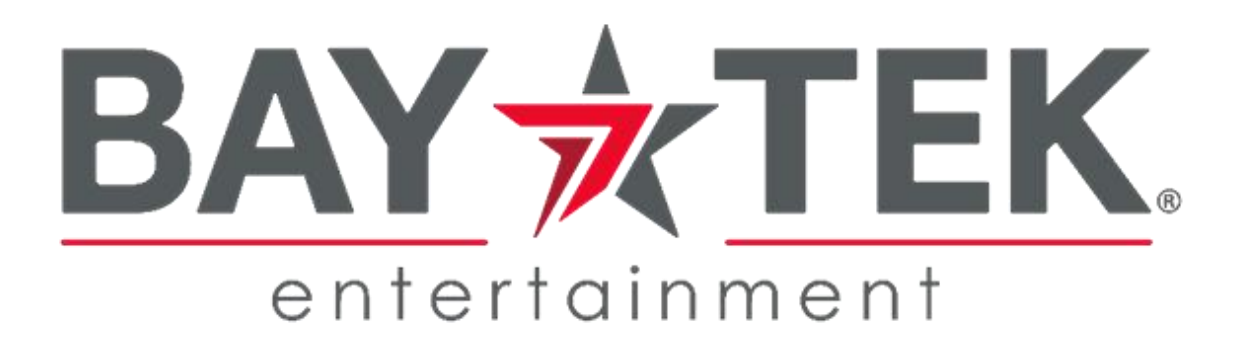

BAY TEK ENTERTAINMENT Pulaski Industrial Park 1077 East Glenbrook Drive Pulaski, WI 54162 USA

#### SIGN UP TO RECEIVE OUR E-MAILS!

Stay up to date on the latest game information, new products launches, early notification of parts specials, updates of retro fit parts, software upgrades, best practices and more!

Visit baytekent.com and enter your email to sign up!

You can also register your new game at <u>baytekent.com/register</u>

**SALES** Phone: (920) 822-3951 Fax: (920) 822-8936 Email: sales@baytekent.com

**PARTS** Phone: (920) 822-3951 Ext 1101 Fax: (920) 822-8936 Email: parts@baytekent.com **SERVICE** Phone: (920) 822-3951 Ext 1102 Fax: (920) 822-8936 Email: service@baytekent.com

Open Monday - Friday 8 AM - 5PM C.S.T.

All games are proudly manufactured at our factory in Pulaski, Wisconsin, USA

### **TABLE OF CONTENTS**

| FACTORY CONTACT INFORMATION<br>TABLE OF CONTENTS<br>WELCOME TO TOILET BOWL TOSS | <br>    | . 2<br>3<br>4 |
|---------------------------------------------------------------------------------|---------|---------------|
| SAFETY PRECAUTIONS                                                              |         | 4             |
| GAME SET UP                                                                     | 6       | - 14          |
| CARD SWIPE INSTALLATION                                                         |         | 15            |
| MAIN MENU FUNCTIONS                                                             | <br>17  | - 24          |
| TOILET LID PROCESS                                                              | •••     | 25            |
|                                                                                 | <br>27  | 26            |
| CIRCUIT BOARD LAYOUT                                                            | ۲ ۲<br> | 32            |
| WIRING DIAGRAMS                                                                 | 33      | - 40          |
| MB13 MOTHERBOARD                                                                | 41      | - 46<br>47    |
| BALL GATE NOT OPERATING PROPERLY                                                |         | 48            |
| POWER SUPPLY DIAGNOSTICS                                                        | •••     | 49            |
| AVAILABLE BLANKING PLATES                                                       | •••     | 50<br>50      |
| HOW TO ADJUST THE BALL GATE                                                     |         | 51            |
| HOW TO REPLACE SCORE SENSOR                                                     | •••     | 52<br>52      |
| HOW TO REPLACE MONITOR                                                          | •••     | 54            |
| I/O BOARD DIPSWITCH SETTINGS                                                    | •••     | 55            |
| I/O AUX BOARD PINOUT                                                            | •••     | 55<br>56      |
| PARTS PICTURES                                                                  | 57      | - 59          |
| PARTS LIST                                                                      | 59      | - 60          |
| MAINTENANCE LOG                                                                 | ΟÎ      | - 00<br>67    |
| TECHNICAL SUPPORT                                                               |         | 68            |
| WARRANTY                                                                        |         | 68            |

### WELCOME TO TOILET BOWL TOSS

#### Congratulations on your purchase!

Please take a moment to read through this manual and be sure to contact us if you have any questions, or would like more information.

Thank you for your purchase! Your business is important to us and we hope you enjoy this game as much as we do!

#### Your Friends at Bay Tek Entertainment

A

A

A

A

Please inspect the game for any damaged, loose, or missing parts.

If damage is found, please contact your freight carrier first. Then, contact Bay Tek Entertainments' Service Department at (920) 822-3951 Ext. 1102

Or email us at service@baytekent.com for further assistance.

### **SAFETY PRECAUTIONS**

#### NOTICE Modifications to the mechanical, electrical and structural components of this game may void its compliance certifications.

This appliance is suitable for INDOOR, DRY locations only.

#### DANGER

A

A

DO NOT perform repairs or maintenance on this game with the power ON. Unplug the unit from the wall outlet or shut off the power strip located inside the cabinet.

#### WARNING

Use of flammable subtances can cause sever burns or serious injury. Always use NON-FLAMMABLE solvents for cleaning. DO NOT use gasoline kerosene or thinners.

#### CAUTION

Lifting heavy objects can cause back, neck or other injuries. Be sure adequate lifting and moving devices are available when unloading, unpacking and moving this game.

#### ATTENTION

Be sure the electrical power matches the game requirements. See the serial number located on the back of the game cabinet. Always plug into a grounded circuit. If the supply cord is damaged, it must be replaced by an approved cord or assembly provided by the manufacturer.

A shielded power cable must be used for the game to retain EU/EMC compliance.

#### N CASE OF EMERGENCY

UNPLUG THE POWER CORD.

The power cord must be accessible at all times in case of an emergency.

#### WARNING

This unit is capable of producing sound levels hazardous to human hearing. Consult local sound regulations and adjust volume accordingly.

| WEIGHT   POWER REQUIREMENTS     NET WEIGHT   875 lbs.   397 kg   INPUT VOLTAGE RANGE   110 to 240     SHIP WEIGHT   1001 lbs.   454 kg   INPUT FREQUENCY RANGE   50/60 H     GAME DIMENSIONS   MAX OPERATING CURRENT     WIDTH   40 inches   101 cm   6 Amps @ 115 VAC / 3 Amps @ 230 V/     DEPTH   102 inches   259 cm   6 Amps @ 115 VAC / 3 Amps @ 230 V/     DEPTH   102 inches   299 cm   6 Amps @ 115 VAC / 3 Amps @ 230 V/     DEPTH   102 inches   299 cm   6 Amps @ 115 VAC / 3 Amps @ 230 V/     DEPTH   102 inches   299 cm   6 Amps @ 115 VAC / 3 Amps @ 230 V/     OPERATING TEMPERATURE   FAHRENHEIT   45 - 80 F   6 Amps @ 110 V/   118''     PALLET   90°L x 45°W xi 93° H   90°L x 45°W xi 93° H   118''   90°L x 45°W xi 93'' H                                                                                                    |             | GAM        |                  |                          |                |
|----------------------------------------------------------------------------------------------------|-------------|------------|------------------|--------------------------|----------------|
| WEIGHT POWER REQUIREMENTS   NET WEIGHT 875 lbs. 397 kg INPUT VOLTAGE RANGE 110 to 240   SHIP WEIGHT 1001 lbs. 454 kg INPUT FREQUENCY RANGE 50/60 H   GAME DIMENSIONS MAX OPERATING CURRENT   WIDTH 40 inches 101 cm 6 Amps @ 115 VAC / 3 Amps @ 230 V/   DEPTH 102 inches 259 cm 6 Amps @ 115 VAC / 3 Amps @ 230 V/   DEPTH 102 inches 299 cm 6 Amps @ 115 VAC / 3 Amps @ 230 V/   OPERATING TEMPERATURE   FAHRENHEIT 45 - 80 F   CELSIUS 7.2 - 26.7 C   SHIPPING DIMENSIONS   PALLET 90°L x 45°W xi 93° H                                                                                                    |             |            |                  |                          |                |
| NET WEIGHT   875 lbs.   397 kg   INPUT VOLTAGE RANGE   110 to 240     SHIP WEIGHT   1001 lbs.   454 kg   INPUT FREQUENCY RANGE   50/60 H     MIDTH   40 inches   101 cm   6 Amps @ 115 VAC / 3 Amps @ 230 V/     DEPTH   102 inches   259 cm   6 Amps @ 115 VAC / 3 Amps @ 230 V/     OPERATING TEMPERATURE     FAHRENHEIT   45 - 80 F     CELSIUS   7.2 - 26.7 C     SHIPPING DIMENSIONS     PALLET   90°L x 45°W xl 93° H                                                                                                    |             | WEIGHI     | 007 -            | POWER REQUIRE            | IMENTS         |
| GAME DIMENSIONS MAX OPERATING CURRENT   WIDTH 40 inches 101 cm 6 Amps @ 115 VAC / 3 Amps @ 230 V/   DEPTH 102 inches 259 cm   HEIGHT 118 inches 299 cm   OPERATING TEMPERATURE 6 Amps @ 115 VAC / 3 Amps @ 230 V/   CELSIUS 7.2 · 26.7 C   SHIPPING DIMENSIONS   PALLET 90°L x 45°W xl 93° H                                                                                                    | SHIP WEIGHT | 875 lbs.   | 397 Kg<br>454 kg |                          | 110 to 240 VAC |
| GAME DIMENSIONS   MAX OPERATING CURRENT     WIDTH   40 inches   101 cm   6 Amps @ 115 VAC / 3 Amps @ 230 V/     DEPTH   102 inches   259 cm     HEIGHT   118 inches   299 cm     OPERATING TEMPERATURE     FAHRENHEIT   45 - 80 F     CELSIUS   7.2 - 26.7 C     SHIPPING DIMENSIONS   Image: Colspan="2">OPIL x 45"W xl 93" H     PALLET   90"L x 45"W xl 93" H                                                                                                    |             | 1001103.   | Ng               |                          | 50/60 HZ       |
| WIDTH   40 inches   101 cm   6 Amps @ 115 VAC / 3 Amps @ 230 V/     DEPTH   102 inches   259 cm     HEIGHT   118 inches   299 cm     OPERATING TEMPERATURE     FAHRENHEIT   45 - 80 F     CELSIUS   7.2 - 26.7 C     SHIPPING DIMENSIONS   PALLET   90"L x 45"W xl 93" H     PALLET   90"L x 45"W xl 93" H                                                                                                    | GA          |            | DNS              | MAX OPERATING C          | CURRENT        |
| DEPTH   102 inches   259 cm     HEIGHT   118 inches   299 cm     OPERATING TEMPERATURE     FAHRENHEIT   45 - 80 F     CELSIUS   7.2 - 26.7 C     SHIPPING DIMENSIONS     PALLET   90°L x 45°W xl 93° H     V   90°L x 45°W xl 93° H     Image: second second sec                                                                                                    | WIDTH       | 40 inches  | 101 cm           | 6 Amps @ 115 VAC / 3 Amp | ps @ 230 VAC   |
| HEIGHT   118 inches   299 cm     OPERATING TEMPERATURE   FAHRENHEIT   45 - 80 F     CELSIUS   7.2 - 26.7 C     SHIPPING DIMENSIONS   PALLET   90°L x 45°W xl 93° H     PALLET   90°L x 45°W xl 93° H                                                                                                    | DEPTH       | 102 inches | 259 cm           |                          |                |
| OPERATING TEMPERATURE     FAHRENHEIT   45 - 80 F     CELSIUS   7.2 - 26.7 C     SHIPPING DIMENSIONS     PALLET   90"L x 45"W xl 93" H     Pallet   90"L x 45"W xl 93" H                                                                                                    | HEIGHT      | 118 inches | 299 cm           |                          |                |
| FAHRENHEIT   45 - 80 F     CELSIUS   7.2 - 26.7 C     SHIPPING DIMENSIONS   90"L x 45"W xl 93" H     PALLET   90"L x 45"W xl 93" H     Image: state state sta                                            | OPERA       |            | RATURE           |                          |                |
| CELSIUS   T.2 - 26.7 C     SHIPPING DIMENSIONS   OUTL x 45"W xl 93" H     PALLET   90"L x 45"W xl 93" H     Image: state of the state of the sta | FAHRENHEIT  | 45 -       | - 80 F           |                          |                |
| SHIPPING DIMENSIONS     PALLET   90"L x 45"W xl 93" H     Ill8"     Ill8"     299 cm     88"     223 cm                                                                                                    | CELSIUS     | 7.2 -      | 26.7 C           | _                        | <b>_</b>       |
| PALLET 90"L x 45"W xl 93" H                                                                                                    |             |            |                  |                          | Ī              |
| PALLET<br>90 L X 45 W XI 93 H                                                                                                    | SHIP        |            |                  | (SCHIFT                  |                |
| 118"<br>299 cm                                                                                                    | PALLEI      | 90″L X 45  | "W XI 93" H      | E CITER                  |                |
| 102"<br>259 cm                                                                                                    |             |            |                  |                          |                |

# **TOILET BOWL TOSS GAME SETUP**

The game will arrive on 1 pallet. Please inspect for shipping damage and report immediately to the freight company if any damage found.

Tools Needed: # 2 Square head bit 7/16" Wrench 2 people Wire Snips

5/32" Allen Hex bit T-30 Torx Bit 1 step ladder (6-8 foot)

#### Important:

Portions of this game are heavy, bulky and large. Assembly requires 2 people to lift heavy components, and ladders that are tall and strong enough to position components to the top of the game.

#### Instructions:

- Remove the cardboard surround, and plastic wrapping.
- Remove the 2 side windows from the pallet and set aside for later use.

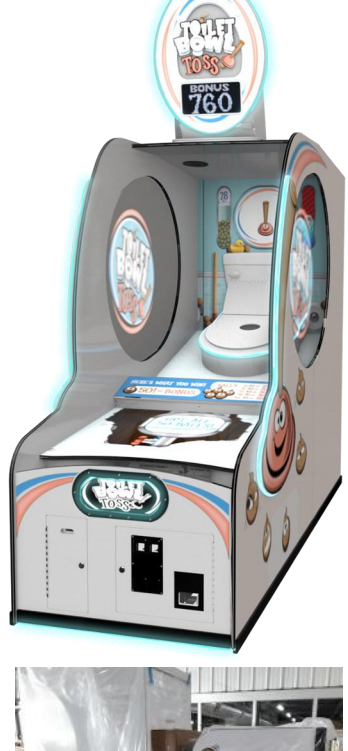

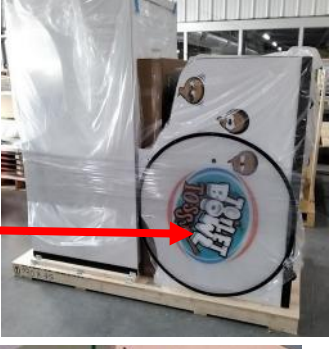

- Use wire snips to cut the banding straps on cabinet, and 1 banding strap on toilet seat.

- Remove the 4 lag screws using a T-30 Torx bit. The lag bolts can be discarded.

- Using 2 people, slide the game backwards off of the pallet, and place in final game room position.

- Remove the big box and set aside for later use.

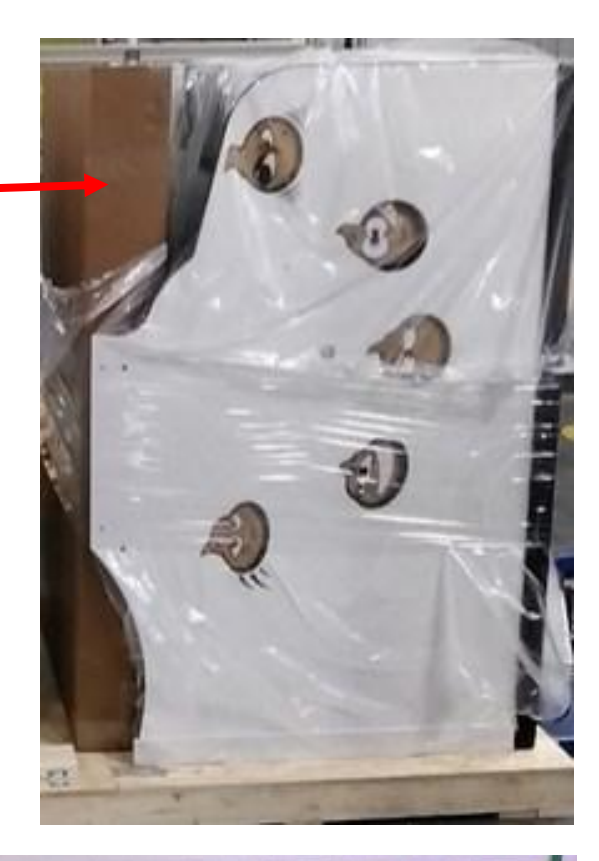

- Remove the box from inside the cabinet.

Open box and remove the hardware kit to be used in assembling the cabinet.

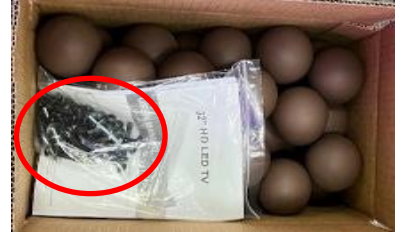

- Remove the bag of game keys and use as needed.

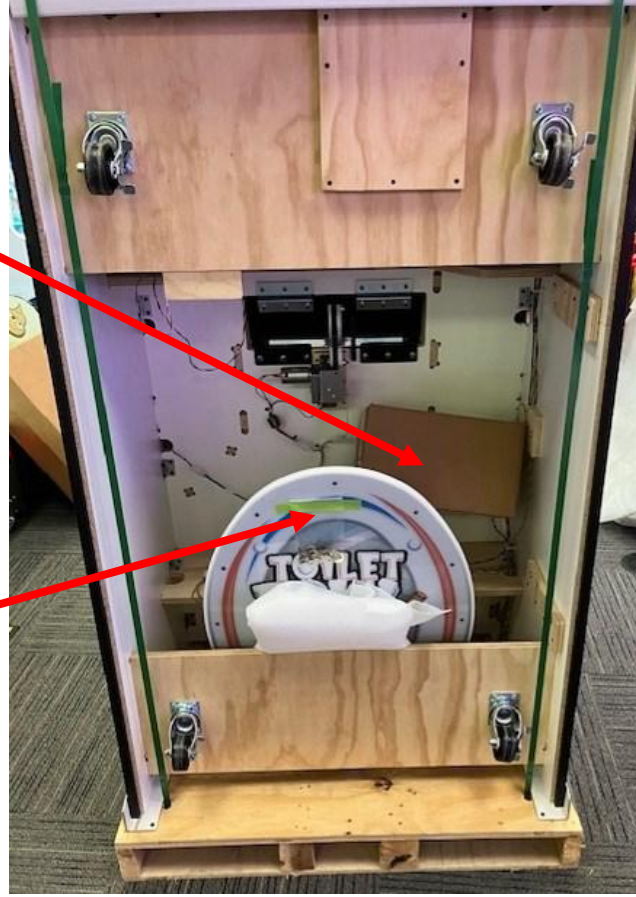

- Remove the 2 screws holding down the marquee using a # 2 square bit.

- Remove the marquee from the cabinet and set aside for later installation.

Note: This marquee is top heavy and must be set aside something so that it will not tip over.

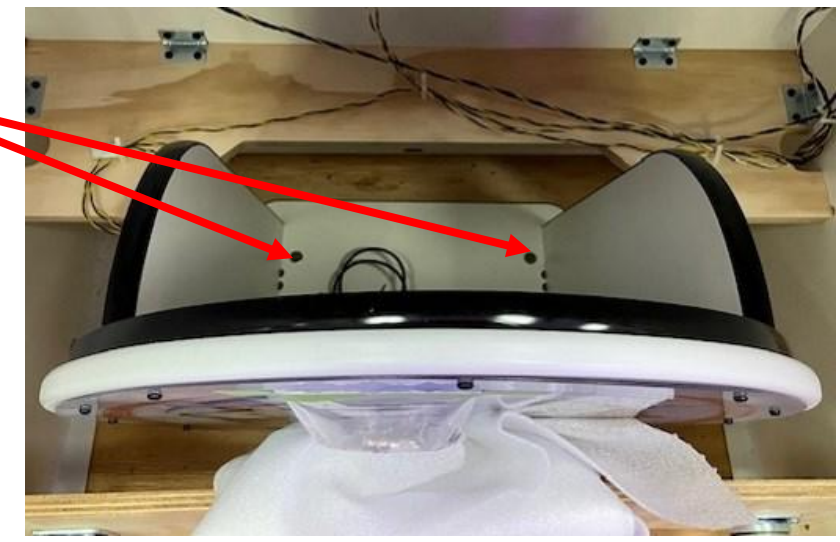

- The cabinet can now be tipped down onto the wheels, off the pallet, and brought to the game location - in front of the back section of the game.

#### Unload the big box:

- Open the big box previously removed from the pallet and verify the following parts are included:

- 2 Plunger Assy with lights (Left & Right)
- 2 Side Wall Arches (Left & Right)
- 1 Top Cabinet Wood
- 2 Large Connection Plates (A5ME14004)
- 2 Medium Connection Plates (A5ME14008)
- 2 Small Connection Plates (A5ME14009)

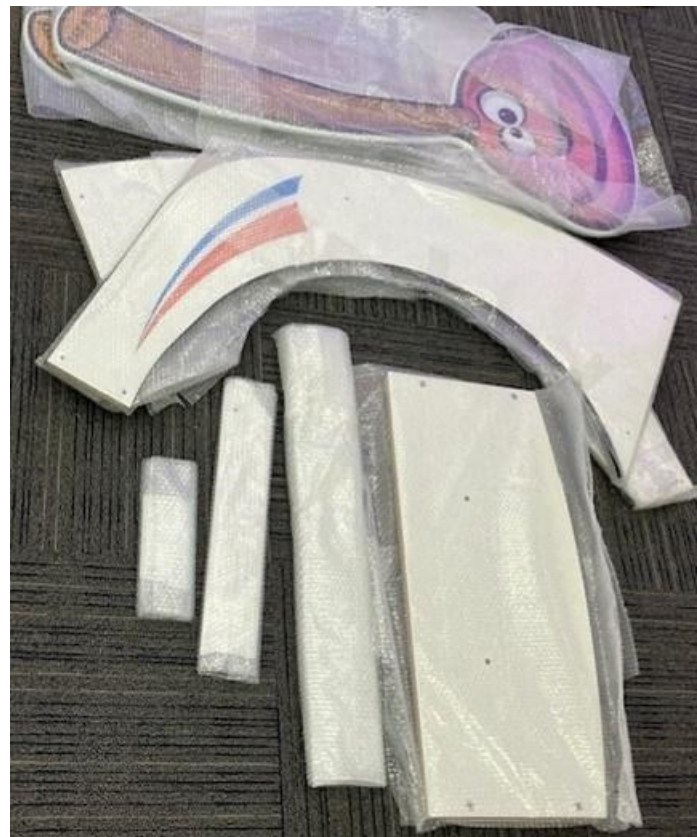

#### Attach cabinet sections together:

- Push the 2 cabinet sections close together and plug in the 2 connections on the right side of cabinet.

CE14014 to CE14012 CE14004 to CE14002

- Plug in the 2 pin connectors on the left side of cabinet. CE14037 to CE14038

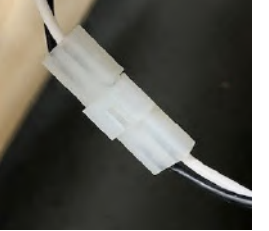

- Uncoil the USB cable and bring to the rear of cabinet and plug into any open USB socket on the motherboard.

- Push cabinets up tight against each other.

- Locate 8 of bolts (A5SCHX025) from the hardware kit.
- Locate 1 large connector plate (A5ME14004)

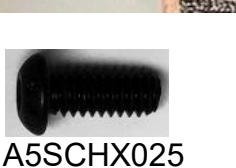

- Position large connector plate on the left side of cabinet as shown with high angled top to back.

- Hand thread all 8 bolts into plate.

Note: If some holes do not line up, the front of the cabinet may have to be raised slightly.

- Tighten all 8 bolts using a 5/32 hex bit.

- Repeat this process for the right side cabinet.

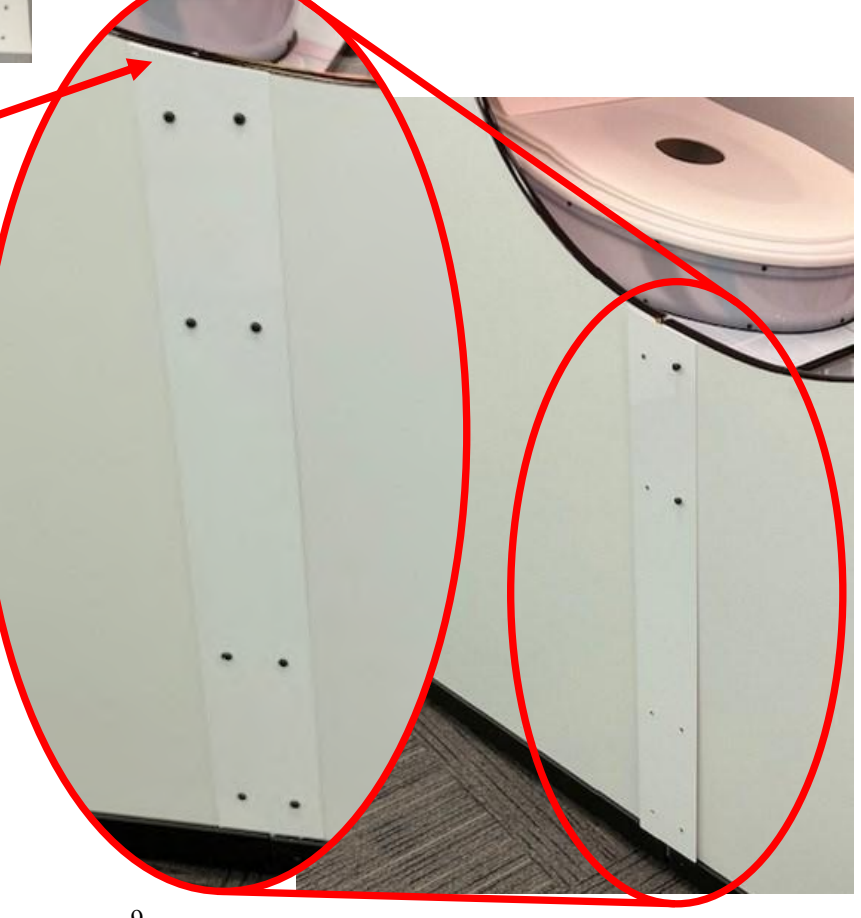

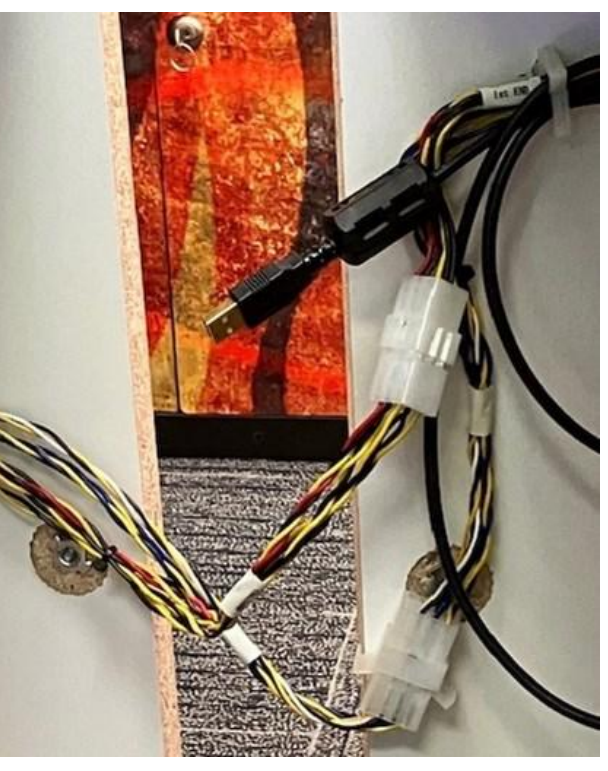

#### Attach side walls:

- The medium connector plate (A5ME14008) with curve and angle following cabinet outline will be already attached to your cabinet.

- Locate 6 of bolts (A5SCHX025) from the hardware kit.

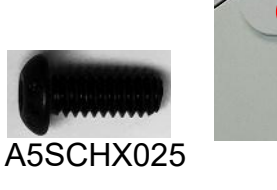

- Locate 1 small connector plate (A5ME14008)

- Position small connector plate on top as shown with curve and angle following cabinet outline.

- Hand thread 2 bolts into left edge of plate.

- Locate Left Side Wall Arch and place in position as shown.

- Hand thread 2 bolts into the top connector plate, and hand thread 2 bolt into the bottom connector plate.

- Tighten all 6 bolts using a 5/32 hex bit.

- Repeat this process for the right side cabinet.

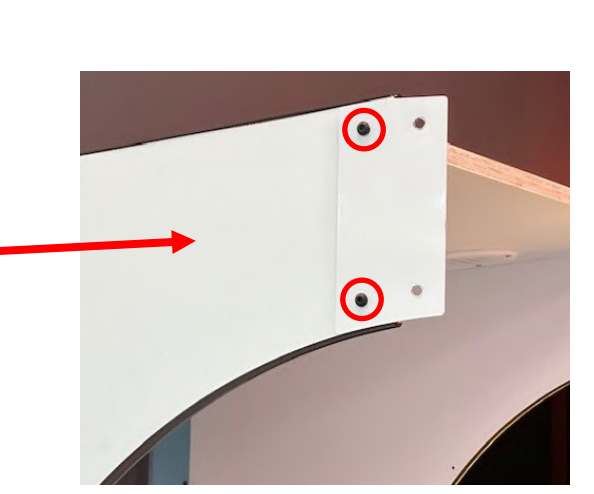

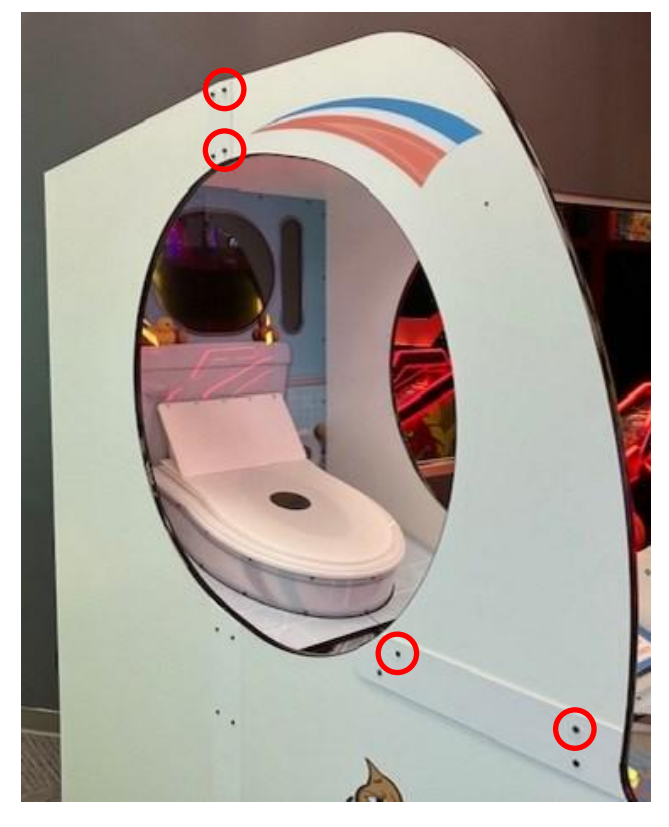

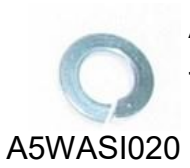

#### Attach top wood piece:

To attach components to the inside and top of the game, you must carefully climb inside the cabinet.

Most surfaces are strong and will support the weight of a person, we ask that you avoid stepping on this center plexi.

It is the least supported section of the cabinet.

- Locate 4 of bolts from the hardware kit.

- Locate the top wood piece and place on the top of the cabinet as shown.

Ensure the center T nuts are on the bottom of the board.

- Hand thread 4 bolts from under, up into the top wood piece.

- Tighten all 4 bolts using a 5/32 hex bit.

#### Attach marquee:

- Locate 2 bolts, 2 lock nuts, 2 washers.

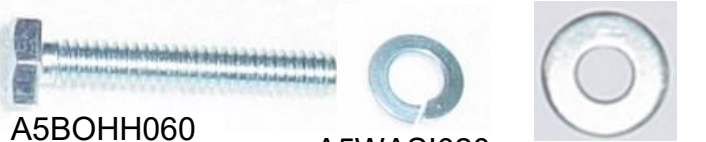

A5WASI020 A5WAFL060

- While the marquee is on the floor, place the bolts, lock washers, and washers into the 2 mounting holes. This will help in mounting by guiding the bolts in place when it is on top of the game.

- Using 2 people, carefully lift the marquee to the top of the cabinet.

- Position the marquee so that the 2 bolts fall into the 2 mounting holes. Hand thread both bolts into the top of the game.

- Tighten both bolts using a 7/16" wrench.

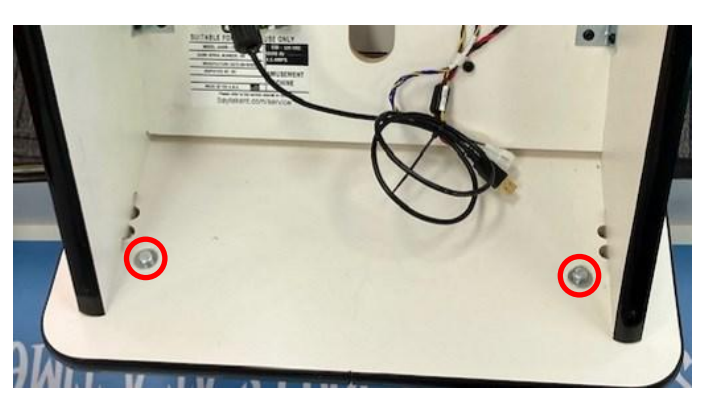

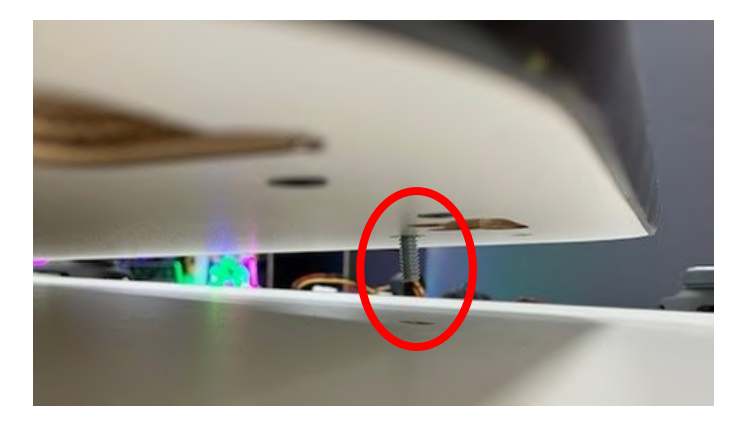

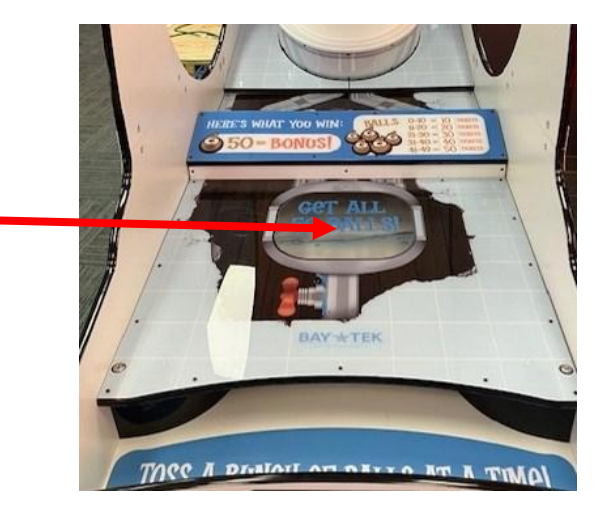

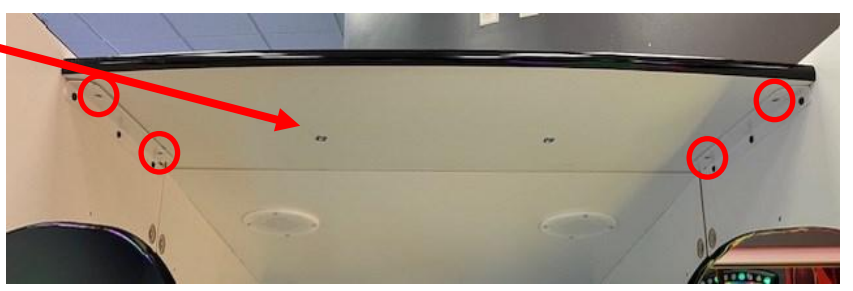

A5SCHX025

#### **Connect Marquee Cables:**

- Place a 6 8 foot ladder on the right side of the cabinet.
- Carefully snip plastic cable tie using a wire snips.
- Connect the 2 cables together: CE14006 to CE14005 CE14020 to CE14013
- Connect the 2 USB cables together.

#### Attach Side Windows:

- Locate 12 of black 8 screws.
- A5SCPH151
- Locate left side window. It is the one with the notch cutout on the left side of center.

- Bring the left side window inside the cabinet and place in position. Ensure the notch cutout lines up with the T-nuts on the inside of the cabinet.

- Install all 12 screws using a # 2 square bit drive.

- Repeat this process for the right side cabinet.

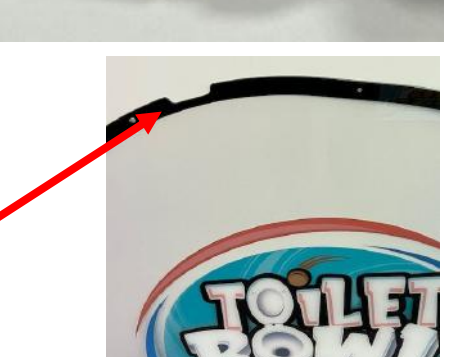

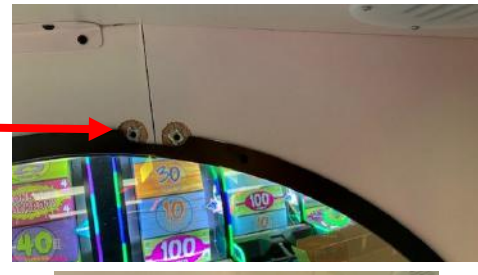

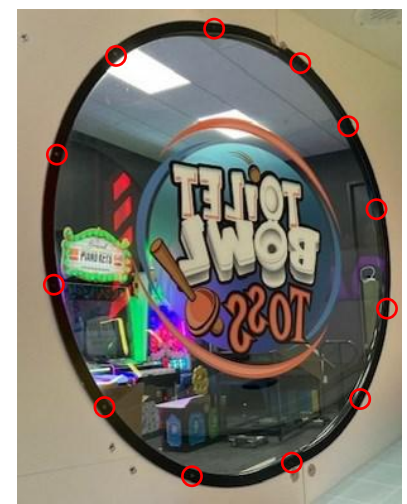

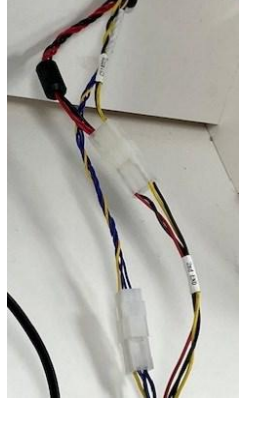

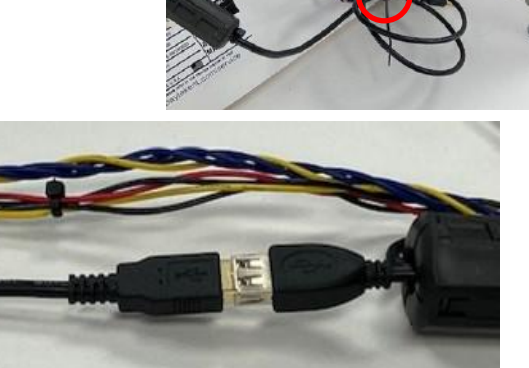

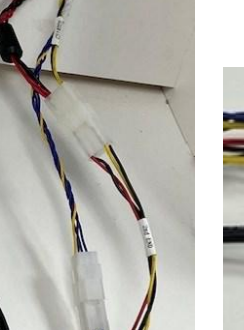

#### Attach Plunger Plexi with Lights:

- Locate 2 bolts and 2 washers from hardware kit.

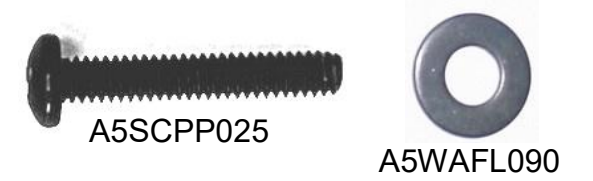

- Locate left side plunger plexi assembly. It follows the curve of the cabinet.

- Lift the plunger plexi assembly into place and feed the light cable into the hole in the main cabinet.

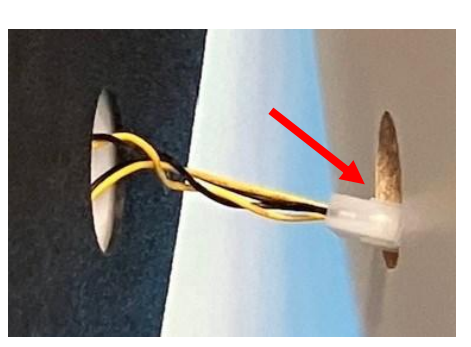

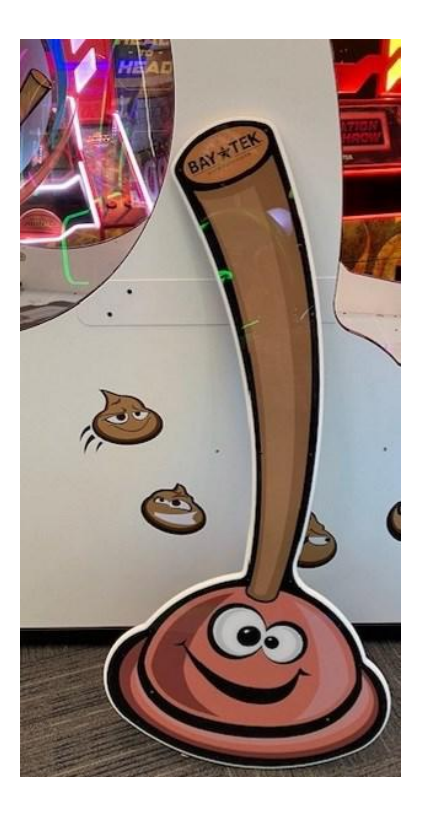

- Hand thread the 2 bolts in place, and tighten with a # 2 square bit.
- Repeat this process for the right side cabinet.

#### Plug in Plunger Light Cables under cabinet:

- Locate the access panel on the right side of game.
- Remove the 5 bolts using a # 2 square bit drive.

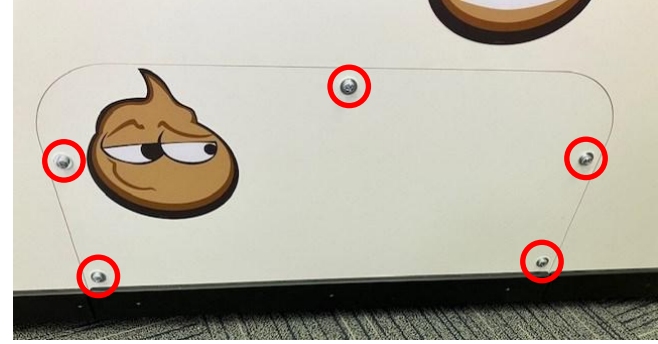

- Locate the CE14004 cable, uncoil and plug into the left side plunger.

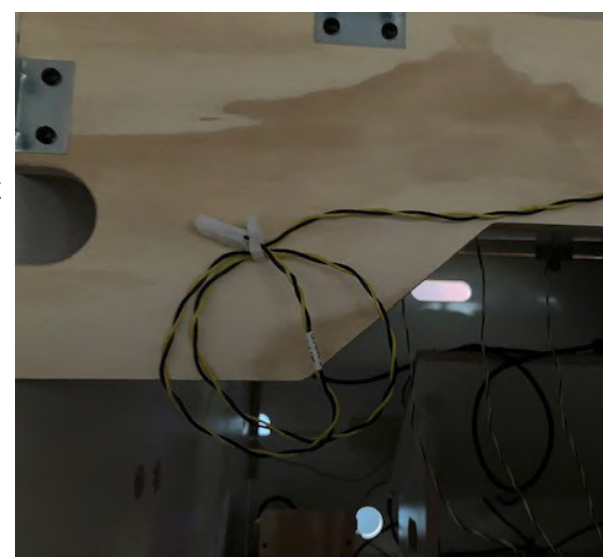

- Locate the other CE14004 cable, uncoil and plug into the right side plunger.

The cabinet is now fully assembled!

#### Turn on game:

- Remove the lower back door by unlocking the 2 locks.

- Route the power cable out the hole in the back of a game and plug into the wall.

- Flip the rocker switch on power switch ON in the back of the game.

- Flip the rocker switch ON in the front of the cabinet and allow game to boot up.

- Remove the box of 30 balls and toss up into the cabinet. (There are 20 spare balls to keep until needed)

The game is now set up and ready to play! Enter the menu to adjust settings to your specific location. Price per play / Ticket Settings / etc..

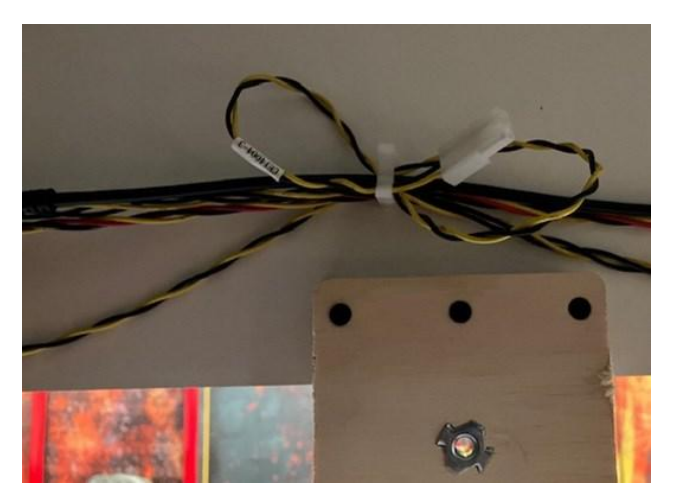

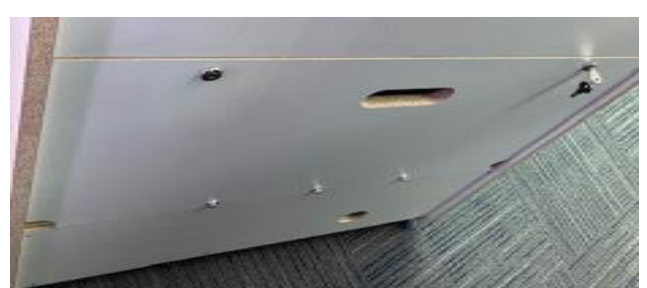

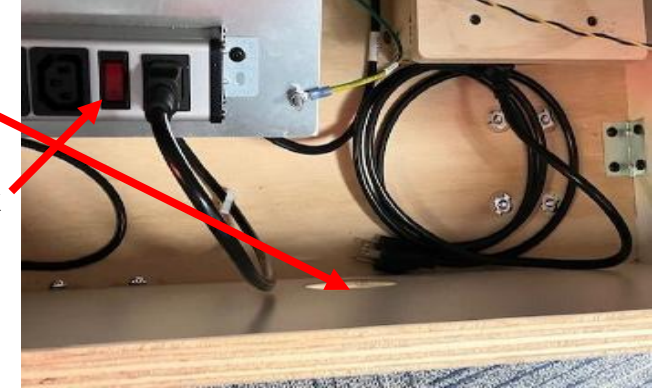

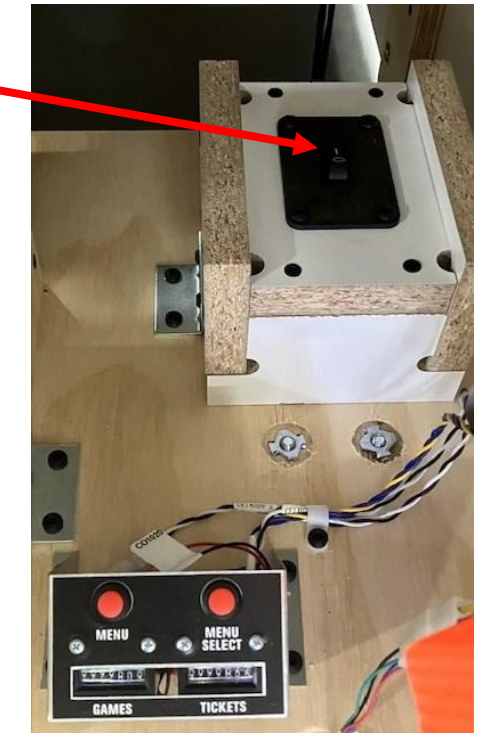

### **CARD SWIPE SYSTEM INSTALLATION**

### The Toilet Bowl Toss game is pre-wired with a UCL (Universal Card Link) connector to accept Card Swipe systems from many different manufactures.

Please follow these instructions to make full use of this capability.

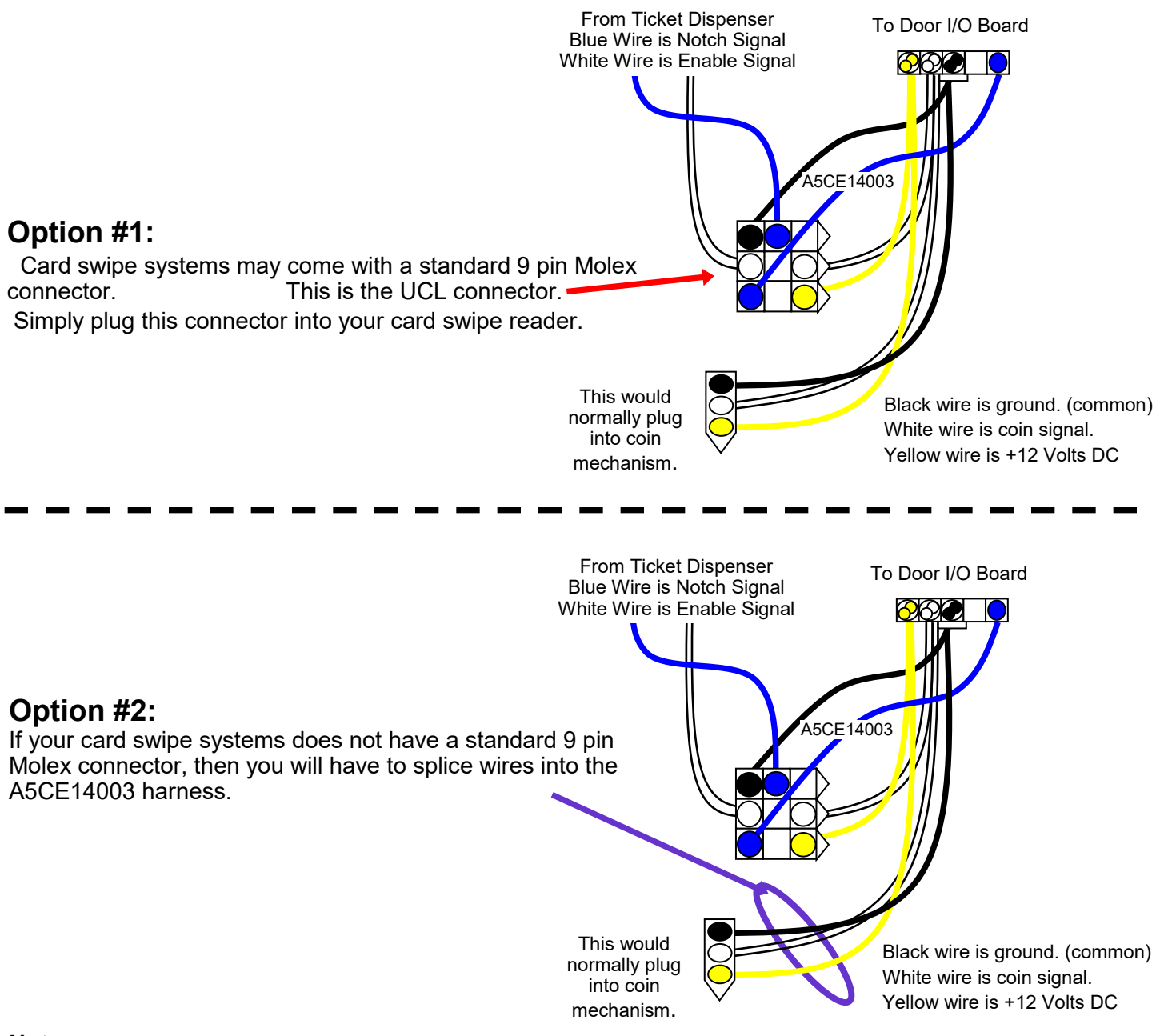

#### Notes:

1.) Many card swipe systems have a voltage threshold that can be adjusted in the card swipe menu. Please set this "Game Drive Threshold" to 2 Volts.

#### Menu Changes

Enter menu, Go to "Payout Settings" Menu

- Change "Credits" to Swipe or Tap
- Change "Redemption Type" to Tickets, Points, or Coupons

### HOW TO PLAY

Toilet Bowl Toss is ball toss game that combines the fun and frenzy of throwing lots of balls, along with the skill and accuracy of throwing individual balls into a small target.

The goal is to get 50 balls scored and win the bonus!

The game time is adjustable in the game menu. The bonus is adjustable and increments per game played.

The bowl is open at the start of the game which allows many balls to be scored.

After an operator adjustable amount of time (or score) the bottom toilet lid slams down and the player has to be more accurate to score more points.

After an operator adjustable amount of time (or score) the top toilet lid slams down and the player has to be extremely accurate to score more points for the remaining game time.

When the game is over, tickets will be awarded depending on the balls scored. (adjustable in the game menu)

Refer to "Toilet Lid Process" section for more information on game theory and timing.

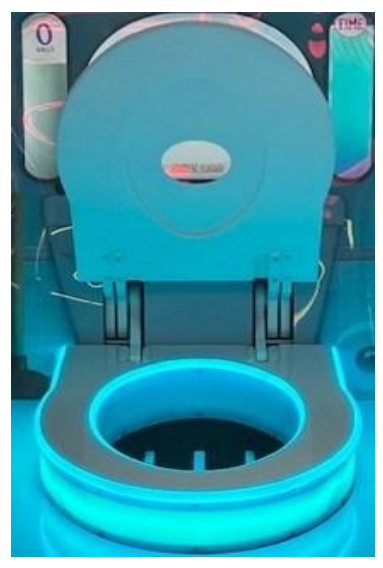

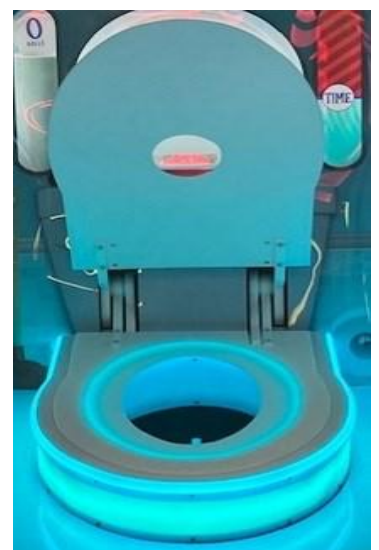

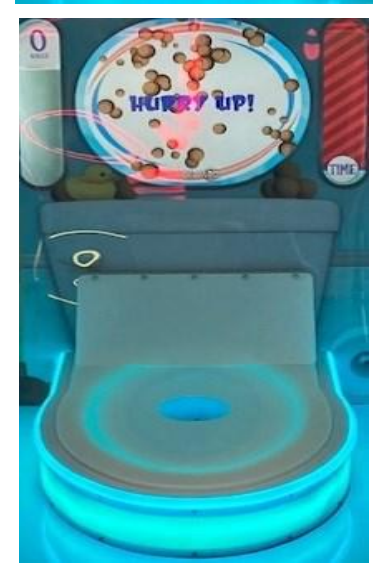

### **MAIN MENU FUNCTIONS**

The Menu and Menu Select buttons are located inside the front door.

MENU MENU

Hold the MENU button down for 1 second to open the main menu on the display.

Press MENU to scroll through the options, and MENU SELECT to change the settings.

Default settings are highlighted in yellow below.

| MAIN MENU                        |
|----------------------------------|
| lear cred h and tickels' Pros St |
| Mute Off                         |
| Attract and Volume >             |
| Payout >                         |
| Game Settings >                  |
| Statistics >                     |
| Diagnoshes >                     |
| Exit                             |

| Clear Credits & Tickets | Press the Menu Select bu                                          | Press the Menu Select button 5 times to clear any accumulated credits and tickets |  |  |  |  |  |  |
|-------------------------|-------------------------------------------------------------------|-----------------------------------------------------------------------------------|--|--|--|--|--|--|
| Mute                    | ON<br>OFF Set to "ON" and exit menu to Mute entire g              |                                                                                   |  |  |  |  |  |  |
| Attract and Volume      | Press the Menu Select button to enter the Attract and Volume Menu |                                                                                   |  |  |  |  |  |  |
| Payout Settings         | Press the Menu                                                    | Press the Menu Select button to enter the Payout Menu                             |  |  |  |  |  |  |
| Game Settings           | Press the Menu Se                                                 | ect button to enter the Game Settings Menu                                        |  |  |  |  |  |  |
| Statistics              | Press the Menu                                                    | Select button to enter the Statistics Menu                                        |  |  |  |  |  |  |
| Diagnostics             | Press the Menu S                                                  | Press the Menu Select button to enter the Diagnostics Menu                        |  |  |  |  |  |  |
| Exit                    | Press the N                                                       | Press the Menu Select button to exit the menu.                                    |  |  |  |  |  |  |

Software version is shown on the display as you enter the menu.

If it shows **Not Found**, then the circuit board is not communicating to motherboard.

Software Version 1.0.2 Main Board Version 1.2 Door Board Version 1.7

#### ATTRACT AND VOLUME MENU Scroll through the options by pressing the "MENU" button. ATTRACT AND VOLUME Change selection with the "SELECT" button. Attract Time: Attract Lid Cycle: Or Scroll to "BACK" and press the "SELECT" button to go back to the main menu. Attract Volume: 4 Gamo Volumo: 6 Default settings are highlighted in yellow below. Bonus Volume System Volume: 70 System Volume Up > System Volume Down > **Attract Time** Disabled 2 3 4 5 10 11 1 15 20 Sets the amount of time (in minutes) between attract sound cycles during non-play periods. Attract Lid Cycle Off On Lids will cycle 1 time between game plays according to attract time selected.

| Attract Volume |   |   |   |   |   |   |   |   |   |    |
|----------------|---|---|---|---|---|---|---|---|---|----|
| Off            | 1 | 2 | 3 | 4 | 5 | 6 | 7 | 8 | 9 | 10 |
|                |   | _ |   |   |   |   | _ |   |   |    |

Sets the volume level of the attract sounds when the game is not being played.

| Game Volume |   |   |   |   |   |   |   |   |   |    |
|-------------|---|---|---|---|---|---|---|---|---|----|
| Off         | 1 | 2 | 3 | 4 | 5 | 6 | 7 | 8 | 9 | 10 |
|             | - |   |   |   |   |   |   |   |   | •  |

Sets the volume level of the sounds when the game is being played.

| Bonus Volume |   |   |   |   |   |   |   |   |   |    |
|--------------|---|---|---|---|---|---|---|---|---|----|
| Off          | 1 | 2 | 3 | 4 | 5 | 6 | 7 | 8 | 9 | 10 |
|              |   |   |   |   |   |   |   |   |   |    |

Sets the volume level of the sounds when the games bonus has been won.

| System Volume |    |    |    |    |    |    |    |    |    |     |  |
|---------------|----|----|----|----|----|----|----|----|----|-----|--|
| 0             | 10 | 20 | 30 | 40 | 50 | 60 | 70 | 80 | 90 | 100 |  |
|               |    |    |    |    |    |    |    |    |    |     |  |

Shows the current amplification percentage of motherboard system sound level capacity. System Volume Up and System Volume Down will adjust this master volume level.

# **PAYOUT SETTINGS MENU**

Scroll through the options by pressing the "MENU" button. Change selection with the "SELECT" button. Scroll to "BACK" and press the "SELECT" button to go back to the main menu.

Default settings are highlighted in yellow below.

| PAY                  | OUT        |
|----------------------|------------|
| Credits              | Swipe Cord |
| Redemption Type      | Tickets    |
| Fixed Tickets        | Disabled   |
| Score 0-10 Tickets   | 10         |
| Score 11-20 Tickets  | 20         |
| Score 21-30 Tickets. | 30         |
| Score 31-40 Tickels: | 40         |
| Score 41-49 Tickets: | 50         |
| Minimum Bonus:       | 750        |
| Maximum Bonus        | 1500       |
| Bonus Increment      | 2          |
| 80                   | ck>        |

|       |     |              | ( | Credits | S |        |    |  |
|-------|-----|--------------|---|---------|---|--------|----|--|
| Swipe | Тар | Free<br>Game | 1 | 2       | 3 | <br>19 | 20 |  |

Sets the amount of credit pulses needed to start a game. "SWIPE" will display "Swipe Card to play" on the monitor. "TAP" will display "Tap Card to Play" on the monitor.

"Free Game" means the game will play continuously.

| Redemption Type |        |         |  |  |  |  |  |  |
|-----------------|--------|---------|--|--|--|--|--|--|
| Tickets         | Points | Coupons |  |  |  |  |  |  |

Sets the wording on the screen used to describe the tickets won.

| Fixed Tickets |   |   |   |   |  |    |    |    |
|---------------|---|---|---|---|--|----|----|----|
| Disabled      | 1 | 2 | 3 | 4 |  | 23 | 24 | 25 |

This option will over rule any other options set and give the same amount of tickets for each game.

|   |   |   |   | Sco   | ore O | -10 | Tick | <b>kets</b> |    |    |    |    |    |
|---|---|---|---|-------|-------|-----|------|-------------|----|----|----|----|----|
| 0 | 1 | 2 | 3 | <br>8 | 9     | 10  | 11   |             | 18 | 19 | 20 | 25 | 30 |

Sets the amount of Tickets won for final game scores ending between 0 and 10 points.

|   |   |                  |   |   | Ş         | Sco | re ´     | 11-2       | 20 T | ick | ets |    |    |       |    |    |     |
|---|---|------------------|---|---|-----------|-----|----------|------------|------|-----|-----|----|----|-------|----|----|-----|
| 0 | 1 | 2                | 3 |   | 19        | 20  | 25       | 30         | 35   | 40  | 45  | 50 | 60 | 70    | 80 | 90 | 100 |
| - |   | <b>2</b> - 1 - 1 |   | 4 | с. т: . I | 4   | <b>.</b> | <b>. .</b> |      |     |     |    | 44 | -1 00 |    | -  | •   |

Sets the amount of Tickets won for final game scores between 11 and 20 points.

# **PAYOUT SETTINGS MENU**

| Scroll through the options by pressing the "MENU" button.<br>Change selection with the "SELECT" button. | PA                | YOUT       | 230  |  |  |  |  |  |  |  |  |  |  |  |
|----------------------------------------------------------------------------------------------------|-------------------|------------|------|--|--|--|--|--|--|--|--|--|--|--|
|                                                                                                    | Cred              | Swipe C    | ard  |  |  |  |  |  |  |  |  |  |  |  |
| Scroll to "BACK" and press the "SELECT" button to go back to the                                        | Redemption Typ    | o Tickets  | 1000 |  |  |  |  |  |  |  |  |  |  |  |
| main menu.                                                                                              | Fixed Ticke       | s Disobled | 8    |  |  |  |  |  |  |  |  |  |  |  |
| Default settings are highlighted in vellow below.                                                       | Score 0-10 Ticke  | s 10       |      |  |  |  |  |  |  |  |  |  |  |  |
| 5 5 5 7                                                                                                 | Score 11-20 Ticke | \$ 20      |      |  |  |  |  |  |  |  |  |  |  |  |
|                                                                                                    | Score 21-30 Ticke | 5. 30      |      |  |  |  |  |  |  |  |  |  |  |  |
|                                                                                                    | Score 31-40 Ticke | \$ 40      |      |  |  |  |  |  |  |  |  |  |  |  |
| Score 41-49 Tickets                                                                                     |                   |            |      |  |  |  |  |  |  |  |  |  |  |  |
|                                                                                                    | Minimum Bonu      | \$ 750     |      |  |  |  |  |  |  |  |  |  |  |  |
| Minimum Bonus //<br>Maximum Bonus                                                                       |                   |            |      |  |  |  |  |  |  |  |  |  |  |  |
|                                                                                                    | Bonus Incremen    | 2          |      |  |  |  |  |  |  |  |  |  |  |  |
|                                                                                                    |                   | Bock>      |      |  |  |  |  |  |  |  |  |  |  |  |
|                                                                                                    |                   |            |      |  |  |  |  |  |  |  |  |  |  |  |
| Score 21-30 Tickets                                                                                     |                   |            |      |  |  |  |  |  |  |  |  |  |  |  |
| 0 1 2 3 19 20 25 30 35 40 45 50                                                                         | 60 70             | 80 90      | 100  |  |  |  |  |  |  |  |  |  |  |  |
| Sets the amount of Tickets won for final scores between 21 a                                            | and 30 points     |            |      |  |  |  |  |  |  |  |  |  |  |  |
|                                                                                                    |                   | -          |      |  |  |  |  |  |  |  |  |  |  |  |

|   |   |   |        |    | S  | CO | re ( | 31-4 | <b>40</b> ′ | Tic | ket | S |    |     |     |     |     |     |
|---|---|---|--------|----|----|----|------|------|-------------|-----|-----|---|----|-----|-----|-----|-----|-----|
| 0 | 1 | 2 | <br>19 | 20 | 25 | 30 | 35   | 40   | 45          | 50  | 60  |   | 90 | 100 | 125 | 150 | 175 | 200 |
|   |   |   |        |    |    |    |      |      |             |     |     |   |    |     |     |     |     |     |

Sets the amount of Tickets won for final game scores between 31 and 40 points.

| Score | 41-49 | Tickets |
|-------|-------|---------|
|       |       |         |

| 0 1 2 19 20 25 30 45 50 55 60 70 90 100 125 150 175 200 250 500 |  | 0 | 1 | 2 |  | 19 | 20 | 25 | 30 |  | 45 | 50 | 55 |  | 60 | 70 |  | 90 | 100 | 125 | 150 | 175 | 200 | 250 |  | 500 |
|-----------------------------------------------------------------|--|---|---|---|--|----|----|----|----|--|----|----|----|--|----|----|--|----|-----|-----|-----|-----|-----|-----|--|-----|
|-----------------------------------------------------------------|--|---|---|---|--|----|----|----|----|--|----|----|----|--|----|----|--|----|-----|-----|-----|-----|-----|-----|--|-----|

Sets the amount of Tickets won for final game scores between 41 and 49 points.

|   |    |    |    |        | N  | <b>/</b> in | imι | JM  | Во | nus | 5                |     |          |      |          |
|---|----|----|----|--------|----|-------------|-----|-----|----|-----|------------------|-----|----------|------|----------|
| 0 | 50 | 55 | 60 | <br>90 | 95 | 100         | 150 | 200 |    | 700 | <mark>750</mark> | 800 | <br>1000 | 1500 | <br>5000 |

Sets the minimum value that the Bonus will reset to after won.

|   |    |    |    | N      | laxi | mur | n B | onu | S |     |      |      |          |
|---|----|----|----|--------|------|-----|-----|-----|---|-----|------|------|----------|
| 0 | 50 | 55 | 60 | <br>90 | 95   | 100 | 150 | 200 |   | 950 | 1000 | 1500 | <br>5000 |
|   |    |    |    | <br>_  | _    |     |     | _   |   |     |      |      |          |

Sets the maximum value that the Bonus will increase up to.

|     |   |   | Bon | us In | crem | ent |    |    |    |
|-----|---|---|-----|-------|------|-----|----|----|----|
| Off | 1 | 2 | 3   | 4     | 5    |     | 48 | 49 | 50 |

Sets the ticket amount that bonus value will increase with every game played.

### **GAME SETTINGS**

Scroll through the options by pressing the "MENU" button. Change selection with the "SELECT" button.

Scroll to "BACK" and press the "SELECT" button to go back to the main menu.

Default settings are highlighted in yellow below.

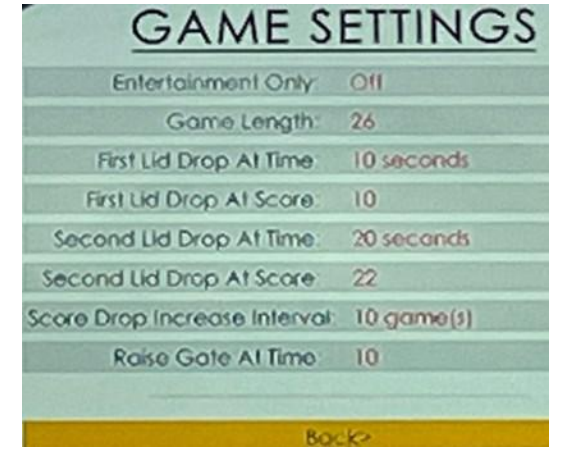

| Entertain | ment Only |  |
|-----------|-----------|--|
| OFF       | ON        |  |

"Entertainment Only" will not pay out tickets, and not mention tickets on screen.

|    |    |    | Gan    | ne Le | ngth |    |    |    |    |
|----|----|----|--------|-------|------|----|----|----|----|
| 10 | 11 | 12 | <br>24 | 25    | 26   | 27 | 28 | 29 | 30 |
|    |    | -  |        |       |      |    |    |    |    |

Sets the amount of time (in seconds) of the total play time.

|    |    |    | Firs | t Lid | Drop | o at Ti | ime |        |    |
|----|----|----|------|-------|------|---------|-----|--------|----|
| 10 | 11 | 12 | 13   | 14    | 15   | 16      | 17  | <br>25 | 26 |

Sets the amount of time (in seconds) that the bottom lid will drop after game start. Note: These options will change depending on the value set for "Game Length"

| First Lid Drop at Score |    |    |    |    |    |    |    |  |    |    |
|-------------------------|----|----|----|----|----|----|----|--|----|----|
| 10                      | 11 | 12 | 13 | 14 | 15 | 16 | 17 |  | 29 | 30 |

Sets the score value at which the bottom lid will drop.

| Second Lid Drop at Time |    |    |  |    |    |    |    |    |    |    |
|-------------------------|----|----|--|----|----|----|----|----|----|----|
| 10                      | 11 | 12 |  | 20 | 21 | 22 | 23 | 24 | 25 | 26 |

Sets the amount of time (in seconds) that the top lid will drop after game start. Note: These options will change depending on the value set for "Game Length"

| Second Lid Drop at Score |    |    |  |    |    |    |    |  |    |    |
|--------------------------|----|----|--|----|----|----|----|--|----|----|
| 10                       | 11 | 12 |  | 20 | 21 | 22 | 23 |  | 49 | 50 |

Sets the score value at which the top lid will drop.

### **GAME SETTINGS**

Scroll through the options by pressing the "MENU" button. Change selection with the "SELECT" button.

Scroll to "BACK" and press the "SELECT" button to go back to the main menu.

Default settings are highlighted in yellow below.

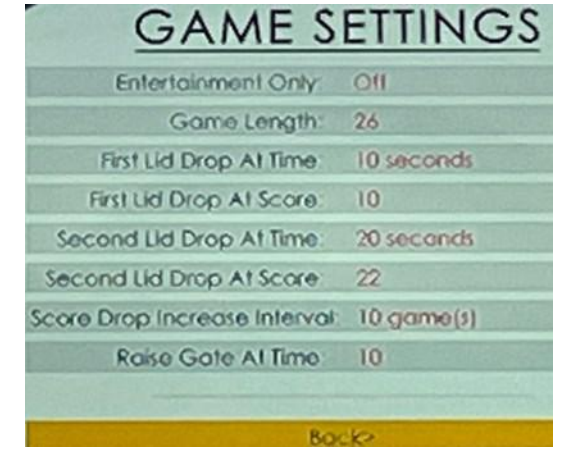

|          |   | Sco | re Dr | op In | creas | se Int | erval |   |   |    |
|----------|---|-----|-------|-------|-------|--------|-------|---|---|----|
| Disabled | 1 | 2   | 3     | 4     | 5     | 6      | 7     | 8 | 9 | 10 |

The amount of games played before the "Second Lid Drop at Score" will increase by 1. This will hinder repeat bonus wins. If a bonus is won, this timer will reset.

|   |   | Raise Gate at Time |   |    |    |  |    |    |    |  |  |
|---|---|--------------------|---|----|----|--|----|----|----|--|--|
| 5 | 6 | •••                | 9 | 10 | 11 |  | 28 | 29 | 30 |  |  |

Sets the amount of time (in seconds) that the ball gate will raise after game start.

The upper limit of this will truncate down according to game time. This setting is very important as it will limit the amount of balls left in the ball trough at the end of the game.

|              |               |            | menae       |             | ci ayo      |             | •        |             |
|--------------|---------------|------------|-------------|-------------|-------------|-------------|----------|-------------|
| ost per play |               | 1-10 balls | 11-20 balls | 21-30 balls | 31-40 balls | 41-49 balls | 50 balls |             |
| ~33%         | AVG Tix Targe | Bucket 1   | Bucket 2    | Bucket 3    | Bucket 4    | Bucket 5    | BONUS    | Progressive |
|              | 5             | 1          | 2           | 3           | 4           | 5           | 100      | 0           |
| \$0.25       | 10            | 2          | 4           | 6           | 8           | 10          | 100      | 2           |
| \$0.50       | 15            | 2          | 4           | 6           | 10          | 20          | 250      | 1           |
|              | 20            | 2          | 5           | 10          | 20          | 30          | 250      | 1           |
| \$0.75       | 25            | 5          | 10          | 15          | 20          | 30          | 350      | 1           |
| \$1          | 35            | 5          | 10          | 15          | 30          | 50          | 500      | 1           |
| \$1.25       | 45            | 5          | 10          | 20          | 40          | 50          | 500      | 5           |
| \$1.50       | 50            | 10         | 20          | 30          | 40          | 50          | 750      | 2           |
| \$2          | 65            | 10         | 20          | 30          | 50          | 100         | 750      | 5           |
| \$2.50       | 80            | 20         | 30          | 40          | 50          | 100         | 1000     | 10          |
| \$3          | 100           | 20         | 30          | 40          | 50          | 100         | 1500     | 10          |
| \$4          | 125           | 20         | 30          | 40          | 50          | 100         | 2000     | 25          |
| <b>\$</b> 5  | 150           | 20         | 40          | 60          | 80          | 100         | 2500     | 25          |
|              |               |            |             |             |             |             |          |             |

### **Recommended Ticket Payout Table**

Note: This is an average sampling over time, results may vary depending on customer skill.

### **STATISTICS MENU**

Scroll through the options by pressing the "MENU" button. Change selection with the "SELECT" button.

Scroll to "BACK" and press the "SELECT" button to go back to the main menu.

#### STATISTICS

| Total Games Played: 0  | Total Tickets Dispensed: 0 |
|------------------------|----------------------------|
| Total Game Time: 0.000 | Average Tickets: 0         |
| Average Time: 0.000    | Banus Tickets Dispensed: 0 |
| Average Score: 0       | Current Banus Value: 750   |
|                        |                            |
| 0-10 Point Wins: 0     |                            |
| 11-20 Point Wins: 0    |                            |
| 21-30 Point Wins: 0    |                            |
| 31-40 Point Wins: 0    |                            |
| 41-49 Point Wins: 0    |                            |
| 8onus Wins: 0          |                            |
| Clear Statistics >     | Cleared                    |
| Reset Current Bonus >  | Reset                      |
| 8                      | ack>                       |

### **Overall Summary**

Total Games Played - Shows the total number of games played.

Total Game Time - Shows the total time played in seconds.

Average Time - Shows the average game length in seconds.

Average Score - Shows the average score of games played.

Total Tickets Dispensed - Shows the total number of tickets won.

Average Tickets - Shows average number of tickets per game.

Bonus Tickets Dispensed - Shows the total number of tickets won via the Bonus only.

Current Bonus Value - Displays the current bonus value. Settable in the "Payout Settings" Menu

### Game Summary

Shows the total number of games played which ended in the following categories:

0-20 Point games 21-30 Point games 31-40 Point games 41-45 Point games 46-49 Point games Bonus Win games

### **CLEAR STATISTICS**

Press the "SELECT" button 5 times to reset all statistics.

### **RESET CURRENT BONUS**

Press the "SELECT" button 5 times to reset the bonus to the minimum value.

### **GAME DIAGNOSTIC MENU**

Scroll through the options by pressing the "MENU" button. Change selection with the "SELECT" button.

Scroll to "BACK" and press the "SELECT" button to go back to the main menu.

**Cycle Lids:** Press Menu Select to cycle both the Top Lid Motor and the Bottom Lid Motor

**Drop Next Lid:** Press Menu Select to cycle the Lid Drop Motor 1/2 turn.

**Drop Both Lids:** Press Menu Select to cycle the Lid Drop Motor one full revolution.

Raise Ball Gate: Press Menu Select to cycle the Ball Gate Motor up.

**Lower Ball Gate:** Press Menu Select to cycle the Ball Gate Motor down. **Test RGB's:** Press Menu Select to change the color of the lights on the sides of the game.

Colors will cycle through: Red, Green, Blue, White.

**Test Dispense Ticket:** Press Menu Select to dispense 1 ticket from the ticket dispenser.

Cheat Credit: Press Menu Select to add a credit to the game.

Back: Press Menu Select to return to the main menu.

Sensors:

BO BO BO

|                                                       | Top Lid Home Sensor: Will be checked when the top lid home sensor is blocked.     |  |  |  |  |  |  |  |
|-------------------------------------------------------|-----------------------------------------------------------------------------------|--|--|--|--|--|--|--|
| Sensors                                               | Top Lid Raised Sensor: Will be checked when the top lid raised sensor is blocked. |  |  |  |  |  |  |  |
| op Lid Home 🗸                                         | Bottom Lid Home Sensor: Will be checked when the bottom lid home sensor is        |  |  |  |  |  |  |  |
| op Lid Raised                                         | blocked.                                                                          |  |  |  |  |  |  |  |
| ttom Lid Home 🗸                                       | Bottom Lid Raised Sensor: Will be checked when the bottom lid raised sensor is    |  |  |  |  |  |  |  |
| ttom Lid Raised                                       | blocked.                                                                          |  |  |  |  |  |  |  |
| ottom Lid Drop                                        | Bottom Lid Drop Sensor: Will be checked when the bottom lid dropped sensor is     |  |  |  |  |  |  |  |
| Top Lid Drop                                          | blocked.                                                                          |  |  |  |  |  |  |  |
| Bal Gate                                              | Ton Lid Dron Sensor: Will be checked when the ton lid dronned sensor is blocked   |  |  |  |  |  |  |  |
| Score 1                                               | Top Lid Drop Sensor. Will be checked when the top lid dropped sensor is blocked.  |  |  |  |  |  |  |  |
| Score 2                                               | Ball Gate Sensor: Will be checked when the ball gate sensor is blocked.           |  |  |  |  |  |  |  |
| Score 3                                               | Score 1: Will flash when far left Lane Sensor is activated                        |  |  |  |  |  |  |  |
| Score 4                                               |                                                                                   |  |  |  |  |  |  |  |
|                                                       | Score 2: Will flash when second from left Lane Sensor is activated.               |  |  |  |  |  |  |  |
| Doorboard 1<br>Credits: D                             | Score 3: Will flash when second from right Lane Sensor is activated.              |  |  |  |  |  |  |  |
| Tickets: 0<br>Show Mode: Off<br>Low Ticket Sensor: On | Score 4: Will flash when far right Lane Sensor is activated.                      |  |  |  |  |  |  |  |
|                                                       |                                                                                   |  |  |  |  |  |  |  |

**Door Board:** Shows the credits and tickets owed. Displays the status of the "Show Mode" dipswitch, and the status of the Low Ticket Switch. 24

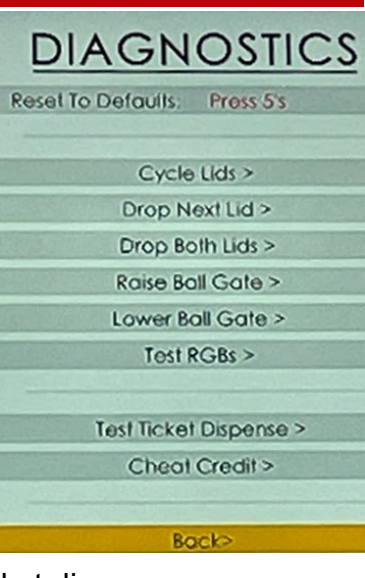

### **TOILET LID PROCESS**

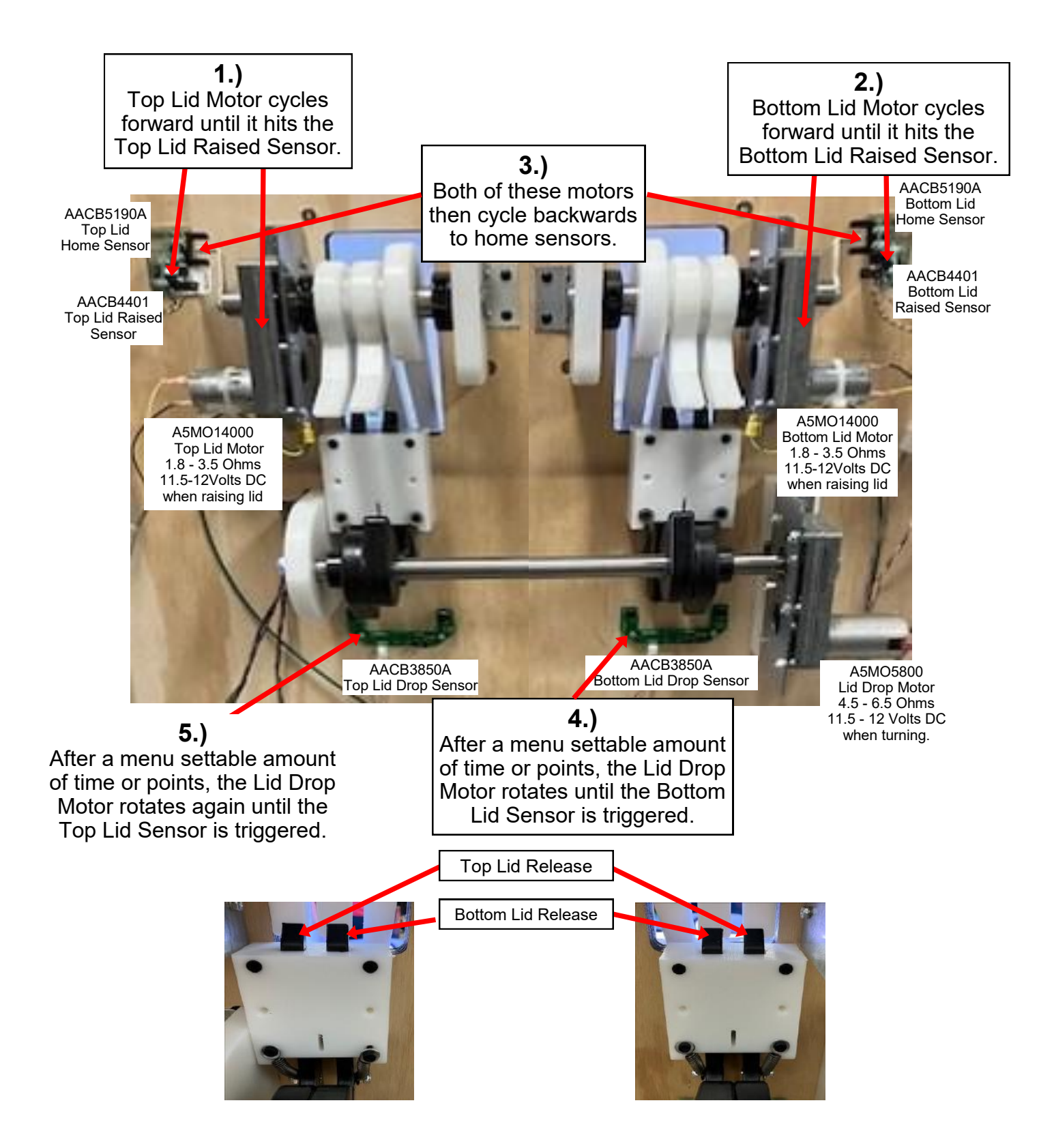

### **SENSOR DETAILS**

At Game Power On: No motors turn. The game just boots up into the program.

#### Top Lid Home Sensor: If blocked - Nothing diffe

**If blocked** - Nothing different at game power on and game play.

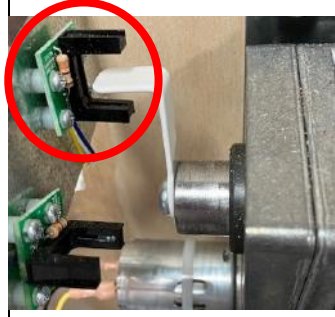

**If unplugged -**Nothing different at power on, but during game play the top lid will not slam down, it will force the motor backwards closing slowly.

Sensor normally is blocked with 3.3 VDC on White and Blue wires. 0 VDC when blocked and top lid down.

#### Top Lid Raised Sensor:

**If blocked** - Nothing different at game power on, but after the top lid is raised, the bottom lid does not raise. The rest of game plays

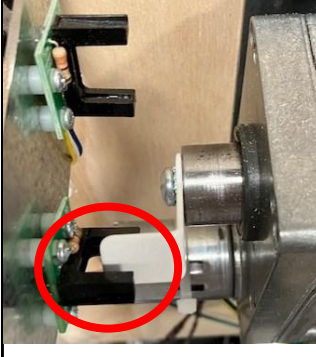

normally.

#### If unplugged -

Nothing different at game power on, but after the top lid is raised, the bottom lid does not raise. The rest of game plays normally.

Sensor normally is not blocked with 0 VDC on White and Blue wires. 3.3 VDC when blocked as top lid is raised.

#### **Top Lid Drop Sensor: If blocked** - Lid Drop Motor runs continuously at game power on.

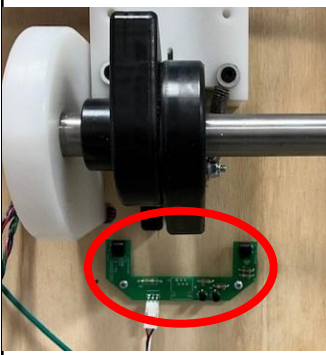

**If unplugged** -Lid Drop Motor runs continuously at game power on.

Sensor normally is not blocked with 3.3 VDC on White and Blue wires. 0 VDC when blocked and LED light is on.

#### Bottom Lid Home Sensor:

**If blocked** - Nothing different at game power on and game play.

#### If unplugged - Nothing

different at power on, but during game play the bottom lid will not slam down, it will force the motor backwards closing slowly.

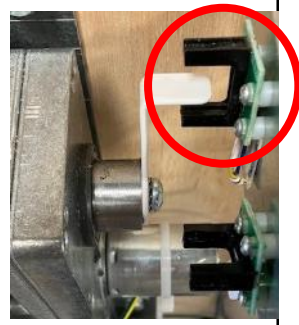

Sensor normally is blocked with 3.3 VDC on White and Blue wires. 0 VDC when blocked and bottom lid down.

#### Top Lid Raised Sensor:

**If blocked** - Nothing different at game power on and game play.

#### If unplugged -

Nothing different at power game on and game play.

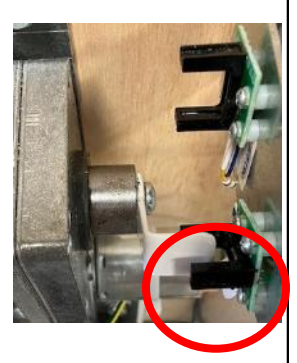

Sensor normally is not blocked with 0 VDC on White and Blue wires.

3.3 VDC when blocked as bottom lid is raised.

#### Bottom Lid Drop Sensor:

**If blocked** - Nothing different at game power on, but after the game is over the Lid Drop Motor runs continuously.

**If unplugged -**Nothing different at power on, but after the game is over the Lid Drop Motor will run for 20 seconds,

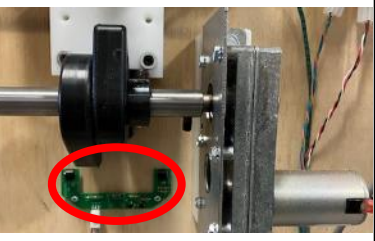

pause, then turn again for 1 revolution.

Sensor normally is not blocked with 3.3 VDC on White and Blue wires. 0 VDC when blocked and LED light is on.

**Troubleshooting Strategy** Use common sense and a systematic method of troubleshooting to determine the exact problem, probable cause and remedy. Use the process of elimination to find the faulty component. Always check for the simple and obvious causes first such as unplugged, loose or broken wires and bad sensors, bent, pinched, stuck or jammed components.

|                                                                                                    | Troubleshootin                                                                                                    | g Chart                                                                                                    |
|----------------------------------------------------------------------------------------------------|----------------------------------------------------------------------------------------------------|----------------------------------------------------------------------------------------------------|
| Problem                                                                                                    | Probable Cause                                                                                                    | Remedy                                                                                                    |
| No power to the game<br>No lights on at all.                                                                                              | Unplugged.<br>Circuit breaker tripped.<br>Line Filter Faulty.                                                         | Check wall outlet.<br>Reset power strip breaker switch or building<br>circuit breaker.<br>Replace Line Filter (Part # A5FI9012)                                                                                                    |
| There are 2 power switches<br>in the game. One in the front<br>of the cabinet and one in the<br>back of the cabinet.                      | Power strip faulty.<br>Disconnected, loose or<br>broken wires.                                                        | Change plug position, replace power strip if a<br>section does not work. Part # A5OU5000<br>Check rocker switch on power strip.<br>Refer to wiring diagram. Check connections<br>and reseat cables from line filter to outlet strip.<br>Cables # CE14000 and A5CORD5<br>If the supply cord is damaged, it must be replaced by<br>a special cord or assembly available from the<br>manufacturer or its service agent. |
| Monitor is on<br>But everything else off                                                                                                  | Power supply unplugged.<br>Rocker Switch.                                                                             | Insure power supply is plugged into power strip<br>Make sure rocker switch is<br>set ON.                                                                                                    |
| (Power Supply not ON)                                                                                                    | Power supply shutting<br>down because of 12 V<br>overload.<br>Faulty power supply.<br>Faulty Power Dist Board         | Refer to Power Supply Diagnostics to isolate<br>bad component. A bad motor or 12 volt short<br>would cause this.<br>Refer to Power Supply Diagnostic section.<br>Replace Power Distribution Bd. (A5CB5156B)                                                                                                    |
| Dollar Bill Acceptor not<br>functioning                                                                                                   | Check for power to Bill<br>Acceptor.                                                                                  | Acceptor should cycle stacker at game power up. If not, check cable connections.                                                                                                    |
| Ensure Bill Acceptor is set to<br>"Always Enable"<br>Important : Only 12 Volt DC                                                          | Dirt or debris in acceptor<br>slot.<br>Pinched, broken, or                                                            | Refer to "How to Clean Bill Acceptor" Or clean<br>with bill reader cleaning card. (A5CC9000)<br>Check wiring from bill acceptor to I/O Aux                                                                                                    |
| DBA is to be installed.<br>Model # AE 2454 U5E<br>Part # A5AC9101                                                                         | Bill acceptor problem.<br>Part # A5AC9101                                                                             | Board. (A5CE14027) Repair or replace wiring<br>harness. Make sure wires are secure in<br>connectors.<br>Refer to troubleshooting section of dollar bill<br>acceptor manual included with this game or<br>the diagnostics label of the back of the unit.                                                                                                    |
| <b>Meters does not work</b><br>Game meter will click as the game<br>starts.<br>Ticket meter will click as tickets are<br>being dispensed. | Ensure correct number of<br>tickets are being dispensed<br>Disconnected, loose or<br>broken wires.<br>Faulty counter. | Check ticket values in menu. Refer to Tickets<br>not dispensing troubleshooting section.<br>Refer to wiring diagram. Check connections and<br>reseat cables from meters to I/O Aux Board<br>Cables # AACO1020 and CE14026<br>Replace counter. AACO1020.                                                                                                    |

| Proble                                                 | em                              |                                          | Probable (                                              | Ca           | use                                                                                                    | Remedy                                                                                                    |  |  |  |
|--------------------------------------------------------|---------------------------------|------------------------------------------|---------------------------------------------------------|--------------|----------------------------------------------------------------------------------------------------|----------------------------------------------------------------------------------------------------|--|--|--|
| Game not coir<br>Enter Diagnostic<br>if Credits Increm | ning up<br>Mode to<br>nent whe  | o see<br>n                               | Look for commun<br>power on the I/O<br>for that player. | iica<br>Au   | ation and f<br>ux Board o                                                                                                    | Refer to "I/O Aux Board Issue" diagnostic section.                                                                                                    |  |  |  |
| coin is inserted.                                      |                                 |                                          | Ensure game mal<br>when coin switch                     | ke<br>is     | s sound (<br>triggered. r<br>\<br>I                                                                                                    | Check coin switches—both should be wired<br>normally open. If one switch is "closed" the other<br>will not work either. Check wiring to I/O Aux<br>Board. (AACBL4A-DOORA, CE14003) |  |  |  |
|                                                        |                                 |                                          | Game set to large a credits per game.                   |              | amount of t                                                                                                    | Check Game Setup Menu. Ensure Credits is set to proper value.                                                                                                    |  |  |  |
|                                                        |                                 |                                          | Coin Input stuck ON                                     |              |                                                                                                    | Ensure only 5 volts on coin switch green and<br>black wires. Replace I/O Aux board if needed.<br>Part # AACB9605A-TBT                                                              |  |  |  |
|                                                        | No Sound<br>Motherboard creates |                                          | me set to mute in<br>u or game<br>ne/attract volume     | E<br>G<br>M  | nter Main Me<br>ame Volume<br>lute is set to                                                                                            | enu and verify:<br>e & Attract Volume  is not zero.<br>• OFF                                                                                                    |  |  |  |
| No Sound<br>Motherboard cre                            |                                 |                                          | o zero.<br>onnected, loose<br>oken wires.               | R<br>ca<br>A | efer to wiring<br>able from mo<br>5CEAU010,                                                                                             | g diagram. Check connections and reseat audio<br>otherboard to speakers. Cables # A5CE2321,<br>CE14008, CE27500, CE14007, AACE8811A                                                |  |  |  |
| amplifies it.                                          |                                 | Verify 12 Volts DC to<br>Audio Amplifier |                                                         | U<br>M<br>ol | Jnplug audio cable (A5CE2321) from motherboard, plug ir<br>MP3 player or phone and see if music is amplified and con<br>out of speaker. |                                                                                                    |  |  |  |
|                                                        |                                 | Doard                                    | us on CE27519                                           |              | If Yes - then<br>If No - then                                                                                                    | n motherboard is faulty.<br>cable or amplifier board is faulty                                                                                                    |  |  |  |
|                                                        |                                 | Fault                                    | ty speaker. Replace spe                                 |              |                                                                                                    | aker. AACE8811A                                                                                                    |  |  |  |
| I/O Aux Board<br>Game does not                         | <b>Issue</b><br>t coin up       | G<br>fla                                 | ireen power LED s<br>ashing.                            | hc           | ould be                                                                                                    | If it is off, then check 12 & 5 Volts DC coming into board on cable CE14005 from Power Distribution Board.                                                                         |  |  |  |
| functions.                                             |                                 | R                                        | ed and Yellow LEI<br>n solid, with yellow               | D's<br>/ L   | s should be<br>ED                                                                                                    | If not on, then it is not communicating with the motherboard. Check A5CORD59 USB cable.                                                                                            |  |  |  |
|                                                        |                                 | ra                                       | andomly blinking.                                       |              |                                                                                                    | If they are off, check power into board on CE14005 cable. Replace board if needed.                                                                                                 |  |  |  |
| Red and<br>Yellow<br>LEDs                              | Green<br>Power<br>LED           | F                                        | aulty I/O Aux Boar                                      | d.           |                                                                                                    | Replace if needed. Part # AACB9605A-TBT                                                                                                    |  |  |  |
| Low Tickets                                            | Tickets                         | s are e                                  | empty in ticket tray                                    | '            | Load ticket switch wire.                                                                                                    | ts into tray. Ensure tickets hold down the micro                                                                                                    |  |  |  |
| message on<br>monitor                                  | Faulty<br>loose o               | cable<br>or bro                          | . Disconnected,<br>ken wires.                           |              | Check conr<br>Check for c                                                                                                    | nectors from low ticket switch to Newgen board.<br>continuity. (A5CE14028)                                                                                                    |  |  |  |
|                                                        | Faulty                          | low ti                                   | cket switch.                                            |              | Inspect swit                                                                                                    | itch and replace if needed. (AASW200)                                                                                                    |  |  |  |
|                                                        | Dipswi                          | tch or                                   | n I/O Aux Board.                                        |              | Check dipsy<br>has a card                                                                                                    | switch settings on the I/O Aux board. If the game swipe system, Dipswitch # 5 should be ON.                                                                                        |  |  |  |
|                                                        | Faulty                          | I/O A                                    | ux Board.                                               |              | Replace I/O Aux Board. Part # AACB9605A-TBT                                                                                             |                                                                                                    |  |  |  |

| Prob                                                                   | lem                   |                                                      | Probable Ca                                                | use                   | ļ                                                                                                    | Remedy                                                                                                    |  |  |  |  |
|------------------------------------------------------------------------|-----------------------|------------------------------------------------------|------------------------------------------------------------|-----------------------|----------------------------------------------------------------------------------------------------|----------------------------------------------------------------------------------------------------|--|--|--|--|
| Tickets do                                                             | <b>T</b> : 1.         | - 4                                                  | Opto Sensor on tio                                         | cket                  |                                                                                                    | Blow dust from sensor and clean with isopropyl alcohol.                                                                           |  |  |  |  |
| pense or<br>Wrong                                                      | TICK<br>mon           | ets on<br>itor                                       | Faulty ticket dispe                                        | nser                  |                                                                                                    | Replace with working dispenser to isolate the problem. (A5TD1)                                                                    |  |  |  |  |
| amount<br>dispensed                                                    | mate                  | ch<br>ets                                            | Notch on tickets c<br>shallow.                             | ut to                 | 0                                                                                                    | Flip tickets and load upside-down to have large cut notch toward opto sensor.                                                     |  |  |  |  |
| Check for                                                              | com<br>of ga          | ing out<br>ame.                                      | Faulty cable. Disculose or broken with                     | onne<br>ires.         | ected,                                                                                                    | Check connectors from ticket dispensers to I/O Aux board. Check for continuity.(A5CE14003)                                        |  |  |  |  |
| the correct<br>amount of                                               |                       |                                                      | Faulty I/O Aux Boa                                         | Faulty I/O Aux Board. |                                                                                                    | Ensure issue is not with a card swipe system -<br>Replace I/O Aux Board. Part # AACB9605A-TBT                                     |  |  |  |  |
| tickets<br>showing<br>on<br>Monitor                                    | Tick<br>mon<br>mate   | ets on<br>iitor do<br>ch                             | Settings in Menu a                                         | are                   |                                                                                                    | Enter Menu and check certain areas:<br>Entertainment Only to Off<br>Score Bucket Settings                                         |  |  |  |  |
|                                                                        | ticke<br>com<br>of ga | ets<br>iing out<br>ame                               | incorrect.                                                 |                       |                                                                                                    | Door Board Dipswitch Settings:<br>1/2 Ticket<br>Fixed tickets                                                                     |  |  |  |  |
| Menu Butte                                                             | ons d                 | sw                                                   | ap connectors at th                                        | e 2                   | Rep                                                                                                    | lace button if problem stays with button.(AAPB2700A)                                                                              |  |  |  |  |
| not work.<br>The menu buttor<br>are located in the<br>Left Side Coin D |                       | Pin<br>dise                                          | ched, broken, or<br>connected wiring                       |                       | Insp<br>Che                                                                                                    | ect crimp to ensure good connection.<br>ck connections from menu buttons to I/O Aux Board.<br>Check cables (AAPB2700A, A5CE14026) |  |  |  |  |
|                                                                        |                       | or I/O                                               | Aux board faulty.                                          |                       | Rep                                                                                                    | lace I/O Aux Board if needed. Part# AACB9605A-TBT                                                                                 |  |  |  |  |
| All LED Co                                                             | lor                   | Ensure Controller Board is<br>receiving voltage from |                                                            |                       | Refer to                                                                                                    | o wiring diagram. Check connections & reseat cables<br>ower Distribution Board to Light Board. CE14001                            |  |  |  |  |
| <b>Working</b>                                                         | n <b>ot</b><br>bard   | Power<br>Ensure<br>good c                            | Distribution Board.<br>USB cable has<br>ommunication to th | e F                   | Refer to wiring diagram. Check connections and reseat USB<br>able from Motherboard to Light Board<br>Cable # A5CORD42 |                                                                                                    |  |  |  |  |
| issue                                                                  |                       | mother<br>Faulty                                     | board.<br>LED                                              | F                     | Refer to                                                                                                    | o wiring diagram. All color changing light cables plug<br>controller Board.                                                       |  |  |  |  |
| LED Lights                                                             | s in                  | Loose                                                | or bad connection.                                         | R<br>re               | efer to<br>eseat c                                                                                                    | wiring diagram. Check multiple connections and ables from Controller Board to Tank. Cables #                                      |  |  |  |  |
| Tank are n                                                             | ot                    | Test Li                                              | ED's in Diagnostic                                         |                       | E1402                                                                                                    | 1, CE14022, CE14014, CE14012<br>enu, scroll to Diagnostic Menu & "Test PCB's"                                                     |  |  |  |  |
| Working                                                                |                       | Faulty                                               | LED                                                        | R                     | eplace                                                                                                    | end, sciolino Diagnostic Mend & Test RGD's<br>faulty LED. Part # A5CE14021 or A5CE14022                                           |  |  |  |  |
|                                                                        |                       | Loose                                                | or bad connection.                                         | R                     | efer to                                                                                                    | wiring diagram. Check multiple connections and                                                                                    |  |  |  |  |
| LED Lights                                                             | s in                  | Test                                                 | -D'a in Diagnastia                                         | re<br>C               | eseat c<br>ables a                                                                                                    | ables from Controller Board to Toilet Bowl.<br># A5CE14023, A5CE14024, A5CE14015                                                  |  |  |  |  |
| Bowl are n                                                             | ot                    | Menu                                                 | ED S IN Diagnostic                                         | E                     | nter m                                                                                                    | enu, scroll to Diagnostic Menu, & "Test RGB's"                                                                                    |  |  |  |  |
| working                                                                |                       | Faulty                                               | LED                                                        | R                     | eplace                                                                                                    | aulty LED. Part # A5CE14023 or A5CE14024                                                                                          |  |  |  |  |
|                                                                        |                       | Loose o                                              | or bad connection                                          | Ref                   | fer to w                                                                                                    | viring diagram. Check multiple connections, reseat                                                                                |  |  |  |  |
| in front                                                               | •                     | Test LE                                              | D's in Diagnostic                                          | cab<br>CE             | bles from Controller Board to Trough. CE14031 CE14032,<br>E14004 & CE14002                                            |                                                                                                    |  |  |  |  |
| Trough are                                                             | a                     | Menu                                                 |                                                            | Ent                   | er mer                                                                                                    | nu, scroll to Diagnostic Menu, & "Test RGB's"                                                                                     |  |  |  |  |
|                                                                        |                       | rauity L                                             |                                                            | Rep                   | olace f                                                                                                    | aulty LED. Part # A5CE14025                                                                                                    |  |  |  |  |

| Proble                                  | m                                 | F                            | Probable Cause                                                   |                                                                                      | Remedy                                                                                                    |  |  |  |
|-----------------------------------------|-----------------------------------|------------------------------|------------------------------------------------------------------|--------------------------------------------------------------------------------------|----------------------------------------------------------------------------------------------------|--|--|--|
| LED Lights i<br>Marquee und             | n<br>der                          | Loose or                     | bad connection                                                   | Refe<br>seat<br>CE14                                                                 | er to wiring diagram. Check multiple connections, re-<br>cables from Controller Board to Lights. CE14004 &<br>4002         |  |  |  |
| the front of t<br>cabinet are r         | he<br>10t                         | Test LEI<br>Menu             | D's in Diagnostic                                                | Ente                                                                                 | r menu, scroll to Diagnostic Menu, & "Test RGB's"                                                                          |  |  |  |
| Working                                 |                                   | Faulty L                     | ED                                                               | Repl                                                                                 | ace faulty LED. Part # A5CE14032                                                                                           |  |  |  |
| LED Lights i<br>Left and Rig            | n<br>ht                           | Loose or bad connection      |                                                                  |                                                                                      | er to wiring diagram. Check multiple connections, re-<br>cables from Controller Board to Side Plungers.<br>4004 & CE14002  |  |  |  |
| Plunger are not<br>Working              |                                   | Test LEI<br>Menu             | D's in Diagnostic                                                | Ente                                                                                 | r menu, scroll to Diagnostic Menu, & "Test RGB's"                                                                          |  |  |  |
|                                         |                                   | Faulty L                     | ED                                                               | Repl                                                                                 | ace faulty LED. Part # A5CE14018 or A5CE14019                                                                              |  |  |  |
| LED Lights in<br>Marquee back-          |                                   | Loose or                     | bad connection                                                   | Refe<br>seat<br>CE14                                                                 | r to wiring diagram. Check multiple connections, re-<br>cables from Power Distribution Board to Marquee.<br>4005 & CE14006 |  |  |  |
| ground are r<br>Working                 | not                               | Check fo                     | or 12 Volts DC                                                   | 12 V                                                                                 | DC should be on yellow and black wires.                                                                                    |  |  |  |
|                                         |                                   | Faulty L                     | ED                                                               | Repl                                                                                 | ace faulty LED. Part # A5CE14029                                                                                           |  |  |  |
|                                         |                                   |                              | Monitor HDMI cat                                                 | ole un                                                                               | plugged. Part # A5CORD43                                                                                                   |  |  |  |
|                                         | Scree<br>"No S<br>Inpuť           | en shows<br>ignal            | Small power connector<br>unplugged on motherboard                |                                                                                      |                                                                                                    |  |  |  |
| Monitor                                 | Note:<br>Mother                   | board will                   | AAMB13-HD-TBT<br>Motherboard                                     | Arge power connector<br>unplugged on motherboard                                     |                                                                                                    |  |  |  |
| not<br>working.                         | the mo                            | nitor<br>d in.               | Kahr                                                             |                                                                                      |                                                                                                    |  |  |  |
| Power<br>down, wait<br><b>5 minutes</b> |                                   |                              | Faulty power supp<br>Faulty motherboa                            | ply - Refer to Power Supply diagnostic section.<br>ard - Replace faulty motherboard. |                                                                                                    |  |  |  |
| and power<br>up again.                  | Scree                             | en has                       | Power cable<br>unplugged from<br>Monitor.                        |                                                                                      | Ensure power is plugged into back of monitor, down to power strip. There are multiple power cords from Monitor, A5CORD5003 |  |  |  |
| Game will<br>load and<br>play with the  | on po                             | wer up.                      | Turn on Monitor.<br>Faulty monitor.                              |                                                                                      | Install batteries in remote control and try using<br>remote control to power on monitor.<br>Replace monitor. (A5MO0032C)   |  |  |  |
| monitor<br>unplugged.                   | Error<br>scree<br>powe            | on<br>n at<br>r up.          | Display shows<br>"Kernel panic –<br>unable to mount r<br>Display | oot"                                                                                 | Faulty or loose RAM, faulty software, faulty<br>Motherboard.<br>Bad M.2 drive in motherboard.                              |  |  |  |
|                                         | Re-Bo<br>game<br>proble<br>exists | oot<br>to see if<br>em still | stuck on<br>"Mother-<br>board"<br>Bios                           | MIOTNERGOARD                                                                         | Reseat or replace M.2<br>Part # AAHD0032-TBT                                                                               |  |  |  |

|                                                               | TROUBLESI                                                                                                    | HOOTING GUIDE                                                                                                    |
|---------------------------------------------------------------|----------------------------------------------------------------------------------------------------|----------------------------------------------------------------------------------------------------|
| Problem                                                       | Probable Cause                                                                                                    | Remedy                                                                                                    |
| TPM/PSP Error<br>on screen during<br>boot up.                 | An ice megatement. Det<br>rester later of the second second s | The program has crashed. Plug a USB keyboard into the motherboard and press the Y key.                                                                                                    |
| The game coins<br>up, but does not<br>play.                   | Loose or bad connection<br>on USB cable between<br>motherboard and<br>Controller Board                                                                                                    | Refer to wiring diagram. Check connection, reseat cable from Controller Board to Motherboard                                                                                                    |
| Can not exit menu.                                            | Check for 12 & 5 Volts<br>DC into Controller Board                                                                                                    | Cable # A5CE14001: 12 VDC should be on yellow and black wires, 5 VDC should be on red and black wires.                                                                                                    |
|                                                               | Faulty USB Cable                                                                                                    | Replace faulty USB Cable. A5CORD42                                                                                                    |
| Game Error<br>Please See<br>Attendant                         | Loose or bad connection<br>on USB cable between<br>motherboard and<br>Door Board                                                                                                    | Refer to wiring diagram. Check connections, reseat cable from Door Board to Motherboard A5CORD59                                                                                                    |
| OWCH                                                          | Check for 12 & 5 Volts<br>DC into Door Board                                                                                                    | Cable # A5CE14004: 12 VDC should be on yellow and black wires, 5 VDC should be on red and black wires.                                                                                                    |
| GAME<br>PLEASE BE<br>ATTENDANT                                | Faulty LED                                                                                                    | Replace faulty LED. Part # A5CE14029                                                                                                    |
| "Connecting"<br>showing on<br>marquee display.                | Loose or bad connection<br>on USB cable between<br>motherboard and Display<br>Controller Board                                                                                                    | Refer to wiring diagram. Check connection, reseat cable from Display Controller Board to Motherboard Power cycle game off and on.                                                                            |
| CONNECTING                                                    | Faulty Display Controller<br>Board                                                                                                    | Replace Display Controller Board (AACB14000A)                                                                                                    |
|                                                               | Faulty USB Cable                                                                                                    | Replace faulty USB Cable. A5CORD23 & A5CORD33                                                                                                    |
| Linked Games not<br>showing the same<br>Bonus Ticket<br>Value |                                                                                                    | Link Cables between the 2 games must plug into the "A" &<br>"B" sockets on the controller boards.<br>One game plugs into "A"<br>One game plugs into "B"<br>Note: They must not be in the same letter socket. |

To help quiet the lids slamming shut, the seat uses: 4 of A5BURU080 with 4 of A5BOPH115 bolts

2 of A5BURU085 with 2 of A5BOPH125 bolts

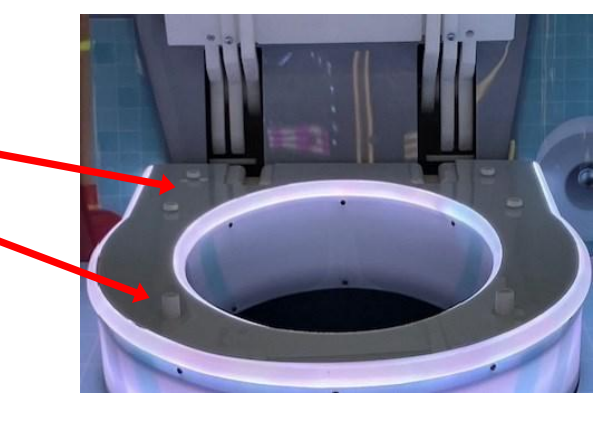

## **CIRCUIT BOARD LAYOUT**

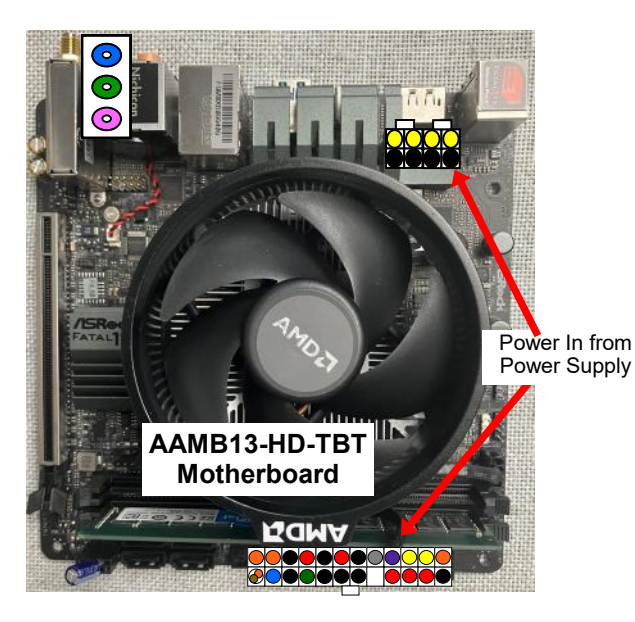

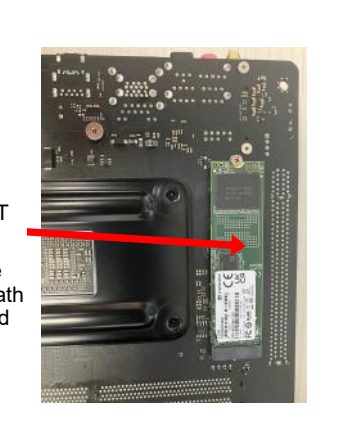

AAHD0032-TBT M2 Hard Drive Located on the bottom, underneath the motherboard

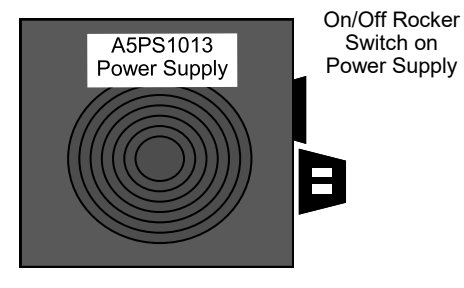

Boards are located inside the rear door, remove the lower rear door to access.

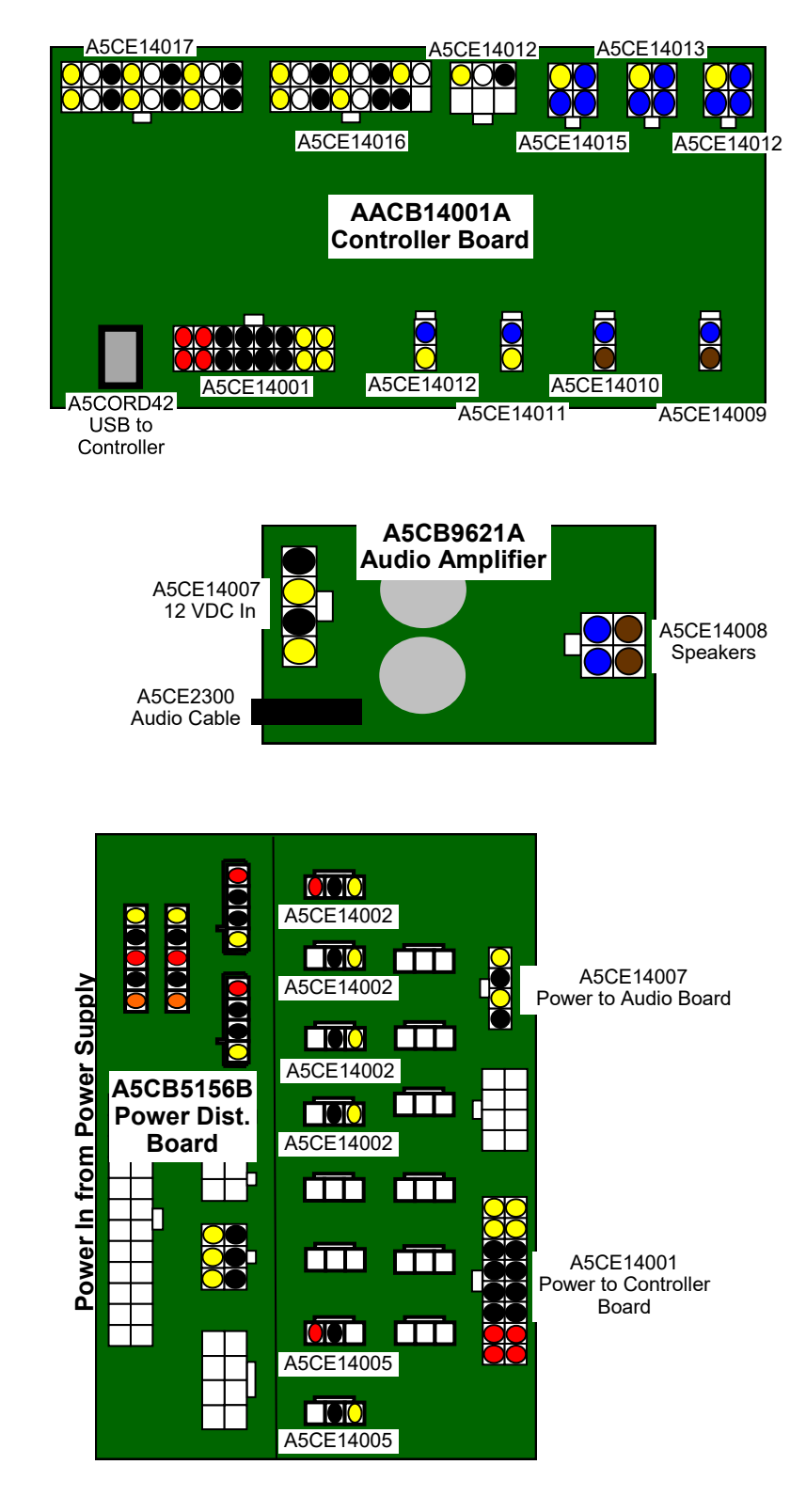

### **DOOR BOARD WIRING DIAGRAM**

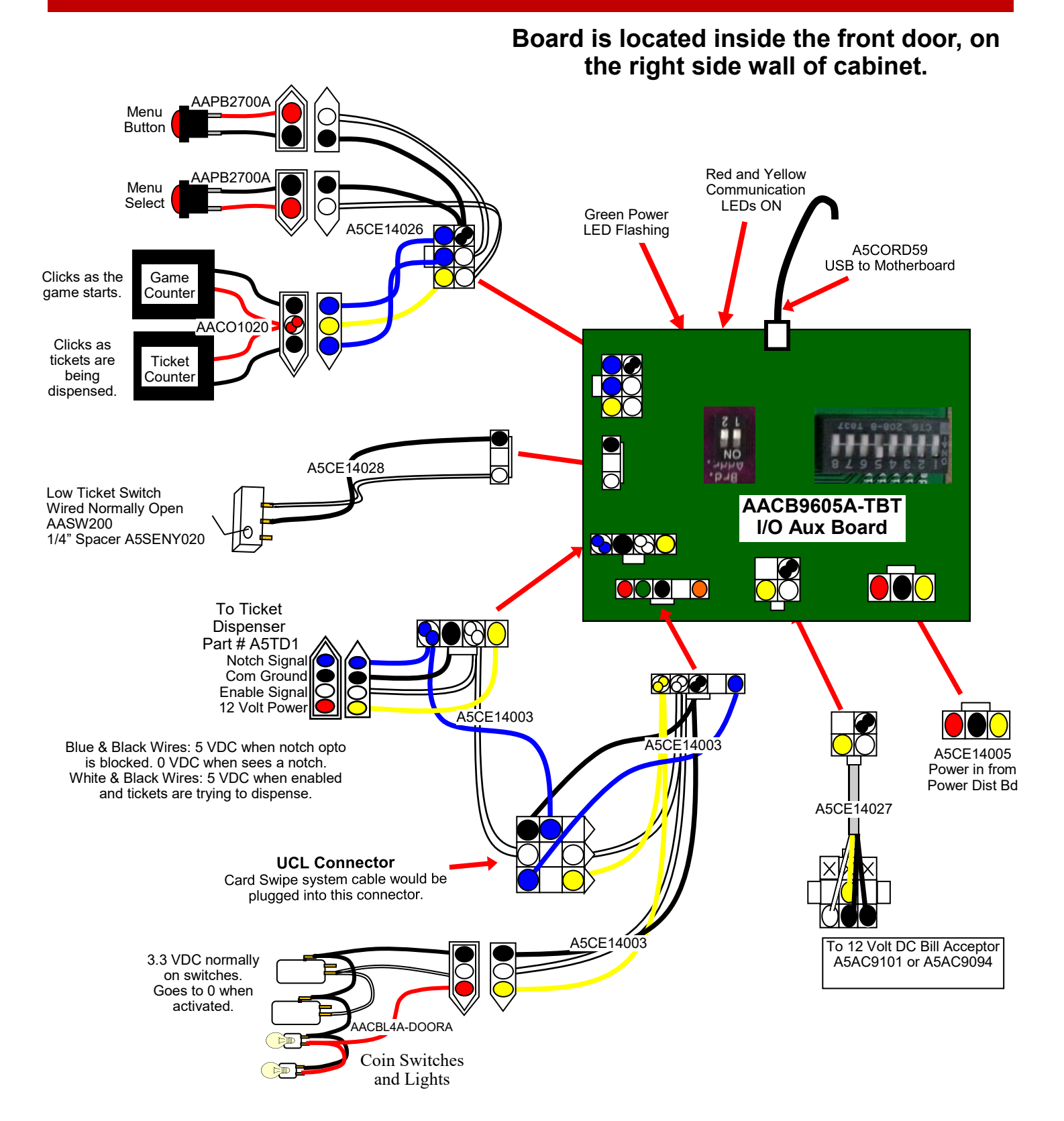

### **SENSOR WIRING DIAGRAM**

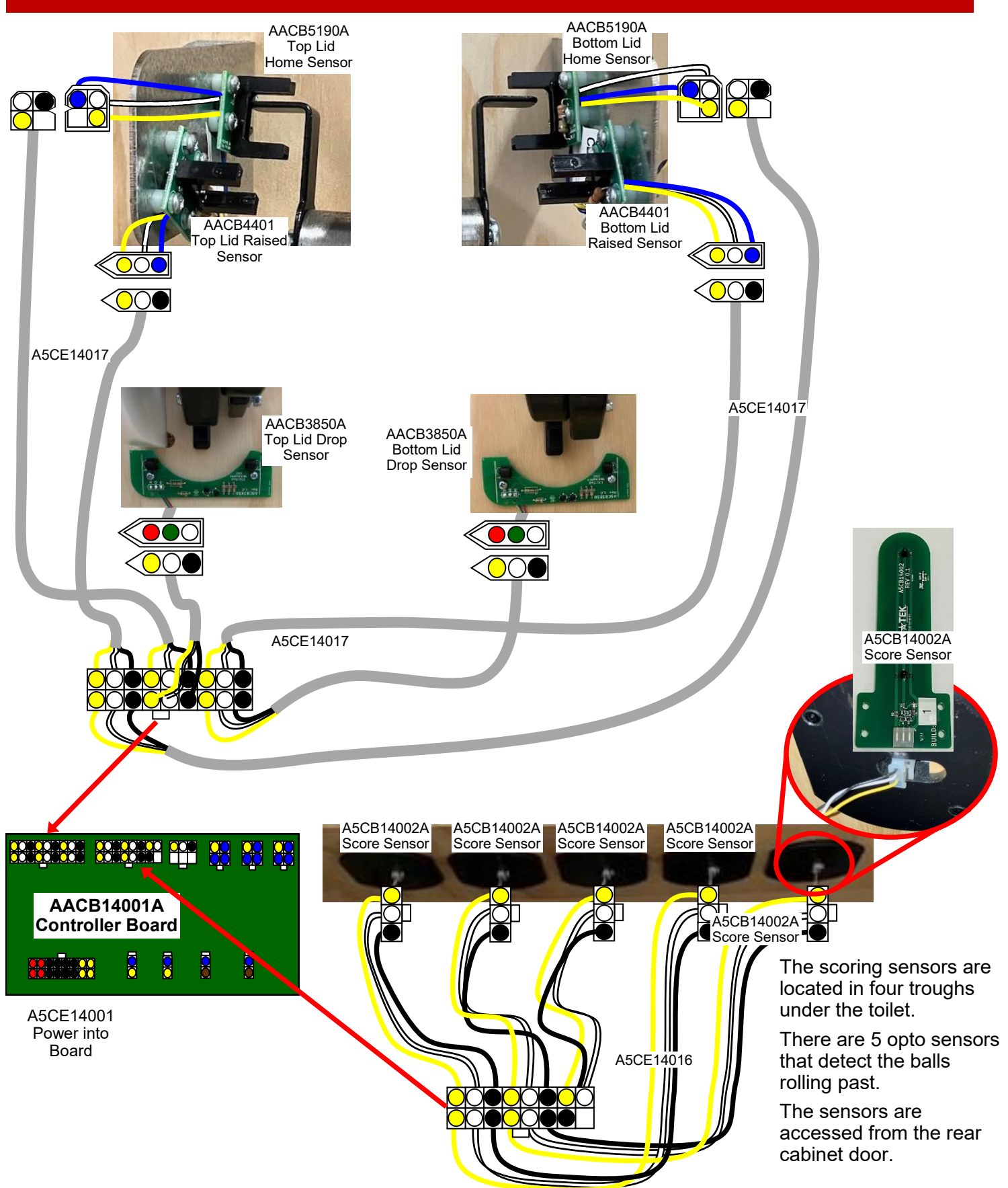

### **MOTOR WIRING DIAGRAM**

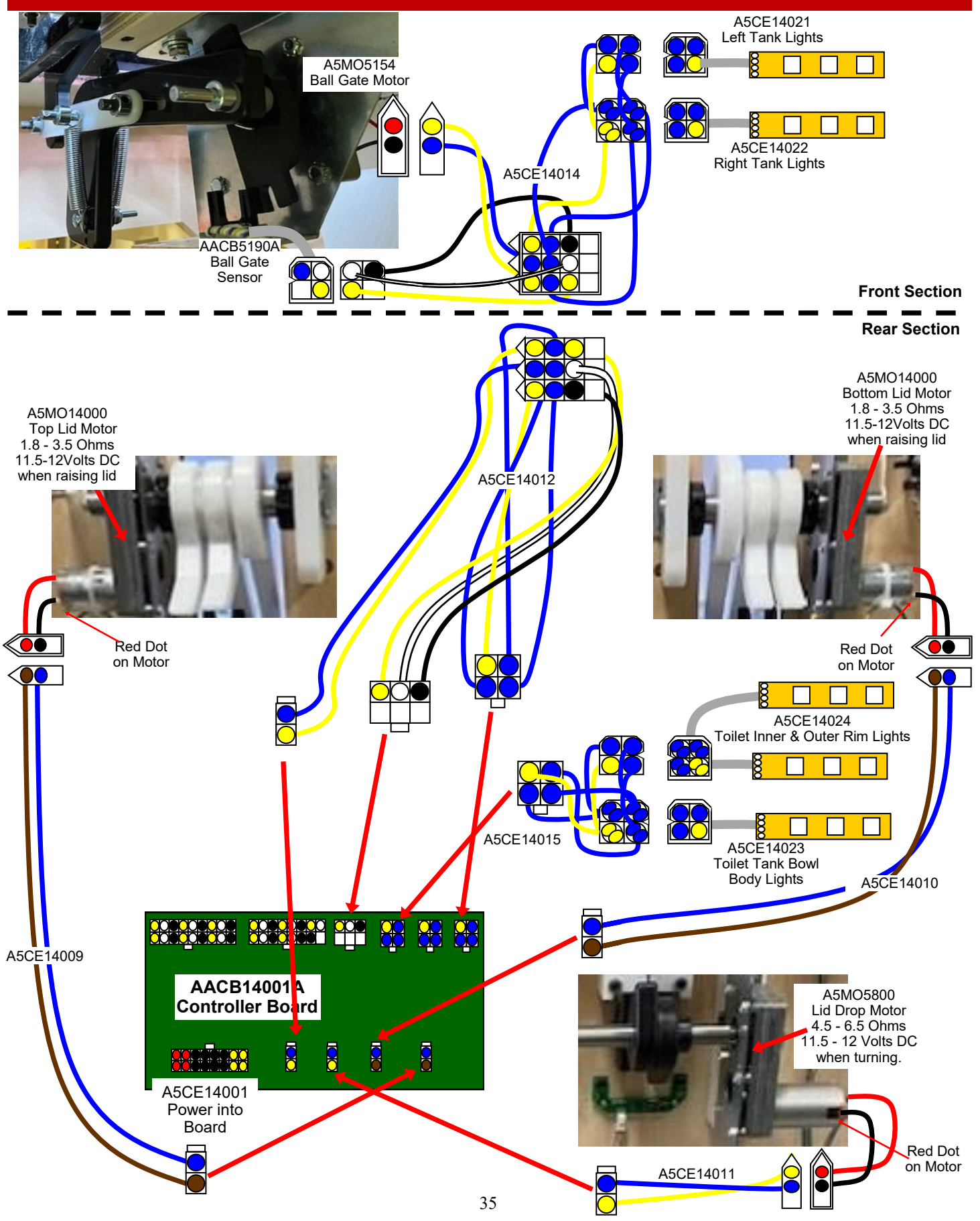

### SOUND WIRING DIAGRAM

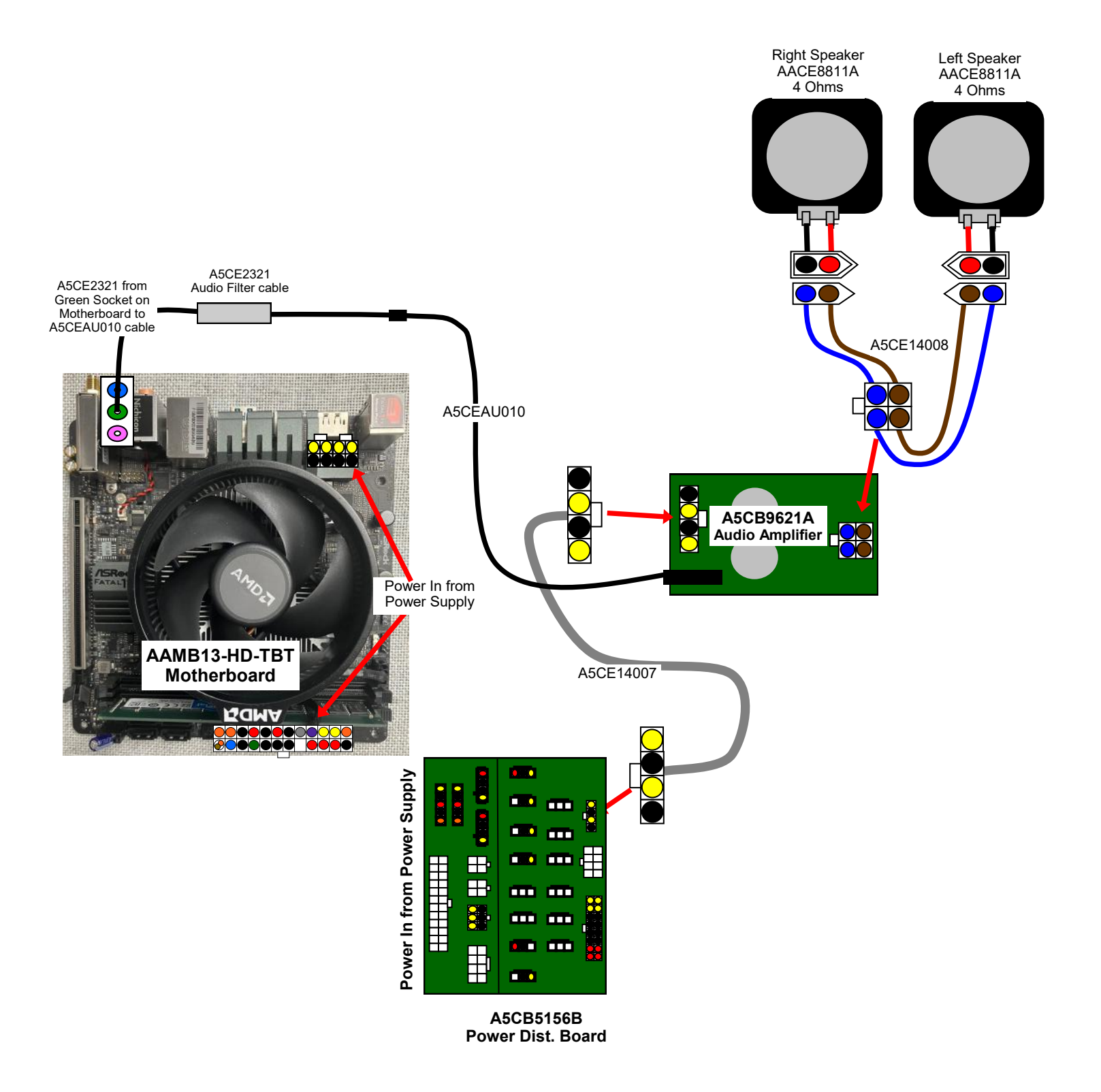

### LED LIGHTING WIRING DIAGRAM

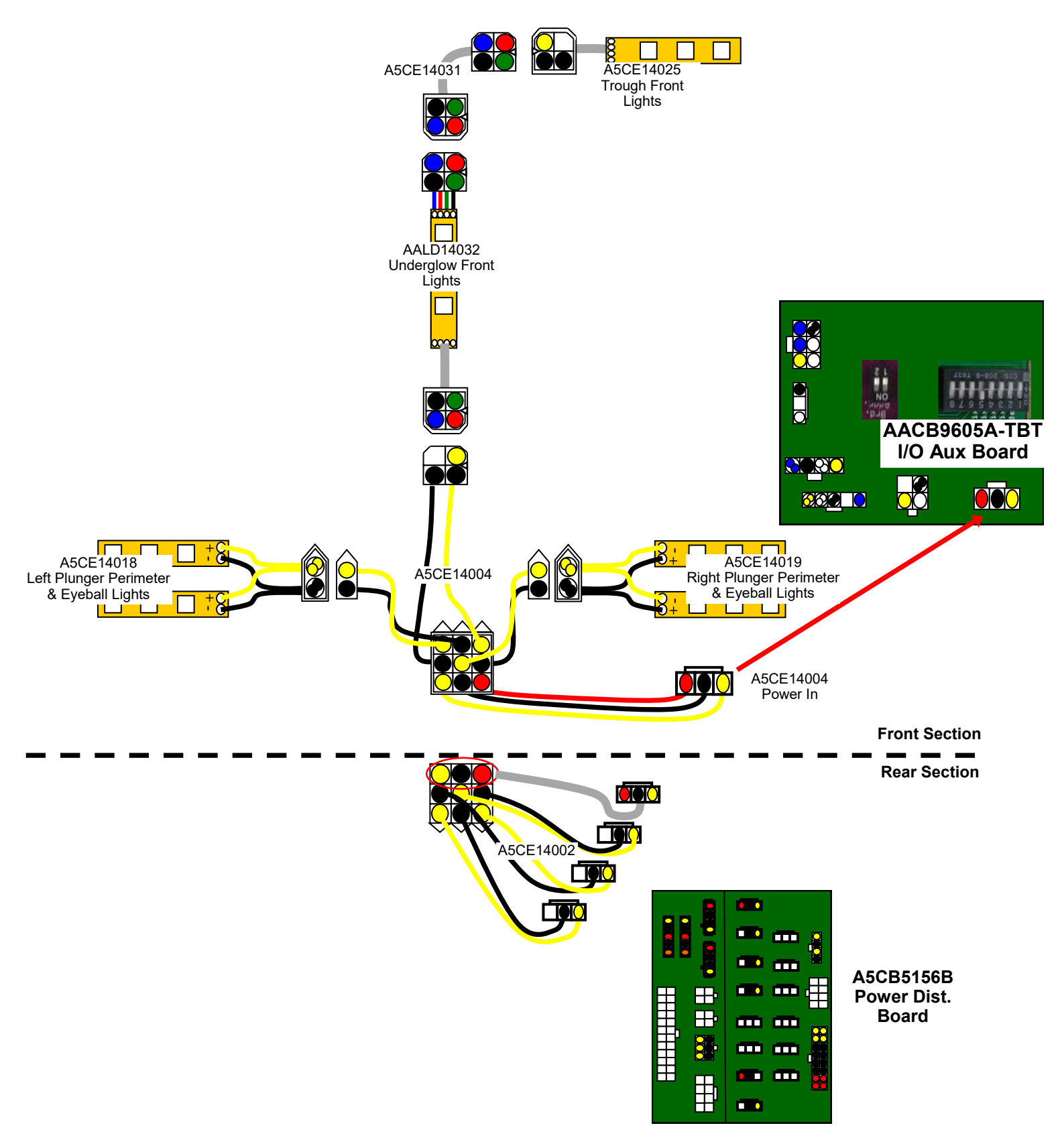

### **MARQUEE WIRING DIAGRAM**

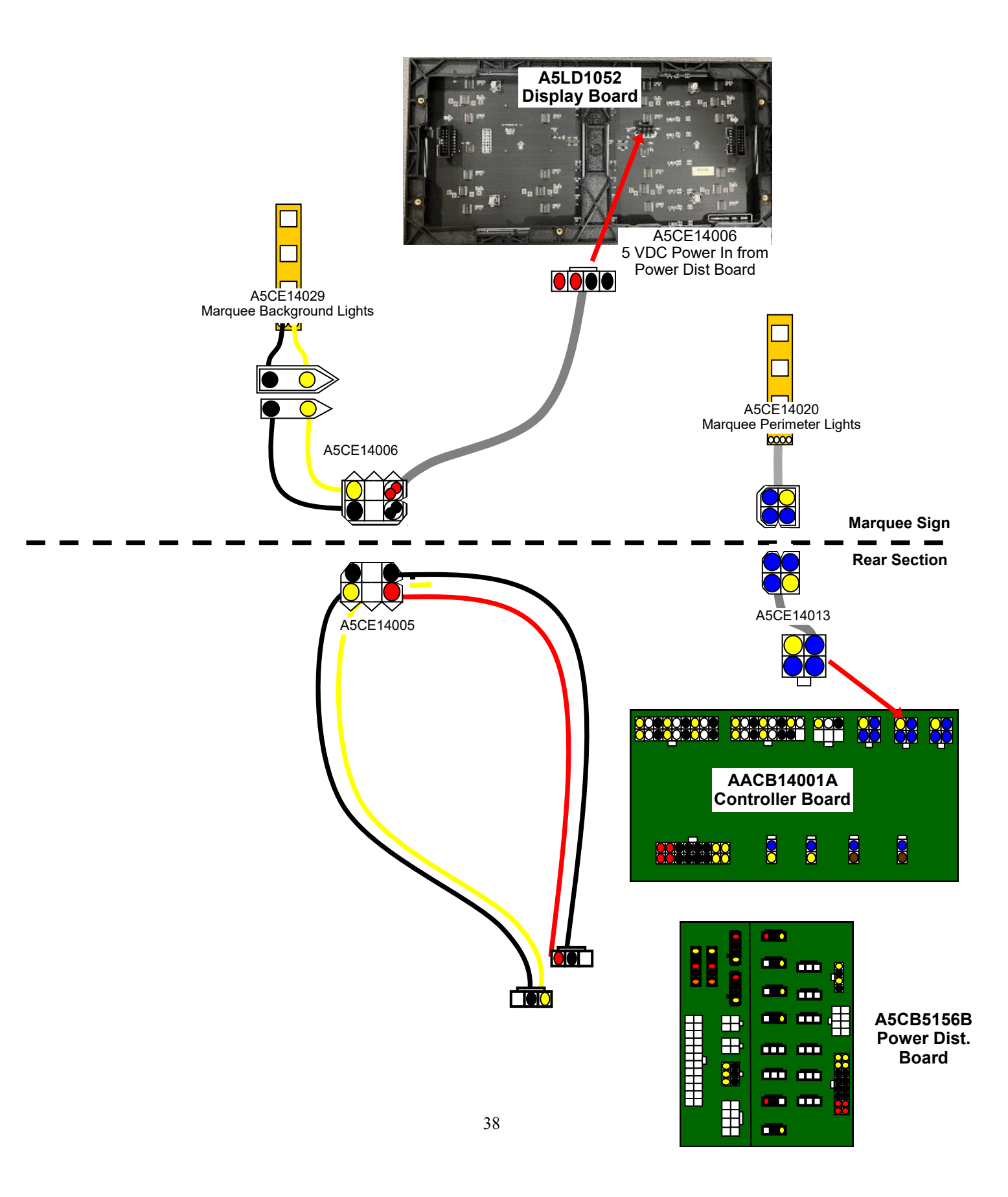

### **COMMUNICATION WIRING DIAGRAM**

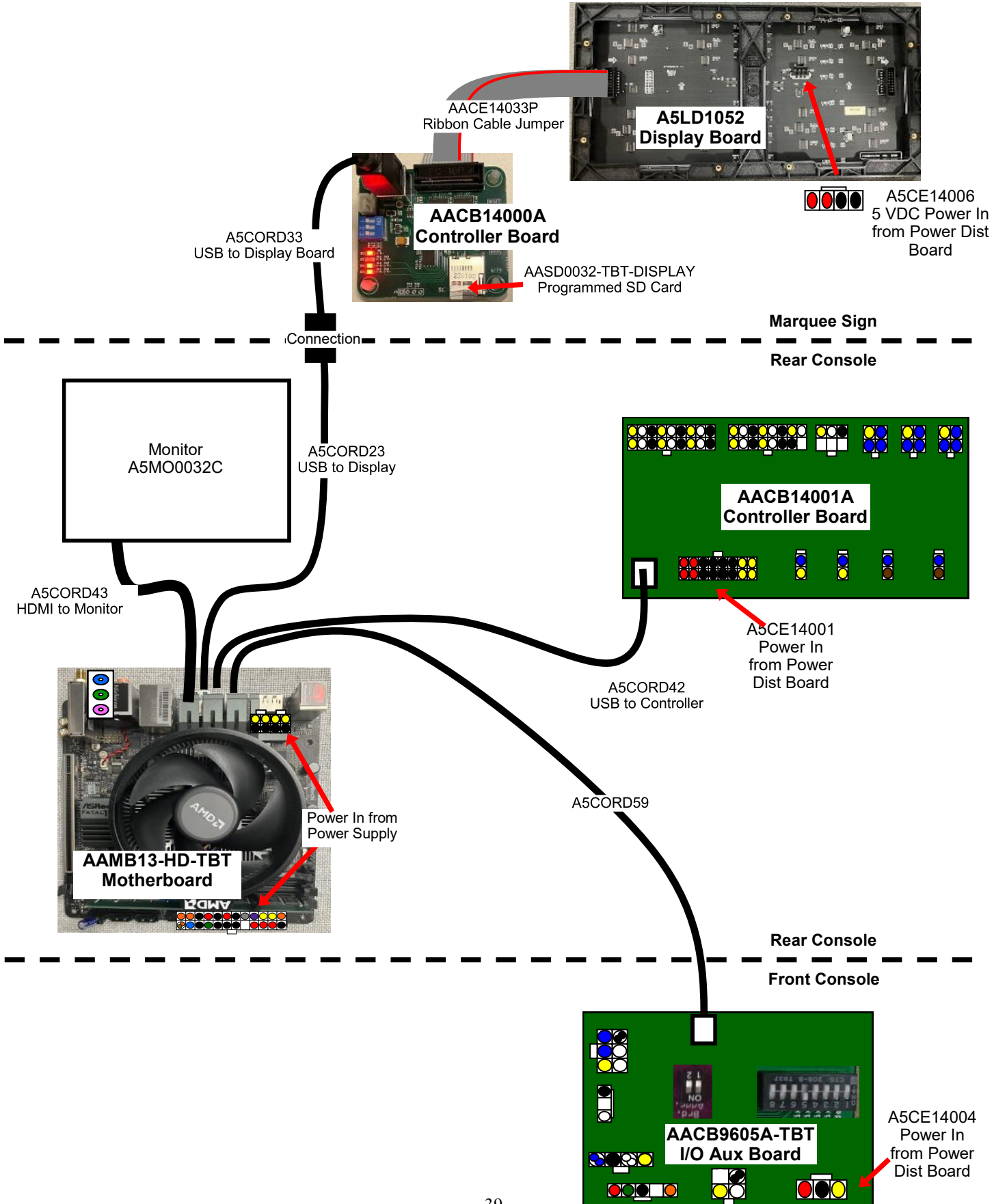

### **POWER SUPPLY WIRING DIAGRAM**

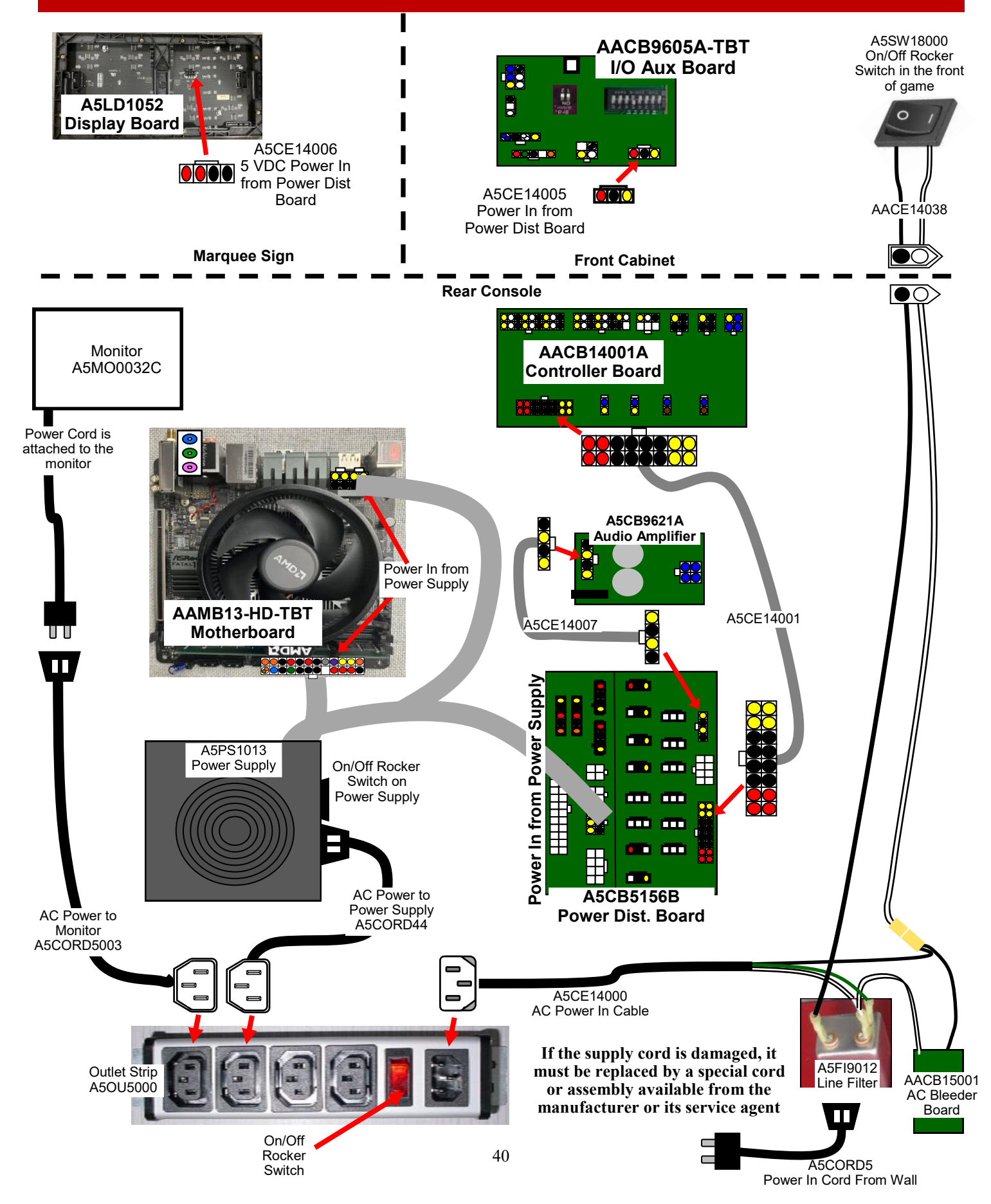

# AAKIT-TBTLINK LINKING GAMES

# Two Toilet Bowl Toss games can be linked so that both games will have the same bonus value.

#### **Tools Needed:**

# 2 Square Bit 7/16" wrench

6-8 foot ladder

#### Instructions:

Each game will contain a link cable (part # CE14035). Only 1 cable is needed to link the games.

This 1 cable will connect the controller boards in the back of each game.

Plug one end of the cable into the "A" socket on the controller board on one game, and plug the other end in the "B" socket of the controller board on the other game. One game plugs into "A" One game plugs into "B"

Note: The cable must not be in the same letter socket.

#### Installing plexi artworks:

Ensure both games are side by side.

Unplug the 2 games from the wall outlets.

Starting on the left game, remove the 2 screws from the left side marquee using a # 2 square bit and reinstall with the new left side plexi using the same screws in the same holes as shown.

On the same left game, on the right side of the marquee, remove the 5 screws from the marquee using a # 2 square bit and reinstall with the new center plexi using the same screws in the same holes as shown.

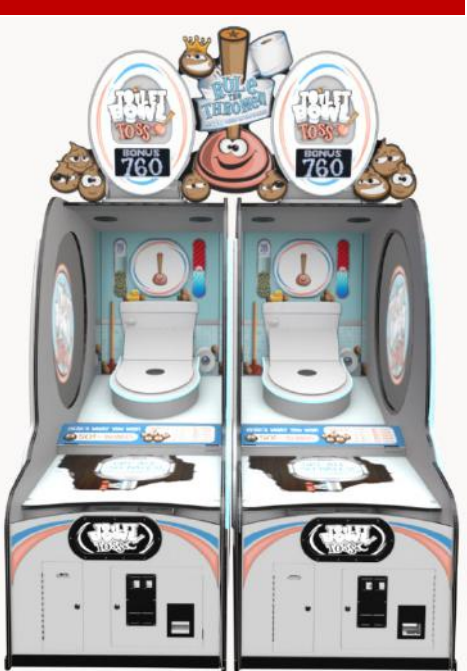

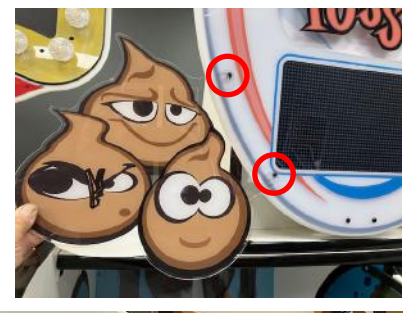

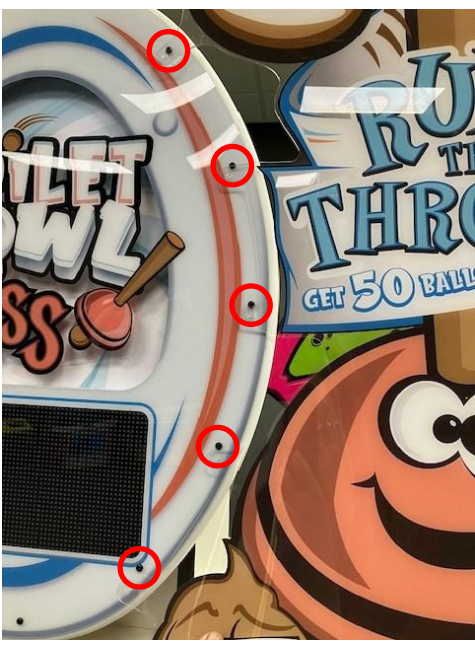

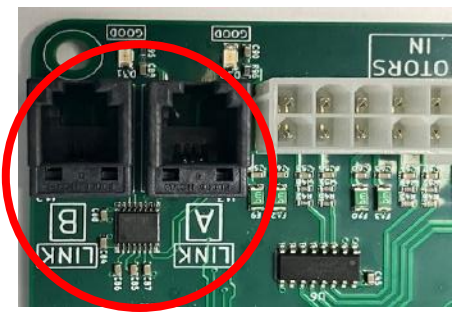

On the right game, on the left side of the marquee, remove the 5 screws from the marquee using a # 2 square bit and reinstall with the other end of the new center plexi using the same screws in the same holes.

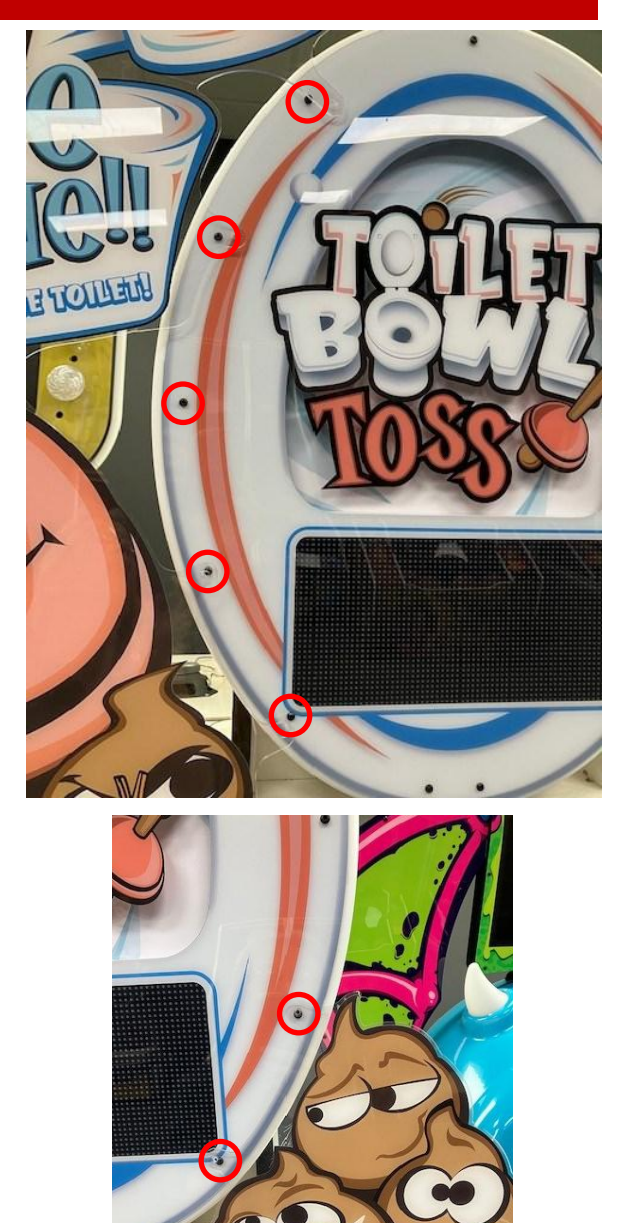

On the same right game, remove the 2 screws from the right side marquee using a # 2 square bit and reinstall with the new right side plexi using the same screws in the same holes as shown.

#### Install lighting:

There are 2 flood lights which will be installed on the top of the cabinets that will light up the new middle plexi.

From the back of the games - there are pilot holes drilled into the top of the cabinets for the flood light to be installed.

The left game (when viewed from the back) will use this pilot hole.

Locate 1 screw (A5SCPH151) and 1 washer (A5WAFL040) from the kit.

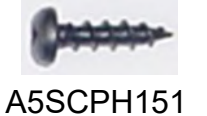

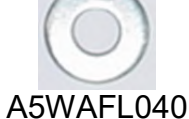

Locate a flood light from the kit.

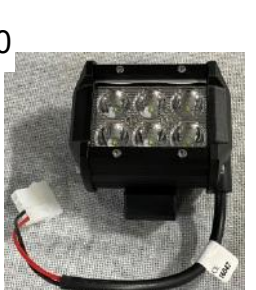

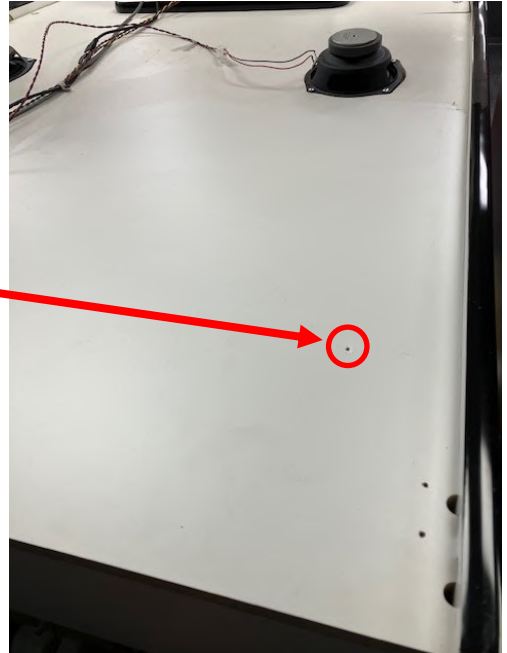

Attach the flood light to the top of the cabinet with screw and washer using a #2 square bit.

Locate a light cable from the kit

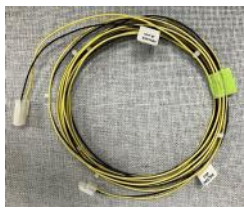

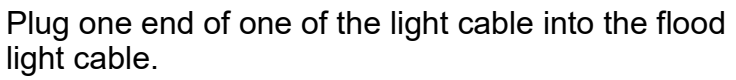

Route the other end of this cable to the left and through the slot in the top of the cabinet.

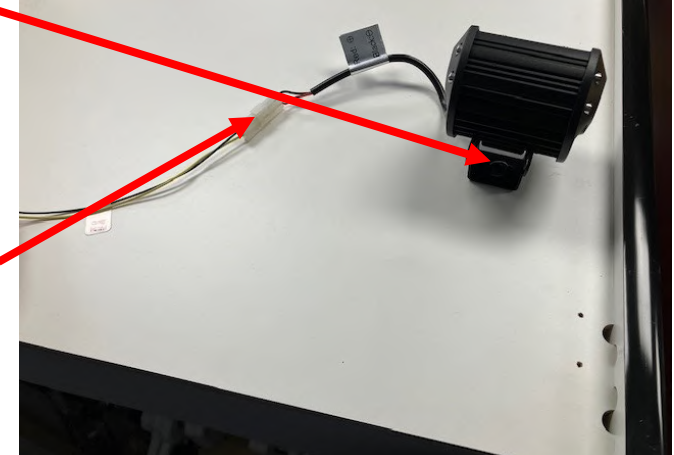

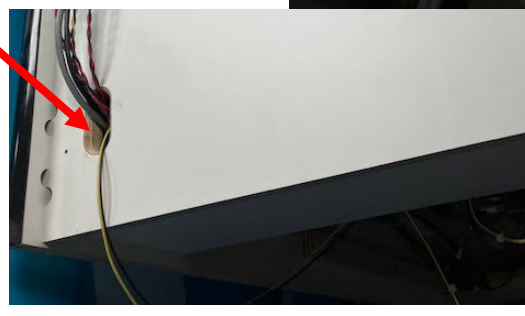

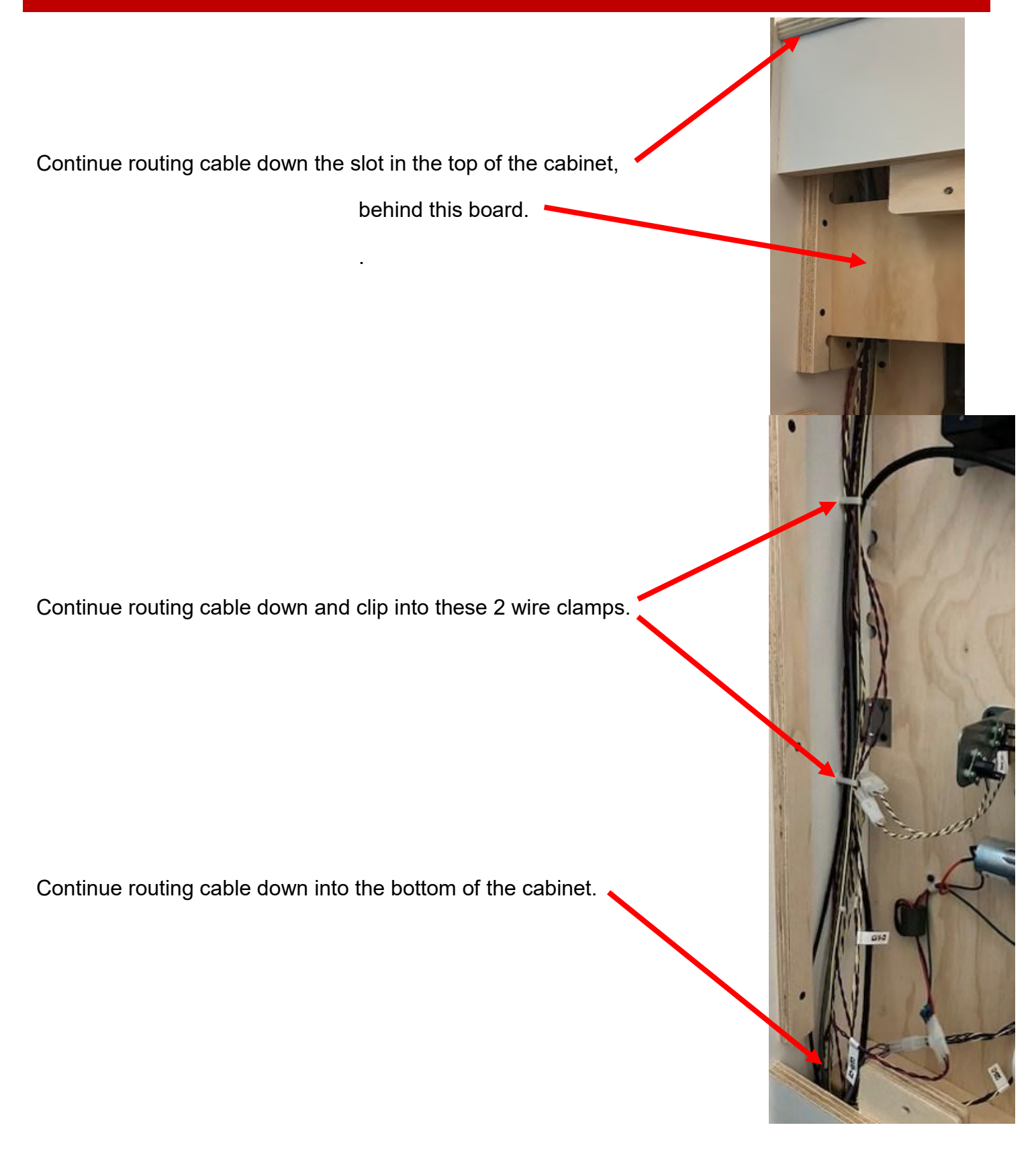

Continue routing cable down around the circuit boards, clipping into these wire clamps.

Plug the end of the cable into an empty socket on the right side of the power distribution board.

Similarly, install the other flood light on top of the other cabinet.

Locate 1 screw (A5SCPH151) and 1 washer (A5WAFL040) from the kit.

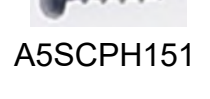

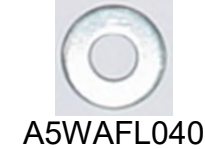

The right game (when viewed from the back) will use this pilot hole and attach the flood light to the top of the cabinet with screw and washer using a # 2 square bit.

Plug the remaining light cable into the flood light cable.

Route the other end of this cable down and through the slot in the top of the cabinet.

As before, route the cable down the left side of the cabinet, clipping into the wire clamps.

Route around the back of the circuit boards, clipping into the wire clamps.

Plug the end of the cable into an empty socket on the right side of the power distribution board.

The installation is now complete! The games can now be turned on and tested. 45

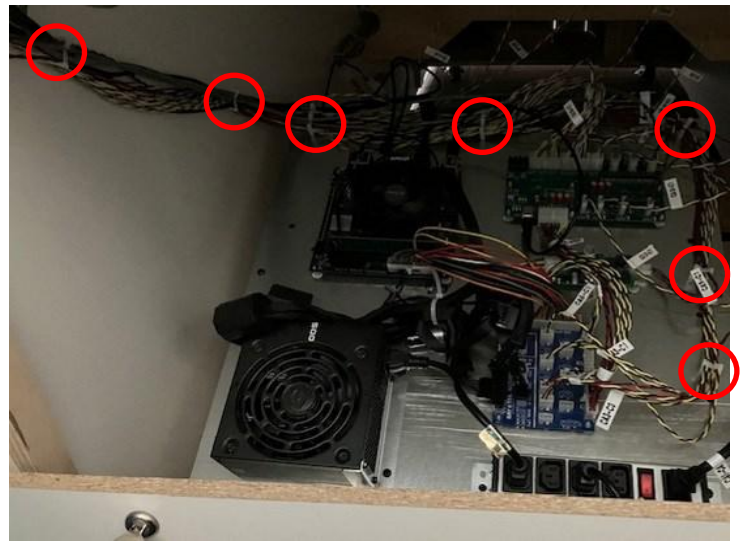

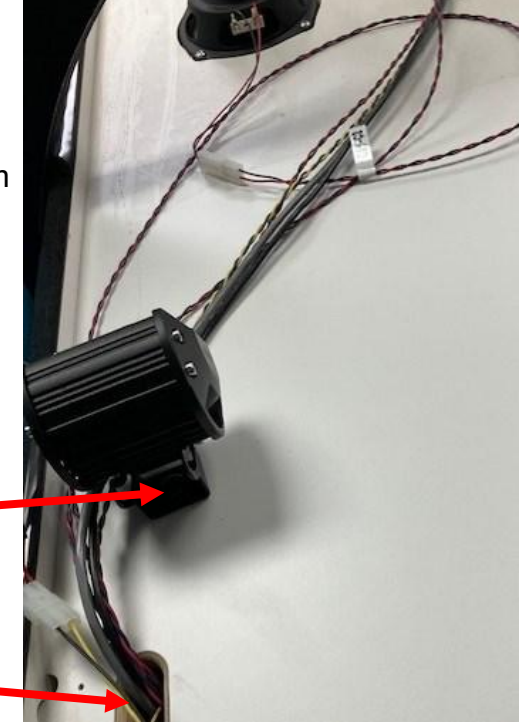

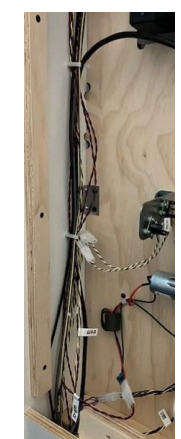

Similarly, install the other flood light on top of the other cabinet.

Locate 1 screw (A5SCPH151) and 1 washer (A5WAFL040) from the kit.

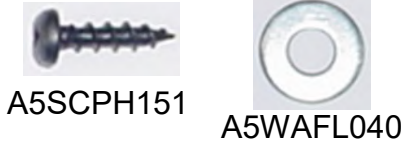

The right game (when viewed from the back) will use this pilot hole and attach the flood light to the top of the cabinet with screw and washer using a # 2 square bit.

Plug the remaining light cable into the flood light cable.

Route the other end of this cable down and through the slot in the top of the cabinet.

As before, route the cable down the left side of the cabinet, clipping into the wire clamps.

Route around the back of the circuit boards, clipping into the wire clamps.

Plug the end of the cable into an empty socket on the right side of the power distribution board.

The installation is now complete! The games can now be turned on and tested.

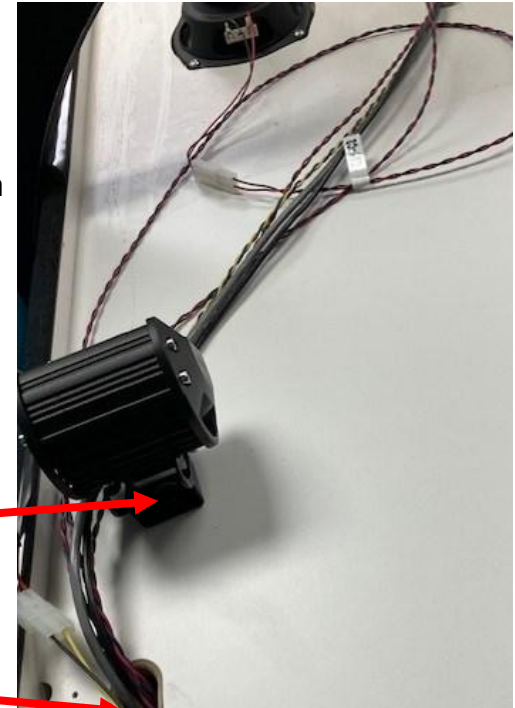

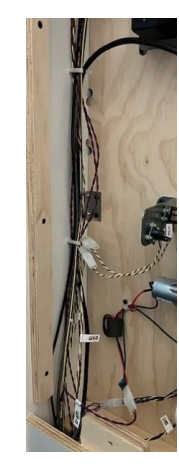

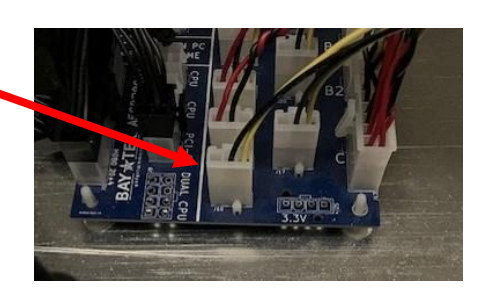

### **MB13 MOTHERBOARD**

Toilet Bowl Toss games use the MB13 motherboard. There are a few differences from Baytek's other games' motherboards.

#### Difference # 1:

The additional power supply connection is 8 pins instead of 4 pins.

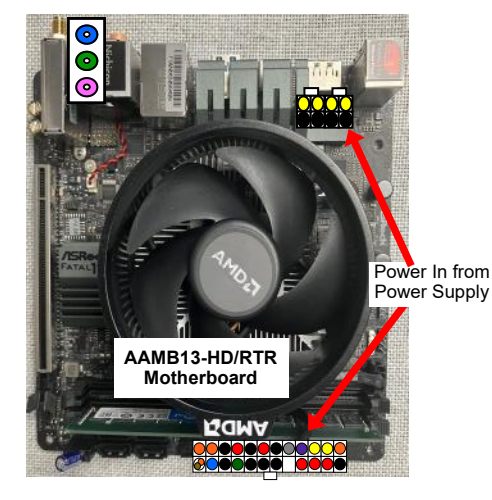

The MB13 uses 2 of the 4 pin connectors pushed together to make one 8 pin connector.

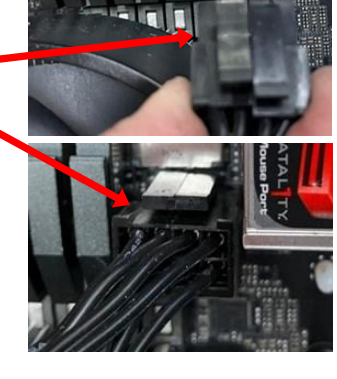

#### Difference # 2:

The power on capacitor is located in a different location on the plug and it is now part # AACA1320-10

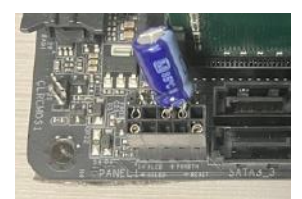

#### Difference # 3:

The M.2 software drive (Part # AAHD0032-RTR) is now located on the bottom, underneath the motherboard.

#### Difference # 4:

There are more jacks on the motherboard, but the sound jack still plugs into the green socket.

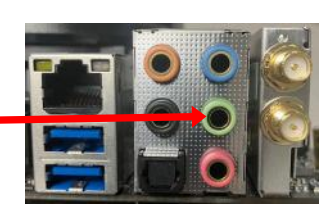

# **BALL GATE NOT OPERATING PROPERLY**

The ball gate will normally be up to stop balls. It will cycle down to allow balls to pass over it during game play. To test - Press the menu button to enter the main menu. Scroll to "Diagnostic", press the menu select button.

Press the menu select button on "Raise Ball Gate" to open the ball gate. Verify that the balls roll smoothly to the player.

Press the menu select button on "Lower Ball Gate" to close the ball gate. Verify that the balls are being blocked by the ball gate.

If any adjustments need to be made for the ball gate height, refer to "**How** to Adjust the Ball Gate"

The ball gate movement is controlled by a sensor attached to the motor.

The sensor watches a cam with a solid end and a forked end.

- When the gate is up, the motor will stop past the forked end of the cam.

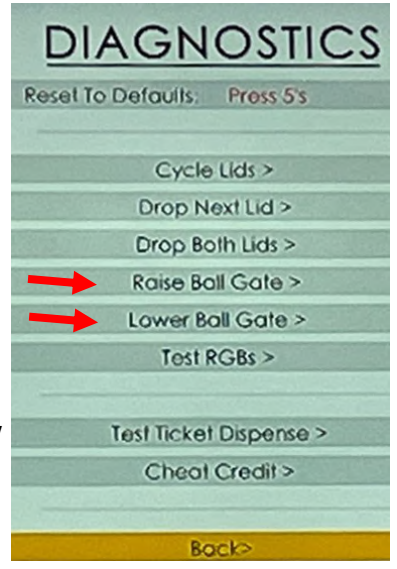

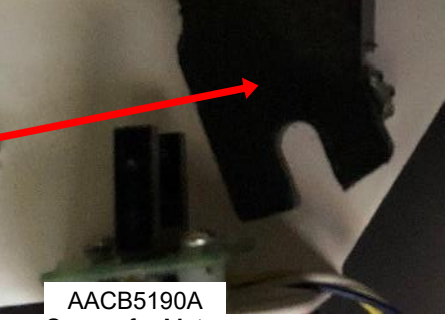

Sensor for Motor

- When the gate is down, the motor will stop past the solid end of the cam.

If the ball gate is constantly going up and down over and over, this sensor is not seeing the cam at all. Check cable connections and replace sensor if needed.

If the motor is not turning at all, refer to wiring diagrams and check wiring, check for 12 volts DC at the motor while selecting open/close gate in the menu. Normally 14 Ohms across the motor. Replace motor if needed. Part # A5MO5154

### **POWER SUPPLY DIAGNOSTICS**

- 1.) Verify AC power to game. Check power strip in front door. The rocker switch should be illuminated.
- 2.) Check connection to power supply.
- 3.) Ensure Power Supply switch is set to 115V (or 230V) (Some model power supplies may not have this)
- 4.) Ensure Power switch is on.
- 5.) Ensure fan is turning.
- If power supply fan is turning and there is no 12 Volt out: Check power supply cables to the Power Distribution Board.

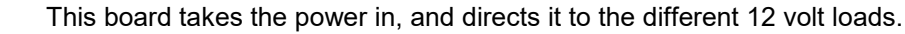

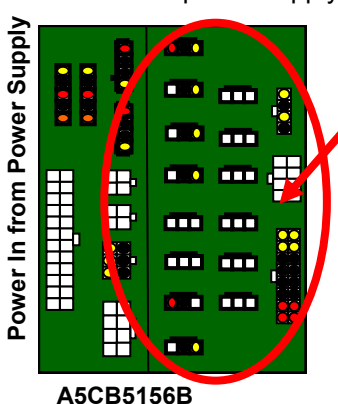

Power Dist. Board

- Unplug all power out connectors from the right side of the Power Distribution Board.

- Replace power supply if this board is not receiving 12 volts. (A5PS1013)

Turn on game and if it boots correctly, plug one cable in at a time until the issue is found.

- If power supply fan is not turning, then continue to "Verify Power to Motherboard"

#### Verify Power to Motherboard

The motherboard will turn on power supply. If your game has no 12 volts, it may be the motherboard not turning on.

Also - there may be a 12 volt short somewhere in cabinet that is not allowing the power supply to turn on.

#### AAMB13-HD-TBT

Make sure the 8 pin power connector is plugged in. (2 of 4 pin connectors together) As well as 24 pin power in connector.

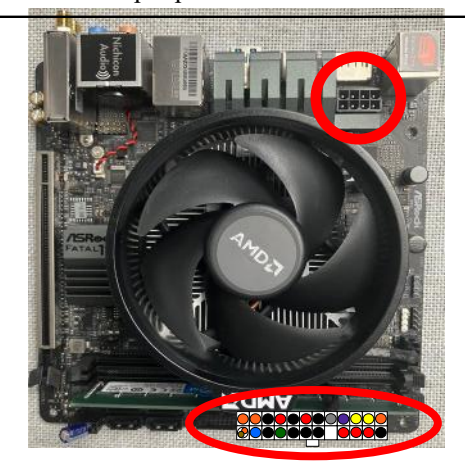

#### Minimize load on power supply and isolate short

Unplug the power supply cables going to the Power Distribution Board. This will leave the power supply, motherboard, and monitor left plugged in together.

If power supply, motherboard, and monitor now turn on:

Plug in the Power Distribution Board to power supply, but unplug all of the outputs from the board. Turn on game and verify the 12 volts is good.

Then plug in one component at a time to power supply to locate short.

If power supply still does not power on:

Replace power supply (A5PS1013), or motherboard. (AAMB13-HD-TBT)

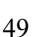

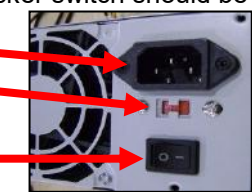

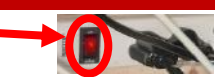

### **BILL ACCEPTOR DIAGNOSTICS**

### Note: There are many different models and brands of Bill Acceptors that are used on redemption games. Your Bill Acceptor may differ from the unit shown. Standard DBA is MEI # AE2454-U5E Part # A5AC9101

Determine if Bill Acceptor has power: Turn game ON—The bill acceptor should make noise as stacker cycles and green lights on outside bezel should flash.

If NO power:

Use meter to measure 12 VDC voltage at cable going into Bill Acceptor from front I/O Aux Board

If power is OK: Clean Bill Acceptor path to make sure there is nothing jamming unit.

Check dipswitch settings on side of acceptor.

Make sure switch # 8 is OFF for Always Enable

#### ERROR CODES

Count the number of flashes on front bezel of Bill Acceptor and follow on Bill Acceptor chart for repair instructions.

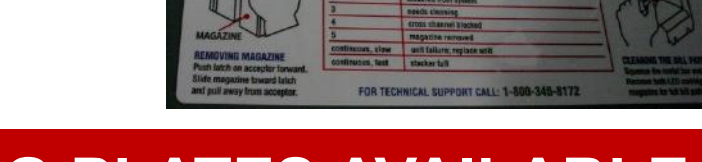

## **BLANKING PLATES AVAILABLE**

mei

| A5PL4200 | DBA Plate used for Upstacker Bill Acceptor |
|----------|--------------------------------------------|
| A5PL9998 | Plate used instead of Coin Mechanisms      |
| A5PL8900 | Plate used for Bill Validator              |
| A5PL9995 | Plate used instead of ticket dispenser     |

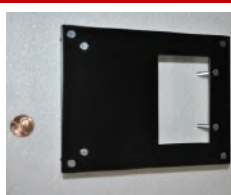

witch Ways Enable

arness Enable

Pulse Per Dollar

Pulse Per Dollar

ON

OFF

ON

\$1 \$2 \$5

ON

OFF

OFF ON

Accept= ON Reject= OFF

witch

igh Security

igh Acceptance

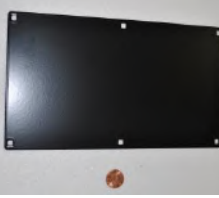

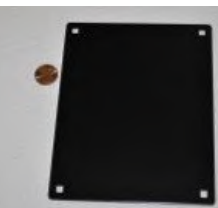

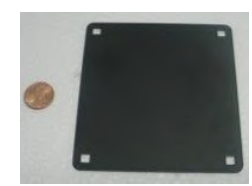

# HOW TO ADJUST THE BALL GATE

If the ball gate is not opening fully, or blocking balls when it is open, the metal motor mount must be adjusted up or down.

Gain access to the ball gate by removing the side access panel on the right side of the cabinet.

Remove this panel by removing the 5 screws using a # 2 square bit.

Verify the ball gate opens and closes cleanly and is set to the correct height to stop balls:

Press the menu button to enter the main menu.

Scroll to "Diagnostic", press the menu select button.

Press the menu select button on "Raise Ball Gate" to open the ball gate. Verify that the balls roll smoothly to the player.

Press the menu select button on "Lower Ball Gate" to close the ball gate. Verify that the balls are being blocked by the ball gate.

If any adjustments need to be made for the ball gate height, loosen the 2 bolts holding the assembly to the wood using a 7/16" wrench. Re-position the assembly in the appropriate direction and re-tighten the bolts.

Test again using the menu buttons in the diagnostic menu.

When the ball gate height is correct, the black plastic cover can be attached to the bottom of the game. This will protect the wires and motor from curious fingers.

Secure the access panel using the 5 screws using a # 2 square bit.

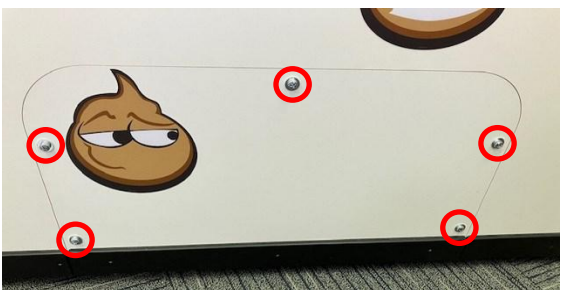

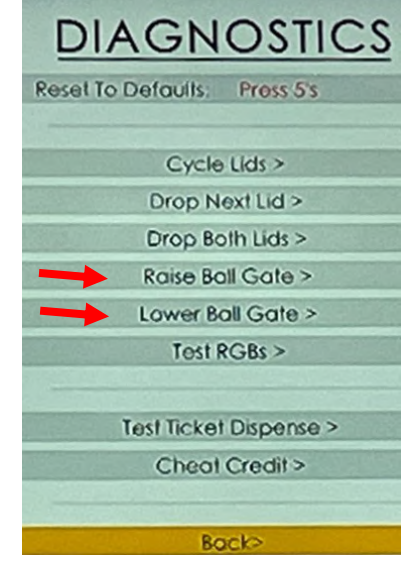

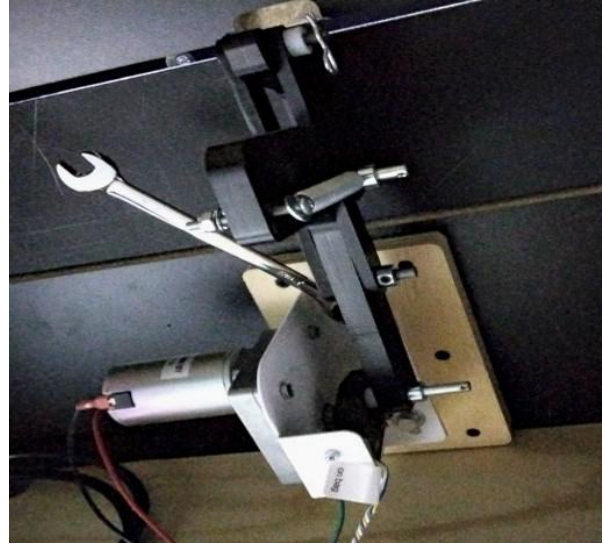

## **HOW TO REPLACE SCORE SENSORS**

The score sensors are accessed from the back of the cabinet. There are 5 sensors for the 4 ball lanes. The sensor on the end is only there for the emitter.

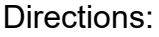

Open the lower back door by unlocking the 2 locks and remove the back door from the cabinet.

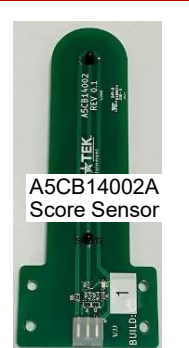

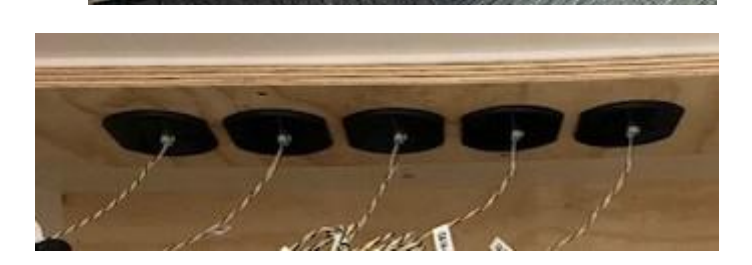

-

Remove the 2 screws from the black plastic holder using a #2 square bit.

Lower the black plastic holder - the sensor will also be lowered down.

The sensor can now be changed:

Disconnect the sensor's plug, and plug in the new sensor, slide the new sensor up in the slot. Cover with the black plastic holder and re-install the 2 screws.

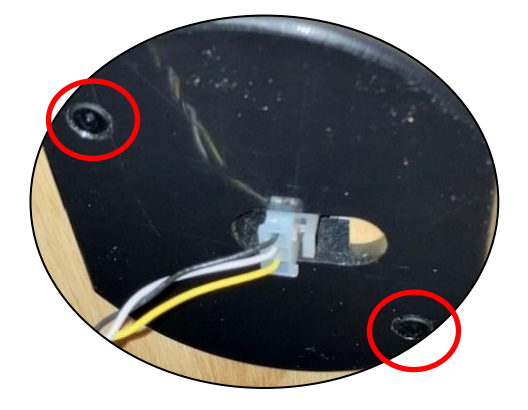

### **HOW TO CHANGE SOFTWARE**

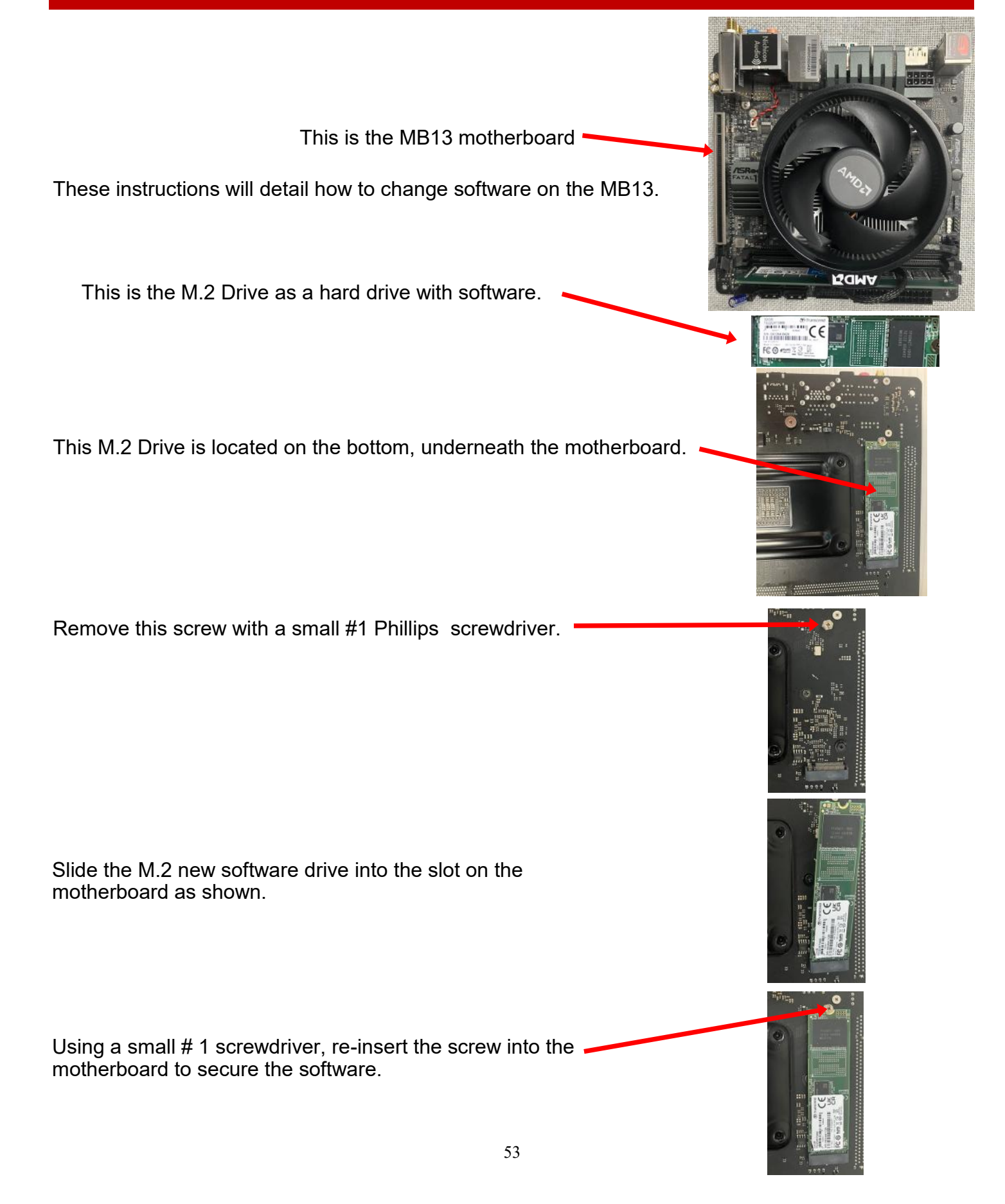

## HOW TO REPLACE MONITOR

#### The monitor is replaced from the back of the game.

Instructions:

- Remove the 2 top bolts using a 7/16" wrench.
- Lift up on the back door using this handle and remove the back door from the cabinet.

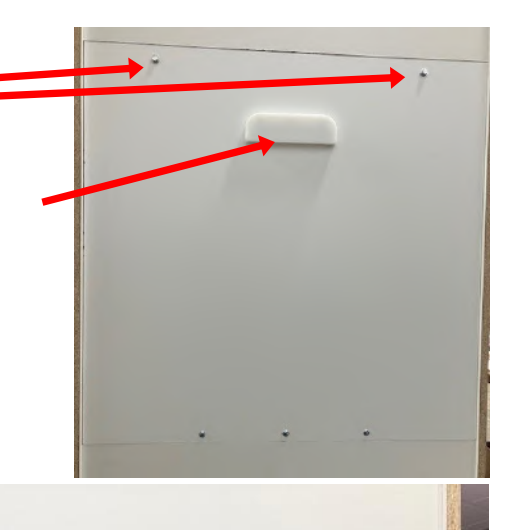

- Unplug the HDMI cable from monitor.

- Unplug the monitor's power cord from the extension cord below. Follow the power cable down, unclipping it from the wire saddles and unplug from extension cord.

- Remove the 2 screws from each wood support block using a # 2 square bit.
- The wood and monitor will now be free to be removed from the cabinet.

- Place the monitor face down on a soft surface and remove the 4 bolts holding the monitor to the wood using a Phillips screwdriver.

- The new monitor is installed the reverse of this process.

#### Plug the game in and set up the new monitor:

- Locate the remote control and install batteries if needed.
- Press the menu button on the remote to Exit.

| tore for re<br>to Home f | ne mode                      |
|--------------------------|------------------------------|
| tore for re<br>to Home f | tall display<br>or home use. |
|                          | er your                      |
|                          |                              |

### **I/O BOARD DIPSWITCH SETTINGS**

| SWITCH | DESCRIPTION                                                                                                    | ON | OF |
|--------|----------------------------------------------------------------------------------------------------|----|----|
| 1      | SHOW GAME<br>Does not dispense tickets and clears all<br>accumulated credits if ON                                                               |    | x  |
| 2      | AMUSEMENT ONLY<br>Does not dispense tickets if ON                                                                                                |    | х  |
| 3      | <b>NJ LOCKOUT</b><br>Saves tickets owed and unused credits<br>after a power loss if ON                                                           |    | x  |
| 4      | <b>1/2 TICKET</b><br>Dispenses 1/2 the amount of tickets as<br>shown on screen. It will round up odd<br>amounts of tickets if ON                 |    | х  |
| 5      | DISABLES LOW TICKET INPUT<br>Disables the low ticket message on screen<br>if ON. This option should be enabled when<br>using a card swipe system | x  |    |
| 6      | NOT USED                                                                                                    |    |    |
| 7      | NOT USED                                                                                                    |    |    |
| 8      | NOT USED                                                                                                    |    |    |

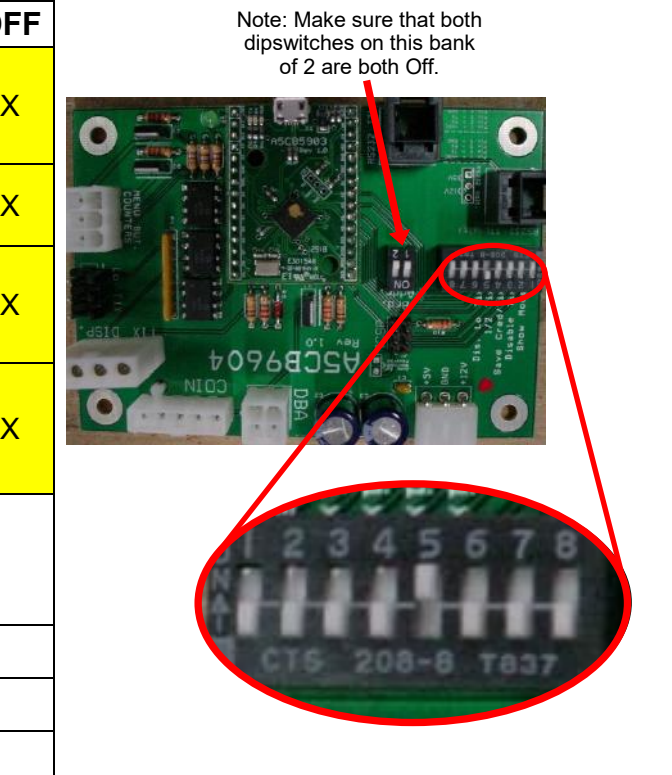

### **I/O AUX BOARD PINOUT**

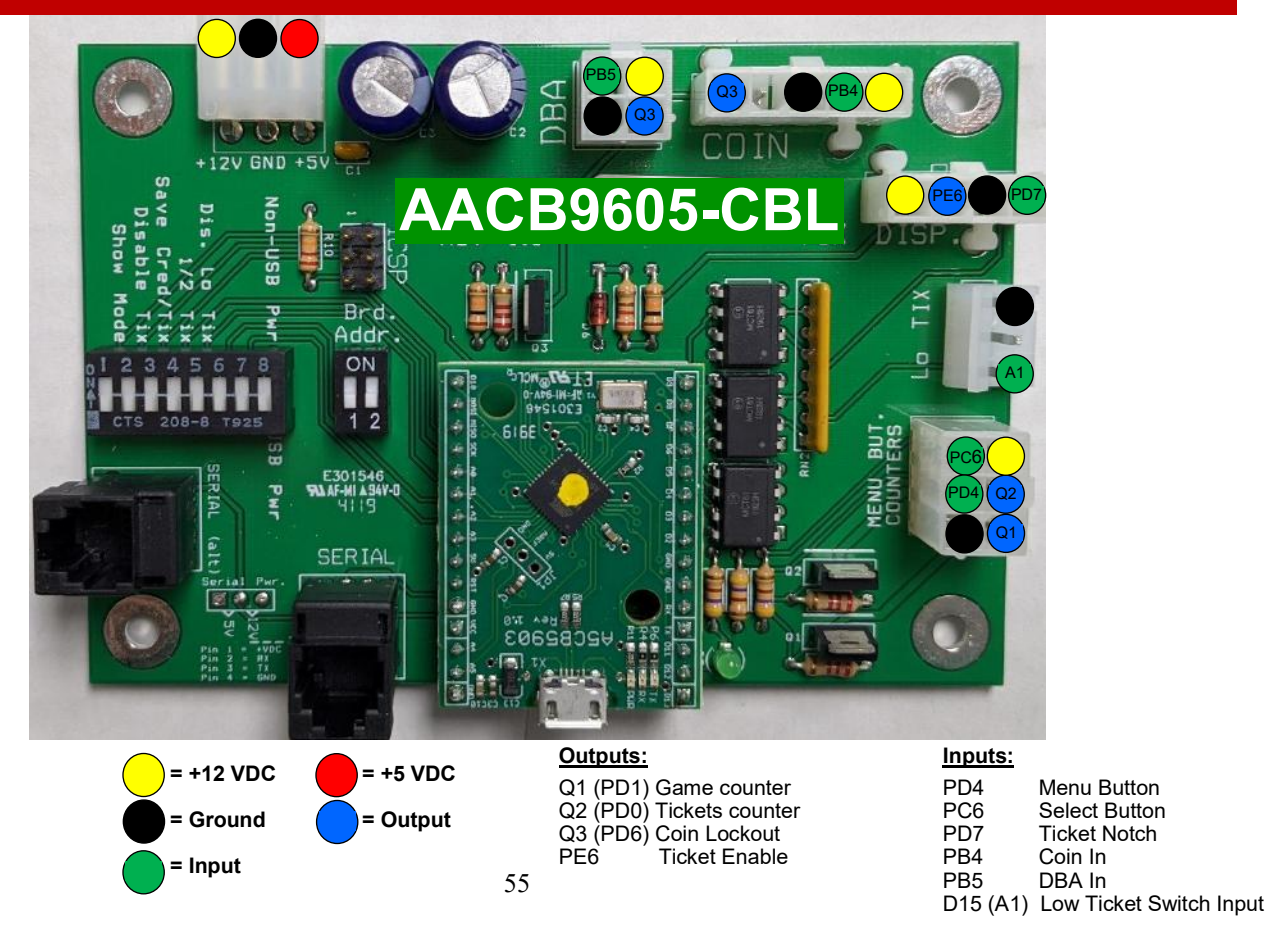

# BALL GATE EXPLODED VIEW

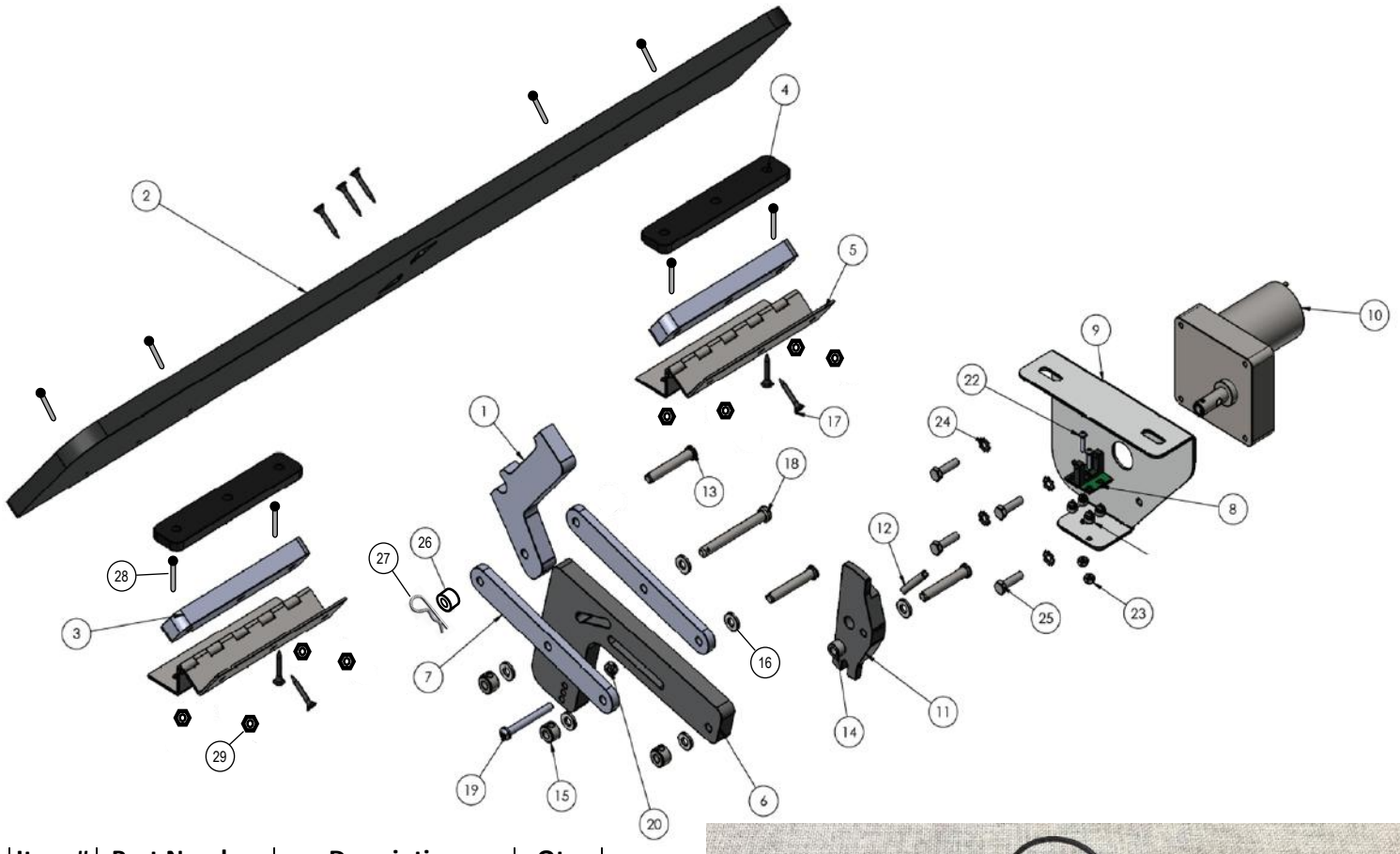

| Item # | Part Number | Description         | Qty |
|--------|-------------|---------------------|-----|
| 1      | WACA27508   | Ball Gate Arm       | 1   |
| 2      | WACA27509   | Ball Gate Arm       | 1   |
| 3      | WACA27524   | Gate Shim           | 2   |
| 4      | WACA27523   | Gate Shim, Thinner  | 2   |
| 5      | W5HG1015-1  | Double Bend Hinge   | 4   |
| 6      | WACA27577   | Spring Loaded Link  |     |
| 7      | WACA10041   | Link                | 2   |
| 8      | A5CB5190A   | Sensor              | 1   |
| 9      | A5ME1727    | Motor Bracket       | 1   |
| 10     | A5MO5154    | Motor               | 1   |
| 11     | WACA10121   | I Motor Arm         |     |
| 12     | A5PIRO015   | 1" Long Roll Pin    |     |
| 13     | A5PICV032   | Clevis Pin          | 3   |
| 14     | A5SENY175   | Nylon Washer        | 1   |
| 15     | A5SLLO020   | Shaft Collar        | 4   |
| 16     | A5WANY050   | Nylon Washer        | 6   |
| 17     | A5SCFH030   | 1" Bugle Screw      | 4   |
| 18     | A5PICV045   | Clevis Pin 2 1/2"   | 1   |
| 19     | A5BOPH190   | 10-24 x 1 3/4" Bolt | 1   |
| 20     | A5NUNY040   | Nylon Lock Nut      | 1   |
| 21     | A5SFNY010   | Nylon Spacer        | 4   |

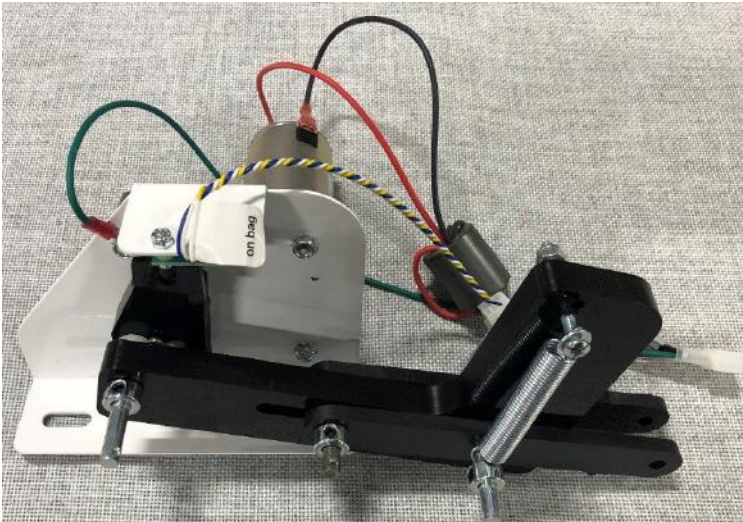

| Item # | Part Number | Description         | Qty |
|--------|-------------|---------------------|-----|
| 22     | A5BOPH030   | Board Stand Off     | 2   |
| 23     | A5NUNY020   | 0 Nylon Lock Nut    |     |
| 24     | A5WAET020   | Tooth Lock Washer   | 4   |
| 25     | A5BOHH030   | 10-32 X 3/4"        | 4   |
| 26     | A5SENY170   | 1/4" Spacer         | 2   |
| 27     | A5CL3401    | Hitch Pin Clip      | 1   |
| 28     | A5SCPH255   | 10-24 x 1.5 Screw   | 8   |
| 29     | A5NUNY050   | 10-24 Nylon Hex Nut | 8   |

### **PARTS PICTURES**

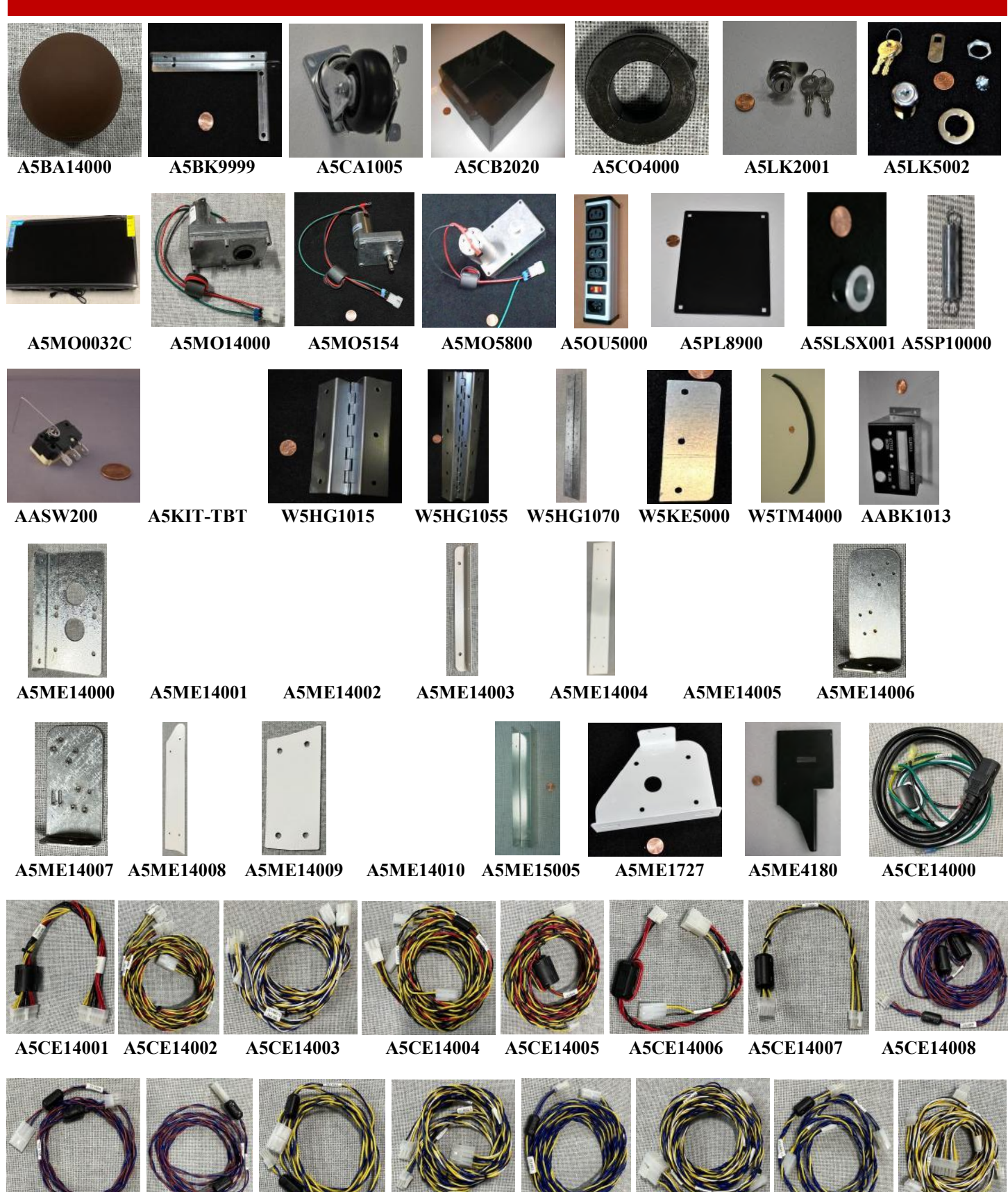

A5CE14009

- A5CE14010

A5CE14011

A5CE14012

57

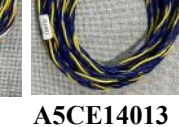

A5CE14014 A5CE14015

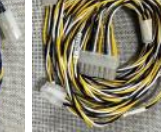

A5CE14016

### **PARTS PICTURES**

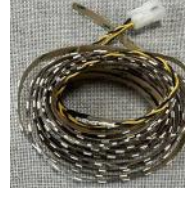

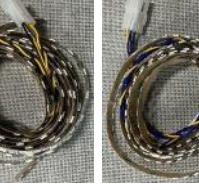

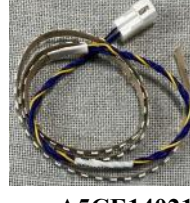

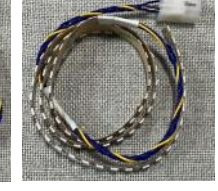

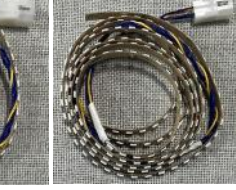

A5CE14017

A5CE14018

A5CE14019 A5CE14020

A5CE14021

A5CE14022

A5CE14023

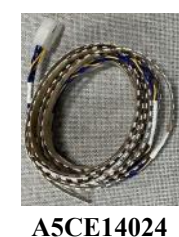

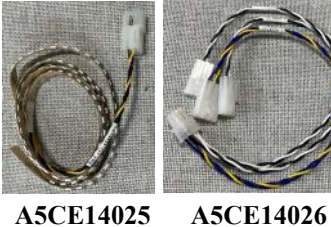

A5CE14027

A5CE14028

A5CE14029 A5CE14031

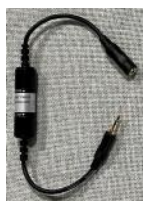

A5CE2321

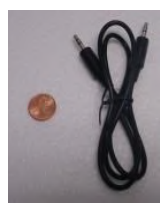

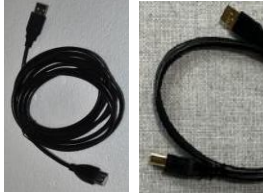

A5CEAU010 A5CORD23 A5CORD33

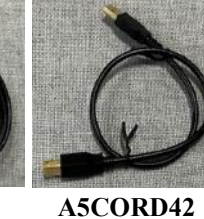

A5CORD43 A5CORD44

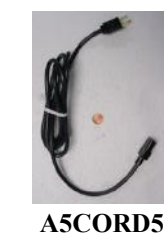

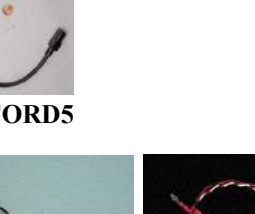

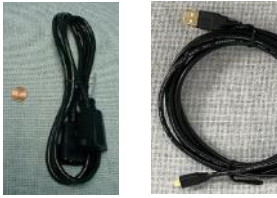

A5CORD5003 A5CORD59 AACE14033P

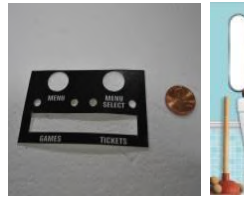

A5DE0042

A5DE14006

A5DE14000

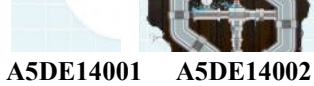

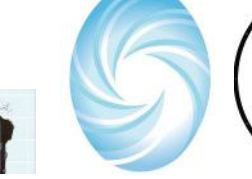

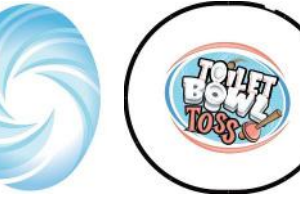

AACE8811A AACO1020 AALD14032 AAPB2700A AACBL4A-DOORA

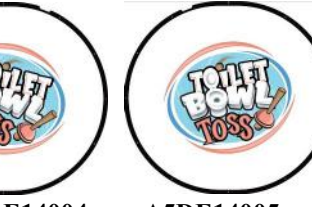

A5DE14021

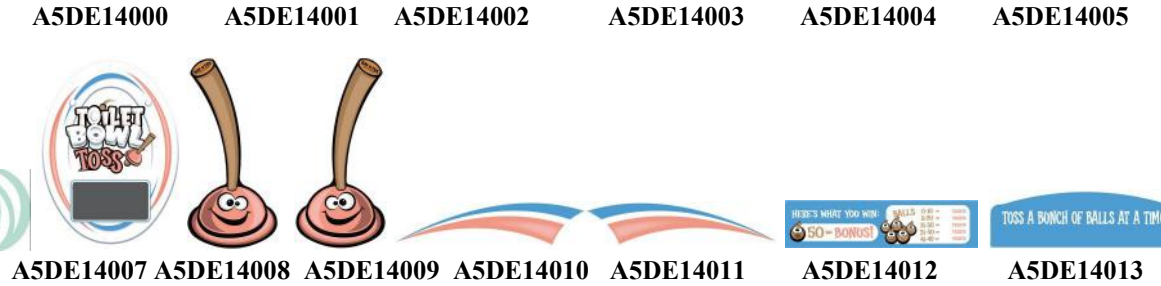

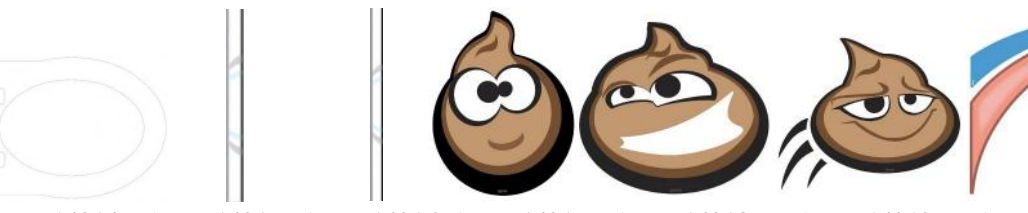

A5DE14014 A5DE14015 A5DE14016 A5DE14017 A5DE14018 A5DE14019 A5DE14020

### PARTS LIST

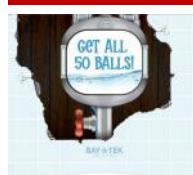

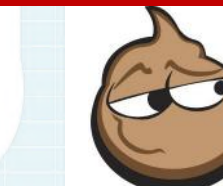

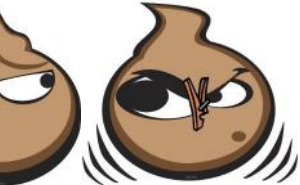

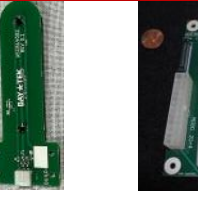

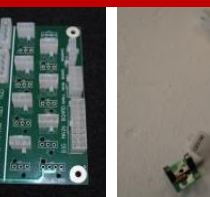

A5DE14022

A5DE14023

A5DE14024

A5DE14025

A5CB14002A

**AACB5190A** 

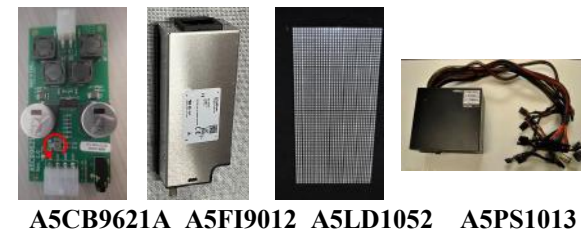

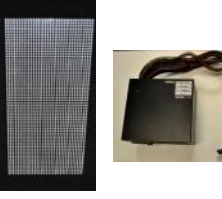

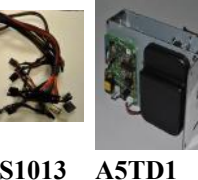

**AACB14000A** 

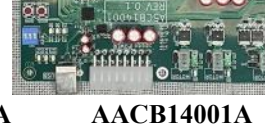

A5CB5156B

utivities, the tige is , the

AACB15001

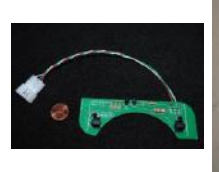

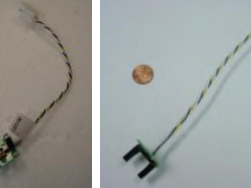

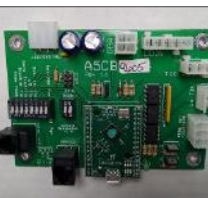

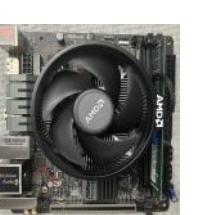

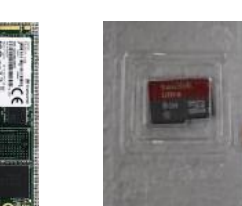

AACB3850A

**AACB5190A AACB4401** 

AACB9605A-TBT

AAMB13-HD-TBT AAHD0032-TBT AASD0032-TBT-DISPLAY

PARTS LIST DESCRIPTION PART # DESCRIPTION PART # A5BA14000 Brown Ball 2.5" (30 in each game) AABK1013 Pushbuttons/Menu Button Bracket w/Decal Power Supply Mounting Bracket A5BK9999 A5ME14000 Lift Motor Bracket (3 per game) Swivel/Lock Caster (8 per game) A5CA1005 A5ME14001 Lift Motor Shaft (2 per game) A5ME14002 Lid Release Shaft A5CB2020 Coin Box Shaft Collar (2 per game) A5ME14003 A5CO4000 Front Roof Rail (2 per game) Coin Box Lock, A05/E00 Main Cabinet Connector Plate (2 per game) A5LK2001 A5ME14004 A5LK5002 Lock, 7/8", H95 (2 per game) Lift Motor Flag (2 per game) A5ME14005 Monitor,32" A5ME14006 Top Lid Lift Sensor Bracket A5MO0032C Lid Raise Motor (2 per game) A5MO14000 A5ME14007 Top Lid Lift Sensor Bracket Front Cabinet Connector Plate (2 per game) A5MO5154 Ball Gate Motor A5ME14008 Lid Drop Motor Upper game Plate (2 per game) A5MO5800 A5ME14009 A50U5000 Outlet Strip A5ME14010 Ground Plate **DBA Blanking Plate** Ticket Tray Insert (2 per game) A5PL8900 A5ME15005 A5SLSX001 Shaft (2 per game) A5ME1727 Motor Bracket Spring, 7/16 x 2-3/4, (2 per game) A5SP10000 A5ME4180 Ticket Dispenser Mount AASW200 Low Ticket Switch A5CE14000 Line Filter Cable Hardware Kit, Toilet Bowl Toss Power Cable to Controller Board A5KIT-TBT A5CE14001 W5HG1015 Hinge, 5", Doubble Bend (2 per game) A5CE14002 Rear Power Jumper to Front Disconnect Hinge, 11-1/2" Double Bend (2 per game) W5HG1055 A5CE14003 Ticket Dispenser/Front Door Cable W5HG1070 Hinge, 18", Single Bend A5CE14004 Rear Power Jumper from Rear Disconnect W5KE5000 Lock Keepr (4 per game) A5CE14005 Power Jumper to Marquee Disconnect W5TM4000 Black T-Molding, 7/8" (34 feet per game) A5CE14006 Marquee Power Cable

### **PARTS LIST**

| PART #     | DESCRIPTION                             | PART #               | DESCRIPTION                       |  |
|------------|-----------------------------------------|----------------------|-----------------------------------|--|
| A5CE14007  | Amplifier Board Power Cable             | A5DE14003            | Marquee Back Decal                |  |
| A5CE14008  | Speaker Cable                           | A5DE14004            | Left Window Printed Plexi         |  |
| A5CE14009  | Top Lid Motor Cable                     | A5DE14005            | Right Window Printed Plexi        |  |
| A5CE14010  | Bottom Lid Motor Cable                  | A5DE14006            | Front Window Printed Plexi        |  |
| A5CE14011  | Lid Drop Motor Cable                    | A5DE14007            | Scoreboard Printed Plexi          |  |
| A5CE14012  | Rear to Middle Cable to Disconnect      | A5DE14008            | Left Plunger Printed Plexi        |  |
| A5CE14013  | Marquee RGB Light Jumper                | A5DE14009            | Right Plunger Printed Plexi       |  |
| A5CE14014  | Middle Cabinet Cable to Rear Disconnect | A5DE14010            | Front Left Arc Decal              |  |
| A5CE14015  | Toilet Bowl Light Jumper Cable          | A5DE14011            | Front Right Arc Decal             |  |
| A5CE14016  | Score Sensor Cable                      | A5DE14012            | Ball Gutter Printed Plexi         |  |
| A5CE14017  | Lid Lift/Drop Sensor Jumper             | A5DE14013            | Ball Trough Decal                 |  |
| A5CE14018  | Left Plunger LED Lights                 | A5DE14014            | Toilet Seat Decal                 |  |
| A5CE14019  | Right Plunger LED Lights                | A5DE14015            | Short Bowl Wrap Printed Plexi     |  |
| A5CE14020  | Marquee Perimter LED Lights             | A5DE14016            | Long Bowl Wrap Printed Plexi      |  |
| A5CE14021  | Left Side Tank LED Lights               | A5DE14017            | Poop Emoji # 1 Decal (2 per game) |  |
| A5CE14022  | Right Side Tank LED Lights              | A5DE14018            | Poop Emoji # 2 Decal (2 per game) |  |
| A5CE14023  | Tank Body LED Lights                    | A5DE14019            | Poop Emoji # 3 Decal (2 per game) |  |
| A5CE14024  | Bowl Rim LED Lights                     | A5DE14020            | Front Left Swoosh Decal           |  |
| A5CE14025  | Trough LED Lights                       | A5DE14021            | Front Right Swoosh Decal          |  |
| A5CE14026  | Menu/Counters Cable                     | A5DE14022            | Ramp Drain #2 Printed Plexi       |  |
| A5CE14027  | DBA Cable                               | A5DE14023            | Right Toilet Floor Printed Plexi  |  |
| A5CE14028  | Low Ticket Switch Cable                 | A5DE14024            | Poop Emoji # 4 Decal              |  |
| A5CE14029  | Marquee Background LED Lights           | A5DE14025            | Poop Emoji # 5 Decal              |  |
| A5CE14031  | Trough Jumper Cable                     | A5CB14002A           | Ball Sensor Board (5 per game)    |  |
| A5CE2321   | Audio Noise Eliminator                  | A5CB5156B            | Power Distribution Board          |  |
| A5CEAU010  | Phono Jack Audio Cable                  | AACB5190A            | Ball Gate Sensor                  |  |
| A5CORD23   | USB Cable, 10 foot, A-B                 | A5CB9621A            | Audio Amplifier Board             |  |
| A5CORD33   | USB Cable 3FT                           | A5FI9012             | Line Filter                       |  |
| A5CORD42   | USB Cable, 1.5 FT                       | A5LD1052             | Display                           |  |
| A5CORD43   | HDMI Cable to Monitor                   | A5PS1013             | Power Supply, 500 Watt            |  |
| A5CORD44   | Power Cord from Power Strip, 2FT        | A5TD1                | Ticket Dispenser                  |  |
| A5CORD5    | Power Cord to Wall                      | AACB14000A           | Display Controller Board          |  |
| A5CORD5003 | Power Cord from Power Strip, 6FT        | AACB14001A           | Controller Board                  |  |
| A5CORD59   | USB Cable to Micro USB, 10FT            | AACB15001            | Bleed Resistor Board              |  |
| AACE14033P | Ribbon Cable Jumper Display             | AACB3850A            | Lid Drop Sensor (2 per game)      |  |
| AACE8811A  | Speaker (2 per game)                    | AACB5190A            | Lid Home Sensor (2 per game)      |  |
| AACO1020   | Game/Ticket Counter                     | AACB4401             | Lid Raised Sensor (2 per game)    |  |
| AALD14032  | Front Underglow LED Strip               | AACB9605A-TBT        | Door Interface I/O Board          |  |
| AAPB2700A  | Menu Button (2 per game)                | AAMB13-HD-TBT        | Motherboard Toilet Bowl Toss w/   |  |
| A5DE0042   | Menu/Volume Decal                       |                      | software                          |  |
| A5DE14000  | Back Wall Printed Plexi                 | AAHD0032-TBT         | M2 Sata Drive, Toilet Bowl Toss   |  |
| A5DE14001  | Left Toilet Floor Printed Plexi         | AASD0032-TBT-DISPLAY | SD Card for Display Driver Board  |  |
| A5DE14002  | Ramp Drain #1 Printed Plexi             | 1                    |                                   |  |

# TICKET PATTERN CUTOUT OPTIONS

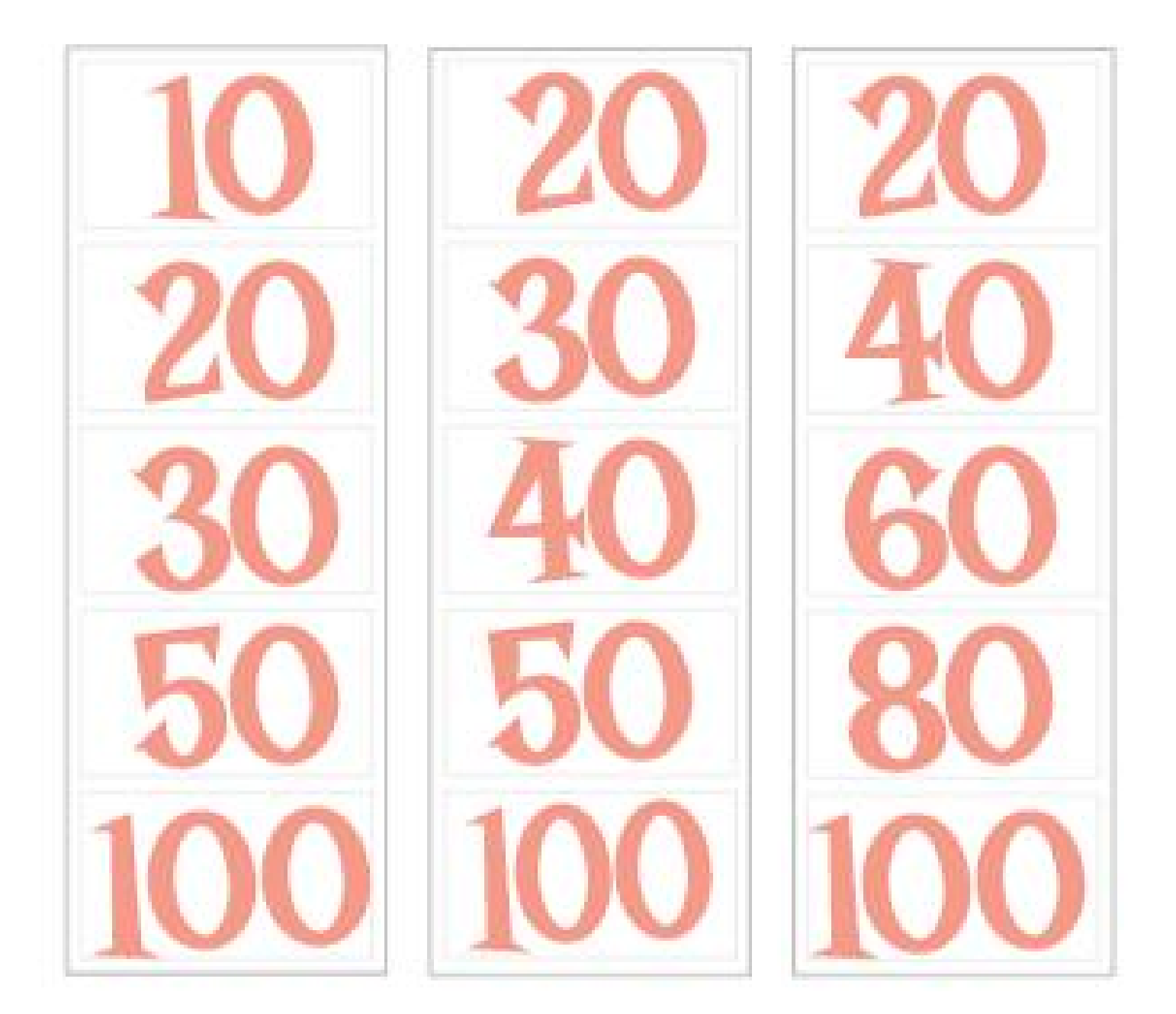

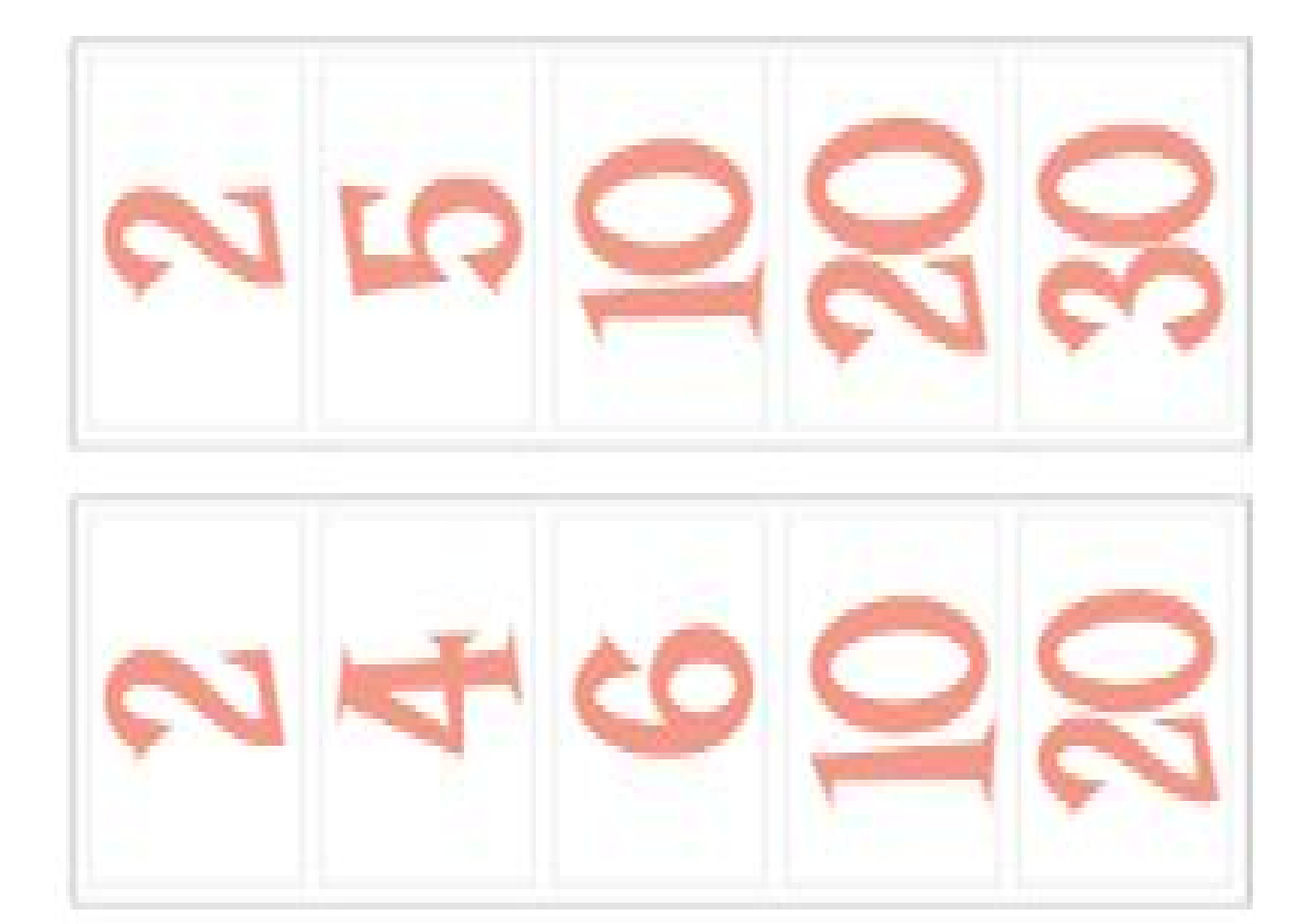

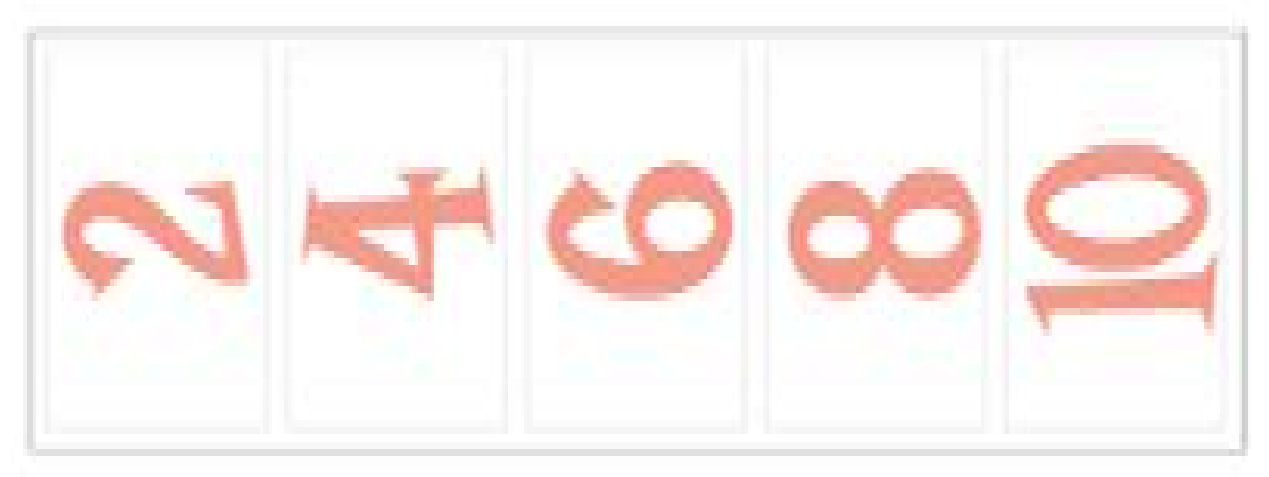

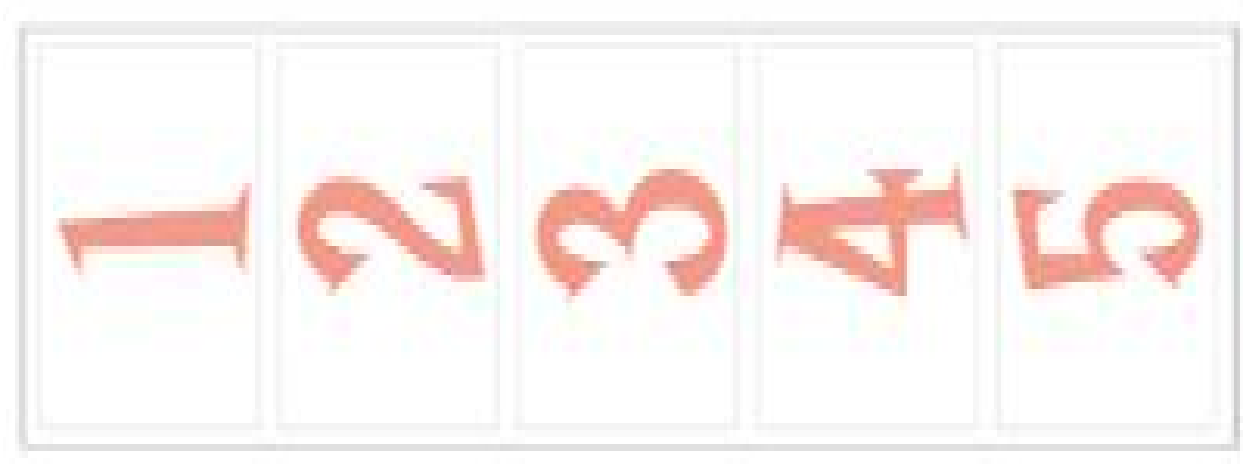

IN SAN

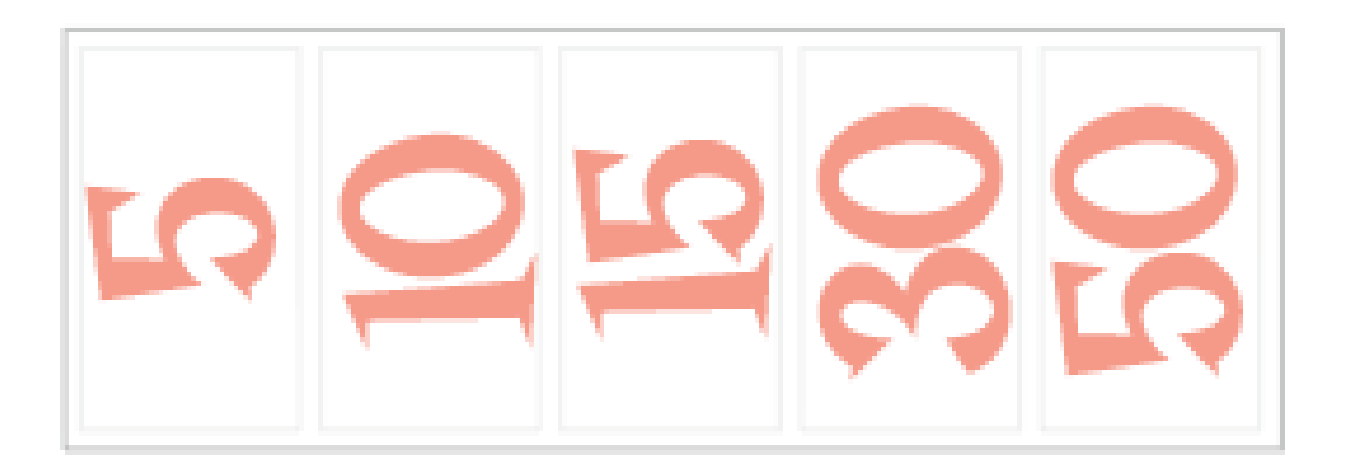

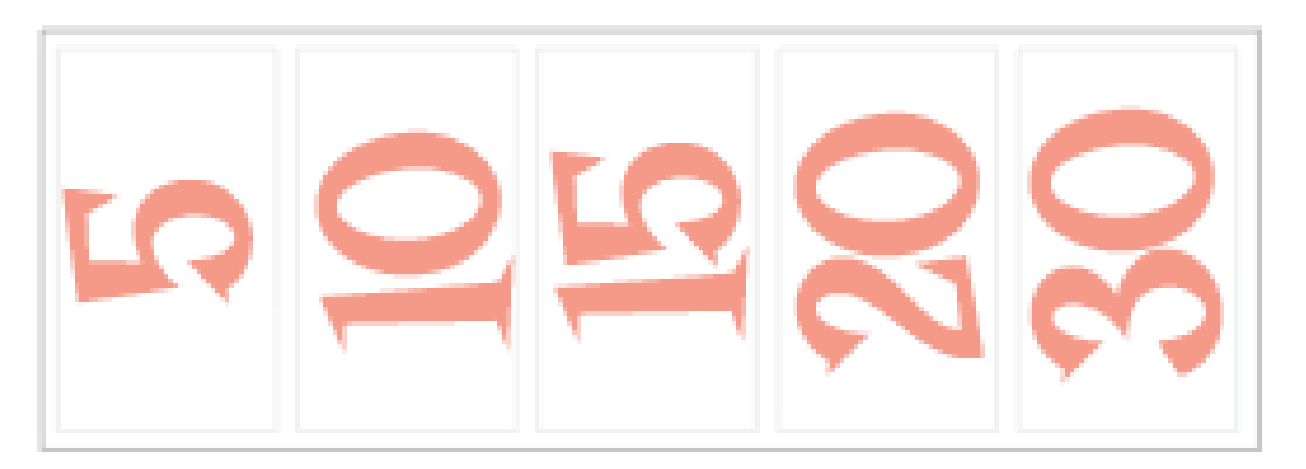

### **REPAIR/MAINTENANCE LOG**

If you need to make repairs or order replacement parts it is a good idea to keep a log. Below is a chart you can use to track repairs and maintenance.

| DATE | MAINTENANCE PERFORMED | PARTS ORDERED | MISC. |
|------|-----------------------|---------------|-------|
|      |                       |               |       |
|      |                       |               |       |
|      |                       |               |       |
|      |                       |               |       |
|      |                       |               |       |
|      |                       |               |       |
|      |                       |               |       |
|      |                       |               |       |
|      |                       |               |       |
|      |                       |               |       |
|      |                       |               |       |
|      |                       |               |       |
|      |                       |               |       |
|      |                       |               |       |
|      |                       |               |       |
|      |                       |               |       |

| NOTES |  |  |  |
|-------|--|--|--|
|       |  |  |  |
|       |  |  |  |
|       |  |  |  |
|       |  |  |  |
|       |  |  |  |
|       |  |  |  |
|       |  |  |  |
|       |  |  |  |
|       |  |  |  |
|       |  |  |  |
| 67    |  |  |  |

### **TECHNICAL SUPPORT**

Excellent customer service is very important to Bay Tek Entertainment! We know that keeping your games in great operating condition is important to your business. When you need us, we are here to help. You can call us for free technical assistance, and you can count on us to have parts on-hand to support your game. When you do need us, it's important that you know what to expect. We offer options that fit your needs.

#### **Electronics / Circuit Boards:**

• <u>Spare Parts</u> – Take matters into your own hands and purchase new spare Circuit Boards for your Bay Tek games. Many of our games share the same main-board electronics. This means you can buy one set of spare electronics to support many of your Bay Tek games. Spare boards allow you to get your game up and running the quickest and provide you a valuable troubleshooting option. Call our technicians to get recommendations for what you should keep on hand for spare parts!

#### **Technical Support:**

"You" are the best tool for troubleshooting! Your abilities to understand the game and your skills to repair the game are invaluable to us! If you need help, you know you can call us. It's not easy to diagnose a game remotely by phone, but our technicians do a great job. They'll need your help to perform some

troubleshooting steps and convey to them exactly what's happening with your game.

#### **Returns & Credits:**

Sometimes the issue isn't what it seemed to be. If you need to return a circuit board, just give us a call to get Return Authorization. You will be credited for the cost of the board and charged only the bench fee for our processing and retesting that board.

Note: Bench fees apply regardless of whether the repair was your choice or a recommendation from a Bay Tek Entertainment technician.

It's a small price to pay for troubleshooting the issues with your game.

You can count on our Technical Support Team for service and support!

### **WARRANTY OPTIONS**

Bay Tek Entertainment warrants to the original purchaser that the game will be free of defects in workmanship and materials for a period of 12 months from the date of shipping Bay Tek Entertainment will, without charge, repair or replace at it's option defective product or

component parts upon notification to the parts/service department.

New, purchased parts have a 30 day warranty.

Any labor expended is not included in this warranty.

Warranty replacement part(s) will be shipped immediately via ground service, along with a Return Material Authorization (RMA) number for the return of defective part(s). Defective part(s) must be shipped back to Bay Tek Entertainment unless otherwise instructed.

# This warranty does not apply in the event of any misuse or abuse to the product, or as a result of any unauthorized repairs or alterations. The warranty does not apply if the serial number decal is altered, defaced, or removed from it's original position.

Should you need your game serviced, determine the serial number from the decal on the back of the game cabinet or main board, and call **920.822.3951 Ext. 1102** or e-mail to: service@baytekent.com